### Enhanced Direct Enrollment (EDE) via the Retail Shopping Cart August 2021

#### Contents

#### page Section

- 3 Enhanced Direct Enrollment Overview
- 11 Application Walkthrough
- 40 Barriers to Enrollment
- 45 Producer Attachment and Assignment

# Enhanced Direct Enrollment Overview

Background Main Features Phased Approach

# Background

#### What is EDE?

- Enhanced Direct Enrollment (EDE) via our Retail Shopping Cart is a way for consumers to enroll, end-to-end, in our Marketplace plans.
- CMS partners with entities like ours and allows consumers to apply for and enroll in a Marketplace plan directly through our site without being redirected to healthcare.gov. For more on how CMS grants EDE to insurers, <u>visit</u> <u>here</u>.
- EDE eliminates the need for a consumer shopping for an on-exchange plan to leave our site to fill out an eligibility application on healthcare.gov.

| BlueCross BlueShield                      |                                                                                                    | Language Ass                                | istance Need Help? |
|-------------------------------------------|----------------------------------------------------------------------------------------------------|---------------------------------------------|--------------------|
| of Illinois                               | Welcome M/monday                                                                                                    | Cart                                        | Log out            |
|                                           |                                                                                                    |                                             |                    |
| Application ID: 13540899                  | Income                                                                                                    |                                             |                    |
| GET STARTED                               | Add a type of income Husband Piper currently gets. $$                                                                                  |                                             |                    |
|                                           | Learn more about types of income to report                                                                                             |                                             |                    |
| FAMILY AND HOUSEHOLD                      | Job Edit                                                                                                    | Remove                                      |                    |
| INCOME                                    |                                                                                                    |                                             |                    |
| Tell Us About Your Income &<br>Deductions | Employer Name:                                                                                                    |                                             |                    |
| ROBYN L PIPER                             |                                                                                                    |                                             |                    |
| Hustmind Piper                            | Amount Paid:                                                                                                    |                                             |                    |
| Income Summary                            | \$5,000.00 / Monthly                                                                                                    |                                             |                    |
| ADDITIONAL INFO                           | ADD INCOME                                                                                                    |                                             |                    |
| REVIEW AND SIGN                           | Add Husband Piper's current expense. (i)                                                                                               |                                             |                    |
|                                           | ADD DEDUCTION                                                                                                    |                                             |                    |
|                                           | We calculated \$60,000.00 as expected yearly income amount b<br>you entered for Husband Piper's monthly income and expense<br>correct? | oased on what<br>es. Is th <mark>i</mark> s |                    |
|                                           | ● Yes<br>○ No                                                                                                    |                                             |                    |
|                                           |                                                                                                    |                                             |                    |
|                                           | Back Exit Application Save an                                                                                                    | dContinue                                   |                    |

# Background

#### What is EDE?

- If Producers have helped a consumer on healthcare.gov, EDE on the Retail Shopping Cart asks the same questions and follows the same steps.
- Through the Retail Shopping Cart, consumers applying for Marketplace plans can now complete the following on our site:
  - Identification proofing
  - Apply for eligibility and receive and view eligibility results
  - View notices and tax forms
  - Terminate/cancel their active medical and dental plans
  - Opt-out of automatic renewals for next year's coverage
  - Revoke and remove existing eligibility applications
  - See the list of documents they must upload to resolve an outstanding Data Matching Issue (DMI)
  - See the list of documents they must upload to resolve an outstanding SEP Verification Issue (SVI item)

## Background

#### **EDE Supports the following:**

- Excludes off-exchange plans from displaying on the Plan Selection page
- Supports non-SEP Change in Circumstance (CIC) enrollments
- Excludes SEP enrollments that require upload of documents to verify SEP from making a binder payment
- Sends an email notice after successful enrollment when the consumer has one or more outstanding DMIs

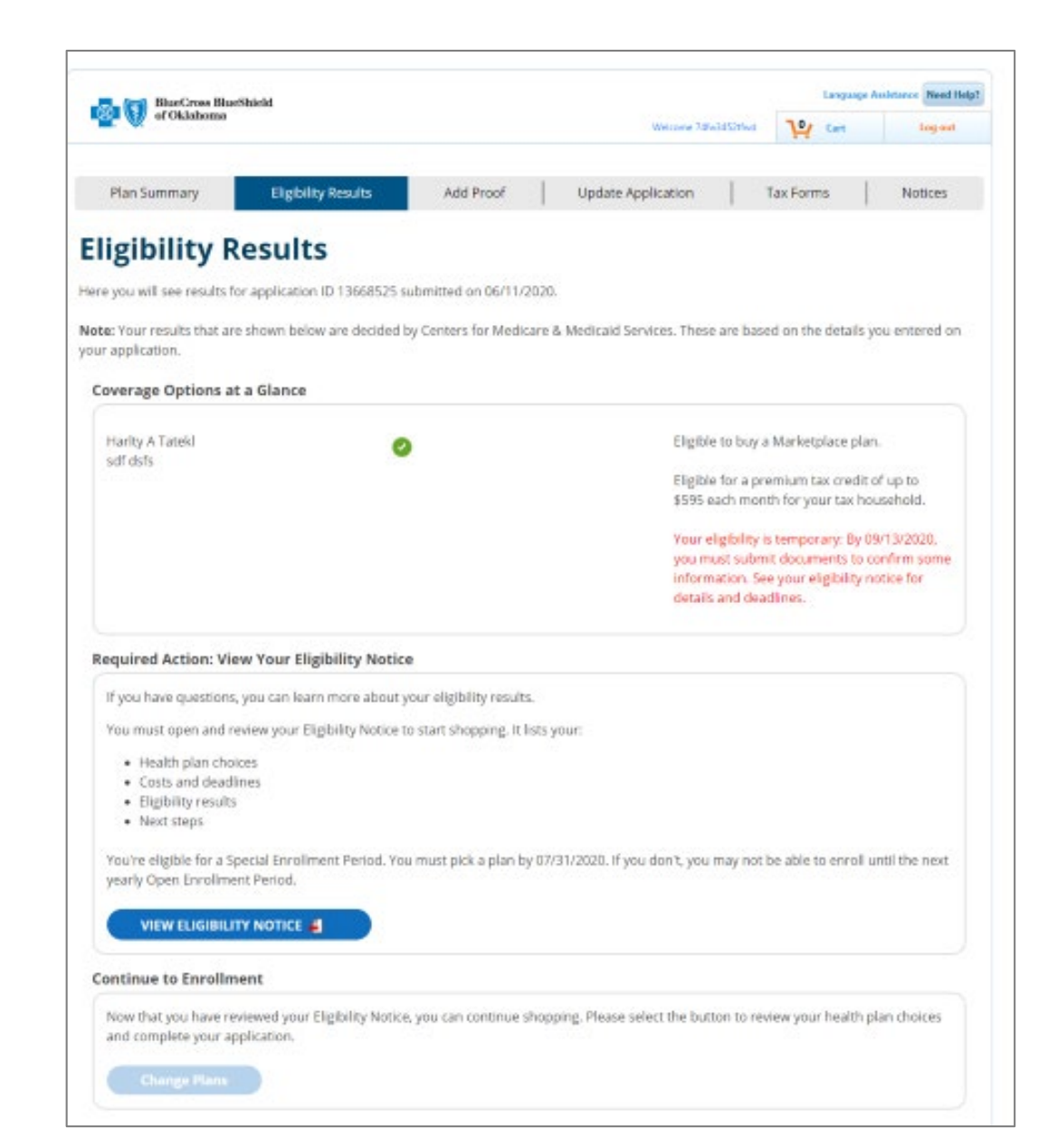

### **Main Features**

#### **Identity Proofing**

- First-time on-exchange shoppers to the Retail Shopping Cart application must create a Retail Shopping Cart account.
- Users must have their identity verified by CMS's vendor, Experian.
- Once verified, the consumer does not need to verify their identity again.

#### **Application Initiation**

- After the identity has been verified, the EDE system will retrieve any existing applications for the consumer and display them on the EDE application initiation page.
- This allows a consumer to start a new eligibility application for a selected coverage year.

#### **Enrollment Groups**

- Enrollment Group functionality allows an on-exchange consumer to split their household members eligible for a QHP into multiple enrollment groups when they want to enroll them in different plans.
- Consumers can make changes to the groups and later make plan selections and payments based on the groups.

### **Main Features**

#### Authorization, Consent and Attestation

- The applicant must consent to allow us to monitor, record, or audit the applicant's usage of our site.
- In addition, consumers must give us permission to access their application data after clicking the "Start new Application" button or clicking on one of the existing applications listed on the Application Initiation page.

#### Learn More tooltips

- CMS requires the Learn More tooltips are displayed to the shopper
- These tooltips will provide extra help and answers to common questions for the EDE shopper

#### **Screening questions**

• The screen questions ensures the user can use Phase 1 EDE. If a screening questions results in the consumer being excluded from Phase 1 EDE, a modal displays explaining they must go to the heathcare.gov to enroll.

# **Phased Approach**

#### **EDE Phases**

- There are 3 EDE phases. We are implementing Phase 1.
- Phase 1 supports some, but not all enrollment scenarios and situations. Some consumers may be directed to enroll via healthcare.gov if they fall into enrollment scenarios not supported by Phase 1.
- When that occurs, consumers will see messaging directing them to visit healthcare.gov to enroll.
- We're planning to implement Phases 2 and 3 in a future year.

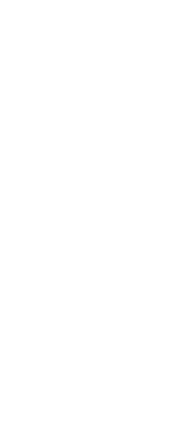

## **Phased Approach**

#### **EDE Phase 1 – Now Available**

With the implementation of phase 1, we can support the following Marketplace enrollment scenarios (as of August 24, 2021):

- Single consumers who filed a federal tax return for the coverage year
- Single consumers with no dependents who can provide a home address in the state in which they are applying for coverage
- Married consumers where the household files a joint tax return for the coverage year, and neither spouse can be claimed as dependents on another person's tax return
- Consumers with household members who all live at the same address in the state for which they are applying for coverage
- Dependents who live with the parent(s) who claims them on the tax return
- Dependents who are: (1) under 25, (2) not married, and (3) children of the household contact (i.e., not stepchildren or grandchildren)
- Children 18 or younger who live with the application filer and who will be claimed on their tax return for the coverage year
- Household members who aren't full-time students ages 18-22
- Household members who aren't pregnant
- Applicants who are U.S. Citizens or U.S. nationals
- Applicants who provide Social Security numbers (SSNs) and apply for coverage using the same name as the one on their SSN card
- Applicants who aren't incarcerated (detained or jailed)
- Applicants who aren't American Indian/Alaska Native
- Applicants weren't in foster care at 18 and are currently 25 and younger

#### **EDE Phase 2**

When this phase is implemented, we will be able to support all phase 1 enrollment scenarios, as well as the following:

- Household members who are full-time students ages 18 through 22
- Household members who are pregnant
- Applicants who are not U.S. citizens
- Applicants who are naturalized U.S. citizens
- Applicants who do not provide an SSN
- Household members with a different name than the one on their SSN card
- Incarcerated applicants
- American Indian or Alaskan Native household members
- Applicants who previously were in foster care
- Dependents who are step-children of the household contact

#### **EDE Phase 3**

When this phase is implemented, we will be able to support the same enrollment scenarios as healthcare.gov.

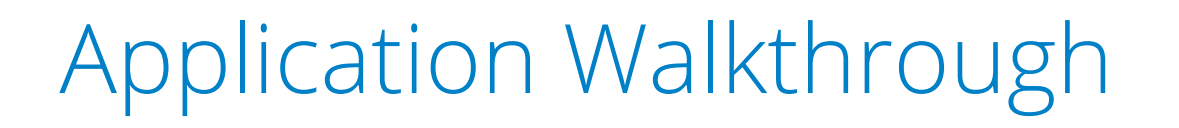

### **Overview**

- 1. The EDE Process allows consumers who qualify for Phase 1 to submit an On Exchange application without leaving our site to qualify for APTC.
- 2. At any point during the EDE process, if the consumer hits a point where they are not qualified to continue, they will be redirected to apply directly on the healthcare.gov site.
- 3. The On Exchange application process has not changed, only the location where the EDE application information is entered and submitted.
- 4. The EDE process is evolving and not everyone will qualify for Phase 1.
- 5. EDE can be used by consumers who are and who are not seeking financial assistance with the premium (APTC).
- 6. The EDE Process still results in an On Exchange enrollment and is subject to the normal On Exchange rules.

### **Enrollment Flow: New Member**

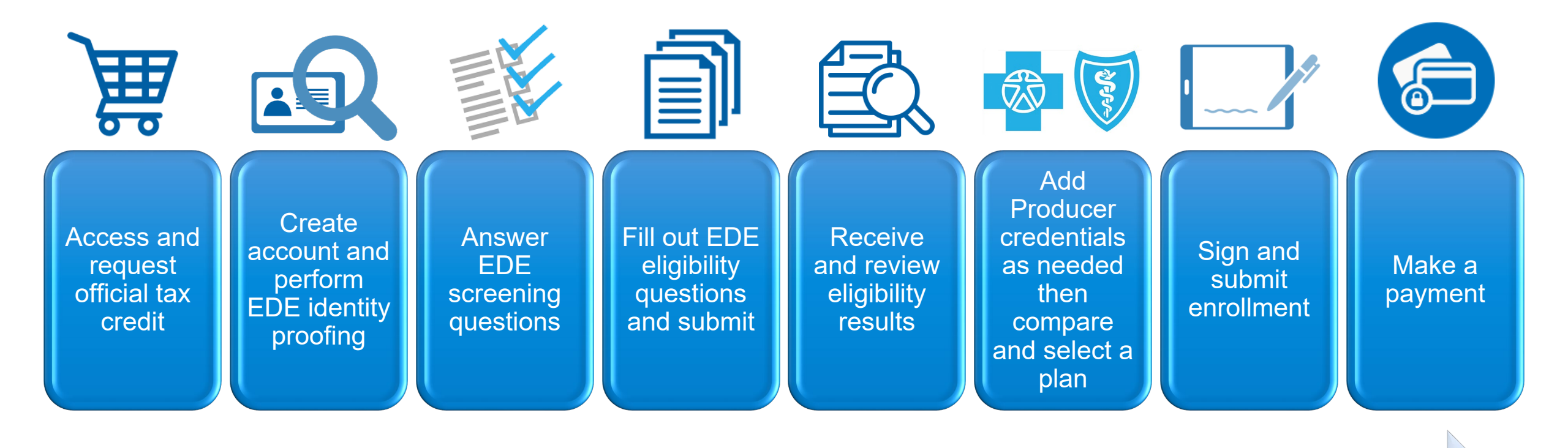

**First time Shopper for On Exchange with Financial Assistance** 

### **Enrollment Flow: Returning Member**

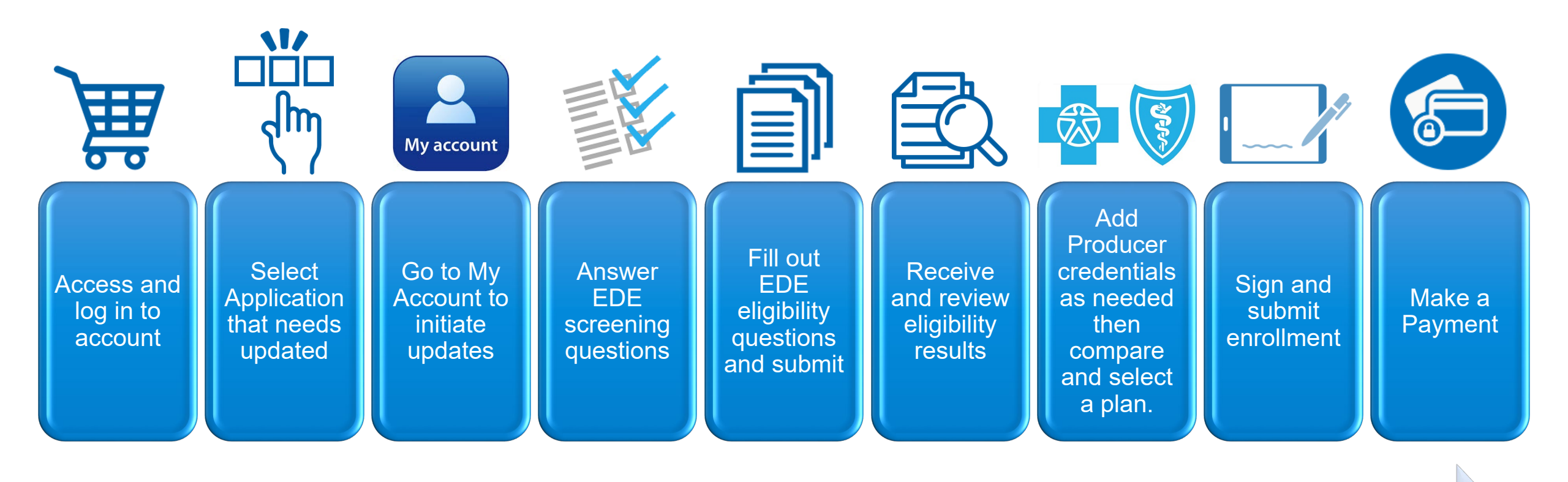

**Returning Shopper for a Change in Circumstance Update** 

## **Account Creation and Login**

- The application requires a consumer to create a Retail Shopping Cart account (if they don't already have one) and login into their account before proceeding to create a new Eligibility Application or access an existing Eligibility Application.
- A confirmation email is sent to the EDE Consumer after creating a new Retail Shopping Cart Account. The consumer must respond to the email in order to activate the new Retail Shopping Cart Account.
- If a user enters their account login information that was created for a different state than the state they are logging into, the Retail Shopping Cart login processing automatically flips the user to the appropriate Retail Shopping Cart State site.

|                               | Cart Log In                                             |
|-------------------------------|---------------------------------------------------------|
| Log in to your accour         | nt                                                      |
| If you are registered on Blue | Access for Members <sup>SM</sup> (BAM), please use your |
| BAM login ID and password     | to log in here.                                         |
| User Name:                    |                                                         |
| MJacct2                       |                                                         |
| Password:                     |                                                         |
| C. D                          |                                                         |
| Remember me on this           | computer                                                |
|                               | Log In 🕨                                                |
|                               | Forgot User Name or Password?                           |
|                               |                                                         |
|                               |                                                         |
| Your user name must use at    | least 7 characters.                                     |
| User Name:"                   |                                                         |
| Email Address:*               | Betwee Empile*                                          |
|                               |                                                         |
| Your password must use 8-4    | 0 characters. It must also include a mix of an          |
| Oppercase letter, a lowercas  | e letter, a number and a special character.             |
| Password:"                    | Retype Password:                                        |
| I understand and accer        | ot the Terms of Use and Privacy Statement*              |
|                               | ,                                                       |
|                               |                                                         |
| Would you like to be c        | ontacted by one of our representatives?                 |
|                               |                                                         |
| Dona ona bor me en this       | computer                                                |
| Remember me on this           |                                                         |
| Remember me on this           | Create Account ►                                        |

# **Starting Eligibility**

After logging in, a consumer that has *not* yet created an eligibility application on the site will be able to create an *Eligibility Application* by:

 Clicking the "Get Official Tax Credit" button when the Premium Tax Credits modal is displayed will take the consumer to the On-Exchange Send-Off page. Note: Clicking "Get Your Estimated Tax Credit" will take the consumer through the same steps that currently exist – these steps do not communicate with the Marketplace in any way.

#### OR

- Clicking the "Get Your Official Tax Credit" link on the Quoting page when an Estimated Credit amount is displayed will take the consumer to the On-Exchange Send-Off page. OR
- 3. Clicking the "Get stated" button on the My account Page will take the consumer to the On-Exchange Send-Off page.

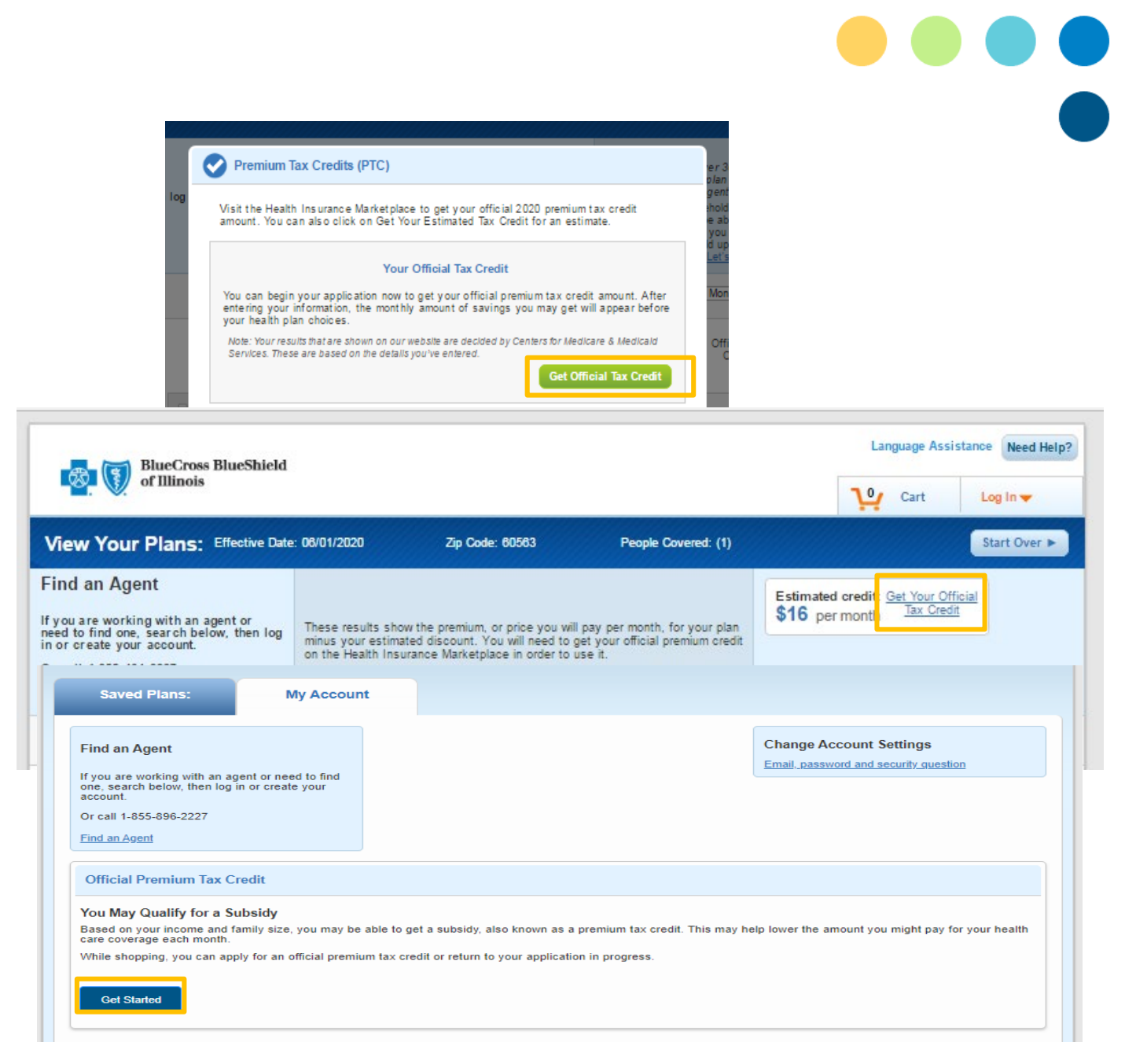

# **On-Exchange Send-Off page**

- The On-Exchange Send-Off page is displayed after the consumer is logged in and indicates:
- they want to get an Official Tax Credit or review/keep working on their application when the consumer has not completed an Eligibility Application.
- The consumer should read both options thoroughly and select the option that they are eligible for based on their situation.
  - Go to Marketplace: This option sends the consumer to the main Marketplace website, healthcare.gov.
  - Start Application: This option begins the EDE enrollment for the consumer.
- This will begin the process of identity proofing, EDE Screening and income verification to see if they can use the new EDE process.

BlueCross BlueShield

Company Information | Language Assistance Need

#### Qualifying for Financial Assistance

Here at Blue Cross Blue Shield of Texas (BCBSTX), we work with the Health Insurance Marketplace to help you get health coverage.

First, you'll learn if you and your family can get financial help. For example, our partnership lets you learn if you qualify for a subsidy, also known as a premium tax credit. This is based on your income and family size and may help you lower your monthly premium bill.

#### Learn more about the Health Insurance Marketplace.

#### See if You Can Get Financial Help

Please review the options below and follow the path that best describes you and your family, if you are described in Option1, you will need to select the Marketplace button to leave our website and visit their website to shop for your health plan.

#### Option 1

If any of these describe you, you'll need to buy your health plan on the Health Insurance Marketplace website

#### In my household, someone is:

- A full-time student and age 18-22
- Pregnant
- A non-US citizen
  A naturalized or derived US citizen (born outside of the US)
- A naturalized or derived US citizen (bor
   A stepchild or grandchild
- A stepchild or grandchild
   American Indian or Alaska Native
- Not willing to enter a Social Security Number
- Showing a different name on a Social Security card
- Offered health care coverage through a job, someone else's job or COBRA
   Living at another address or in another state
- Living at another address or in another state
   My dependent who is married and/or age 26 or older
- Currently in jail
- Offered Health Reimbursement Arrangement (HRA) health care coverage
- Currently age 25 or younger and was in foster care at age 18

#### My annual income tax filing:

- I'm not filing a tax return
- I'm not filing a joint tax return, if married
- I have a child 18 or younger living with me, but is not on my tax return
   I'm claiming stop children or grandchildren on my tax return
- I'm claiming step-children or grandchildren on my tax return
  I have dependents, but some aren't on my tax return
- I have dependents, but some aren't on my tax return
   I have one or more dependents living with a parent that isn't on my tax return

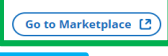

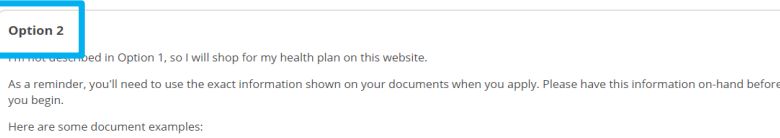

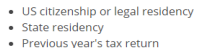

- Previous year's tax return
  Income for family members
- Current health care coverage
   Payment method

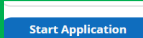

A Division of Health Care Service Corporation, a Mutual Legal Reserve Company, an Independent Licensee of the Blue Cross and Blue Shield Association © Copyright 2021 Health Care Service Corporation. All Rights Reserved.

#### Legal and Privacy | Non-Discrimination Notice

@You are leaving this website/app ("site"). This new site may be offered by a vendor or an independent third party. The site may also contain non-Medicare related information. In addition, some sites may require you to agree to their terms of use and privacy policy.

retailshoppingcart 4.8.5-SNAPSHOT | VCS Revision: vcsnum | Build: 9831 | Built on: 2021-05-28 13:30:47-0500

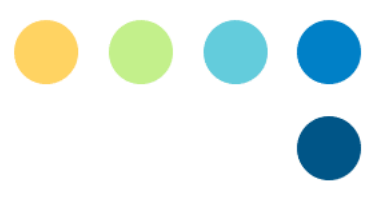

# **Identity Proofing**

- The primary applicant on the application must be ID proofed. This should happen prior to the entity attesting that the consumer has granted the entity permission to work on his or her behalf.
- Per CMS requirements, a primary applicant will only have to be identity proofed by HCSC once, if the HCSC requires the consumer to create an account on their site and tracks that the ID proofing for the consumer occurred.
- ID proofing records will span the lifetime of a consumer's relationship with HCSC, including if the consumer leaves to work with another EDE entity and returns later.
- If HCSC receives a new consumer that has not previously been ID proofed, HCSC must ID Proof the consumer, even if the consumer has an existing application or enrollment with a different EDE entity or the FFM.

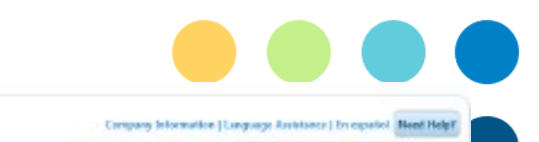

#### Verify your identity & contact information

#### Why do I need to verify my identity?

Without this process, an unauthorized person could create an account and apply for health coverage in your name without your knowledge, identity verification asks questions that can only be answered by you, based on accounts and personal information in your credit report. Defore you fill out an application, we verify your identity to protect your personal information.

#### Here's how it works:

BlueCross BlueShield

- · You're asked questions based on information in your credit report
- · You pick an answer from a list of possible choices.
- When you answer enough questions correctly, you can continue to create an account.
- If your identity can't be verified, you'll get a message asking you to check your information and try again. If that doesn't work, you'll be provided
  with a phone number to call.

#### Tell us about yourself.

| First Name *                                                                          | Middle Name (Optional)                                                                  | Last Name*                                        | Suffix (Optional)                                |
|---------------------------------------------------------------------------------------|-----------------------------------------------------------------------------------------|---------------------------------------------------|--------------------------------------------------|
| Robyn                                                                                 | [.                                                                                      | Piper                                             | Select 🗸                                         |
| Primary Phone *                                                                       | Phone Type *                                                                            | Date of Birth *                                   |                                                  |
|                                                                                       | Select                                                                                  | ✓ MM/DD/1111                                      |                                                  |
| Street Address: *                                                                     |                                                                                         | Apt/Suite: # (Optional)                           | t                                                |
| 3010 FURMAN LN APT 402                                                                | Ş                                                                                       |                                                   | 0.                                               |
| City: *                                                                               | State: *                                                                                |                                                   | Zip Code: *                                      |
| ALEXANDRIA                                                                            | Wrginia                                                                                 | ~                                                 |                                                  |
| Social Security Number *                                                              |                                                                                         |                                                   |                                                  |
| 8333339000X                                                                           |                                                                                         |                                                   |                                                  |
|                                                                                       |                                                                                         |                                                   |                                                  |
| Back                                                                                  |                                                                                         |                                                   | Continue                                         |
| Oniolan of Health Care Service Colorantia<br>Casorisht 2000 Health Care Service Cares | n, e Naluel Least Reserve Corraens, en Christophotent Uko<br>trefen: Al Rights Reserved | nant of the Blue Orsonand Dive Shield Association | 5.                                               |
| ge and Rhady's Sch-Disci minasion Hote                                                | *                                                                                       |                                                   |                                                  |
| You are leaving this website/a                                                        | pp ("site"). This new site may be offered                                               | t by a vendor or an independent t                 | third party. The site may also contain non-Media |

# **Identity Proofing**

- Experian uses the data to match the person to a person in their system and returns security questions when a match is found.
- Experian returns an error message when a match is not found or when a match is found with an issue that prohibits returning the security questions.

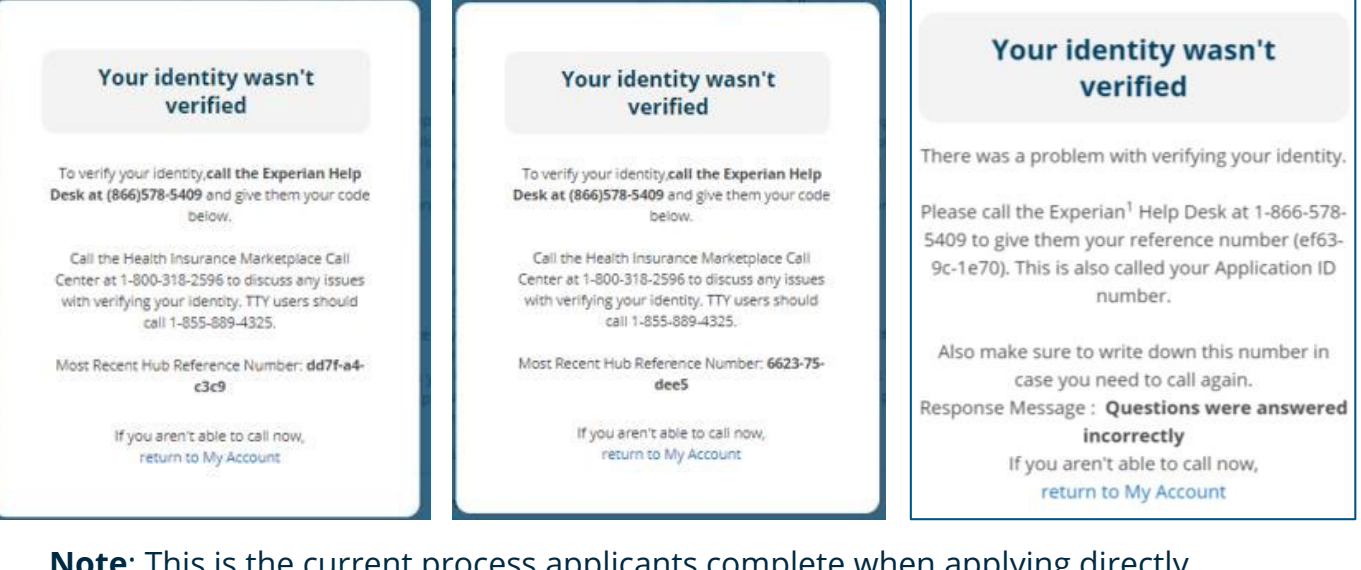

**Note**: This is the current process applicants complete when applying directly through Healthcare.gov. Experian Identity Proofing does not impact the applicant's credit score.

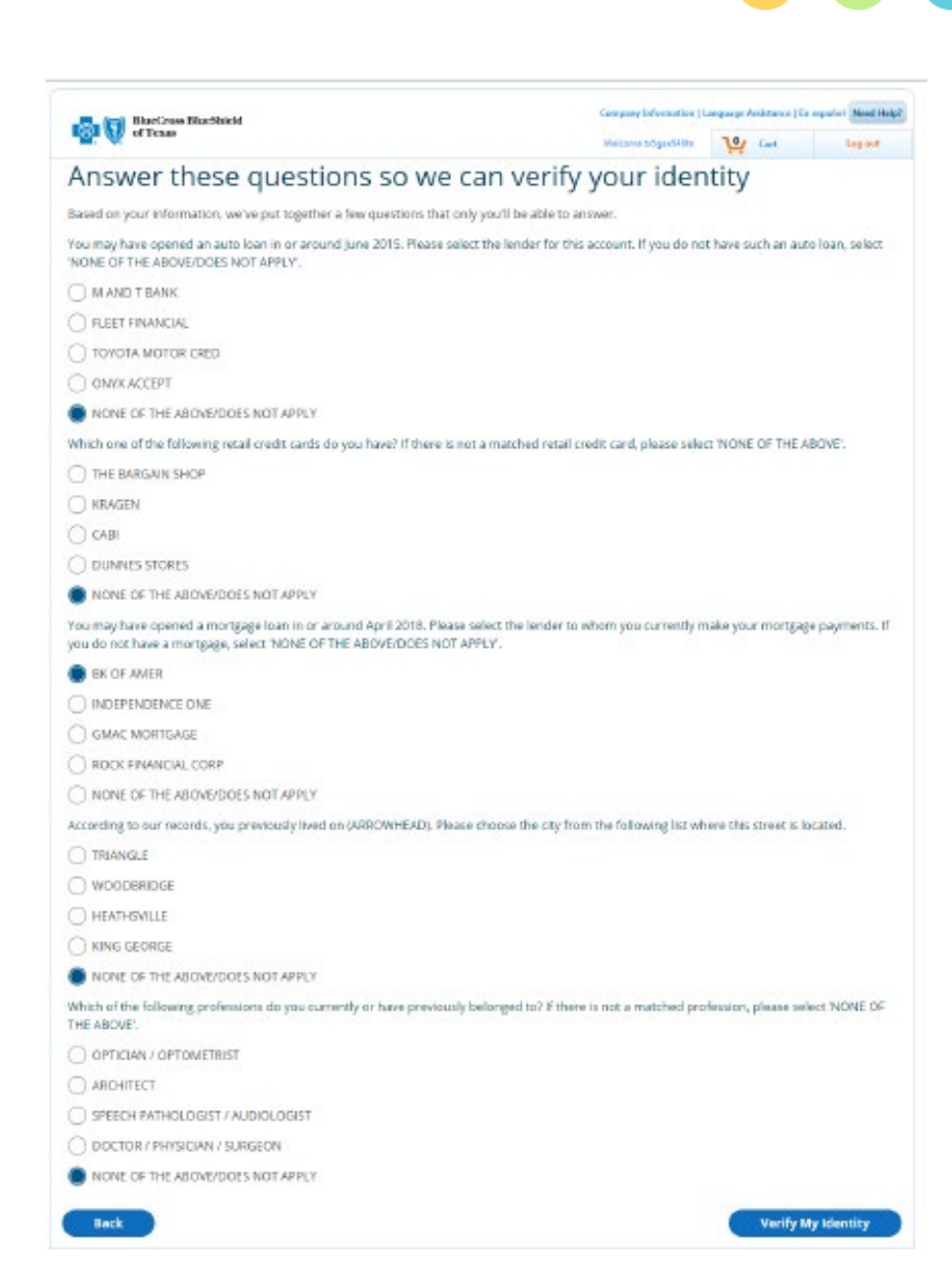

# **Starting a New Application**

- Once the Identity Proofing has been completed successfully and the security questions have been answered, the Application Initiation Page will display for the consumer.
- From here the consumer has several options depending on if any prior applications have been started or submitted.
- For consumers who are going through the EDE process for the first time, they need to select two options:
  - First, the plan year.
  - Second, the plan state.
- Then the consumer clicks the [Start New Application] button.
- This will take the consumer to the EDE Attestation Page and the screening questions after that.

| BlueCross BlueShield                                                                                                    |                                                                                                    | Langu                                                                   | age Assistance Need Help                            |
|----------------------------------------------------------------------------------------------------|----------------------------------------------------------------------------------------------------|-------------------------------------------------------------------------|-----------------------------------------------------|
| of Illinois                                                                                                    | Welcome MJmonday                                                                                                    | Cart                                                                    | Log out                                             |
| our identity has been successfully verified.                                                                                                    |                                                                                                    |                                                                         |                                                     |
| ou can now fill out your application for health cover                                                                                                    | rage through Retail Sho                                                                                                    | pping Cart                                                              | 4                                                   |
| /elcome ROBYN,                                                                                                    |                                                                                                    |                                                                         |                                                     |
| egin your application or update your Blue Cross and                                                                                                    | Blue Shield of Illinois (I                                                                                                    | BCBSIL) he                                                              | alth care                                           |
| overage. On this page you can only view your existin                                                                                                    | ng Illinois applications (i                                                                                                    | f any).                                                                 |                                                     |
|                                                                                                    |                                                                                                    |                                                                         |                                                     |
| Cot a Usalth and Dontal Dian                                                                                                    |                                                                                                    |                                                                         |                                                     |
| Get a Health and Dental Plan                                                                                                    |                                                                                                    |                                                                         |                                                     |
| Select Coverage Year                                                                                                    |                                                                                                    |                                                                         |                                                     |
| Select Coverage Year<br>Select when your health care coverage will begin.                                                                                                    |                                                                                                    |                                                                         |                                                     |
| Select Coverage Year<br>Select when your health care coverage will begin.<br>If you have had a qualifying life event within the past 60 days and missed th                                                                                                    | he Open Enrollment Period (OEP), y                                                                                                    | ou may be able                                                          | to get a health or                                  |
| Select Coverage Year<br>Select when your health care coverage will begin.<br>If you have had a qualifying life event within the past 60 days and missed th<br>dental plan during the Special Enrollment Period (SEP), If not, you'll most lik                                                                                                    | ne Open Enrollment Period (OEP), y<br>sely shop during OEP for coverage s                                                                                  | rou may be able<br>starting the nex                                     | to get a health or<br>t year.                       |
| Select Coverage Year<br>Select when your health care coverage will begin.<br>If you have had a qualifying life event within the past 60 days and missed th<br>dental plan during the Special Enrollment Period (SEP), If not, you'll most like<br>Select Year                                                                                                    | ne Open Enrollment Period (OEP), y<br>sely shop during OEP for coverage s                                                                                  | rou may be able<br>starting the nex                                     | to get a health or<br>t year.                       |
| Select Year Select Year Select Year Select Year Select Year Select Year Select Year Select State                                                                                                    | ne Open Enrollment Period (OEP), y<br>sely shop during OEP for coverage s                                                                                  | ou may be able<br>starting the nex                                      | to get a health or<br>t year.                       |
| Select Coverage Year<br>Select when your health care coverage will begin.<br>If you have had a qualifying life event within the past 60 days and missed th<br>dental plan during the Special Enrollment Period (SEP), If not, you'll most like<br>Select Year                                                                                                    | he Open Enrollment Period (OEP), y<br>sely shop during OEP for coverage s                                                                                  | ou may be able<br>starting the nex                                      | to get a health or<br>t year.<br>if you need health |
| Select Coverage Year<br>Select when your health care coverage will begin.<br>If you have had a qualifying life event within the past 60 days and missed th<br>dental plan during the Special Enrollment Period (SEP), If not, you'll most lik<br>Select Year<br>Select State<br>If you live in Texas, Oklahoma, New Mexico or Montana, please try again us<br>care coverage in Texas, use our BCBSTX website. If you don't live in one of t                | he Open Enrollment Period (OEP), y<br>tely shop during OEP for coverage s<br>sing one of our other state's websit<br>these states, visit the Health Insura | ou may be able<br>starting the nex<br>e. For example,<br>nce Marketplac | if you need health                                  |
| Select Coverage Year<br>Select when your health care coverage will begin.<br>If you have had a qualifying life event within the past 60 days and missed th<br>dental plan during the Special Enrollment Period (SEP), If not, you'll most like<br>Select Year<br>Select State<br>If you live in Texas, Oklahoma, New Mexico or Montana, please try again us<br>care coverage in Texas, use our BCBSTX website. If you don't live in one of the<br>Illinois | he Open Enrollment Period (OEP), y<br>tely shop during OEP for coverage s<br>sing one of our other state's websit<br>these states, visit the Health Insura | ou may be able<br>starting the nex<br>e. For example,<br>nce Marketplac | if you need health e t2.                            |

## **EDE Phase 1 Disqualification**

- If a Consumer answers one of the screening questions that results in the consumer being excluded from the EDE Phase 1 simplified application scenarios, a popup is displayed explaining they must go to the Heathcare.gov site to enroll.
- These are examples of pop-up screens that a consumer may receive disqualifying them from the EDE process at this point.
- If the consumer passes the screening process, they are moved on to the Application Processing section.

#### Your Next Steps This selection tells us that we can't accept your application on our website. If you'd like to go back and make changes, please select the Back button. If this selection best describes you, visit the Health Insurance Marketplace 🗈 to apply for health care coverage. You can also call the Marketplace Call Center at 1-800-318-2596 [TTY: 1-855-889-4325] Back Your Next Steps If you live in Illinois, Oklahoma, New Mexico or Montana, please try again using one of our other state's website. For example, if you need health care coverage in Texas, use our BCBSTX website. If you don't live in one of these states, visit the the Health Insurance Marketplace 🕑 ОК

# **Eligibility Application Processing**

- The first page of the application displayed after the consumer passes all the Screening questions is the "Contact Information" page.
- The page is pre-populated with the primary's information from ID Proofing when a new application is started or from an existing In-Progress application selected by the consumer in the Application Initiation page.
- The same page is displayed for applications seeking financial aid and applications NOT seeking financial aid.
- Certain selections will prompt requests additional information. For example, entering a different address will require the user to verify the format of the address.
- The application processing includes who needs coverage, if the consumer is getting assistance with completing the application as well as verifying financial information, if they are seeing financial assistance (APTC).

| <form></form>                                                                                                    | of Texas                   |                                                                                                    |                                                                                                    | Company Information                                                                                   | Language Assista  | nce Need Help? |
|----------------------------------------------------------------------------------------------------|----------------------------|----------------------------------------------------------------------------------------------------|----------------------------------------------------------------------------------------------------|----------------------------------------------------------------------------------------------------|-------------------|----------------|
|                                                                                                    |                            |                                                                                                    | Welcome referen                                                                                                    | cecodetest                                                                                            | Cart              | Log out        |
| Contact Information     File Applying for coverage     View Needs Coverage     File Applying for coverage     View Needs Coverage     Introduction     Code     Introduction     Code     Introduction     Code     Introduction     Code     Introduction     Code     Introduction     Code     Introduction     Code     Introduction     Code     Introduction     Code     Introduction     Code     Introduction     Code     Introduction     Code     Introduction     Code     Introduction     Code                                                                                                    |                            |                                                                                                    |                                                                                                    |                                                                                                    |                   |                |
| Publy paymage   We be beds down age     Multy Abo HOUSSHOLD     COM   Soft To HOUSSHOLD     Soft To HOUSSHOLD        Soft To HOUSSHOLD        Soft To HOUSSHOLD                 Soft To HOUSSHOLD <td>T STARTED</td> <td>Contact Information</td> <td></td> <td></td> <td></td> <td></td>                                                                                                    | T STARTED                  | Contact Information                                                                                                    |                                                                                                    |                                                                                                    |                   |                |
| Heip Applying Par Caverage First Name* Middle Name (optional)   Who Needs Coverage? Robyn L     Nit V AND Houdsstold Select    Pare of Birth*   Distart of Birth* Select   Date of Birth* Distart of Birth* Distart of Birth* Dista                                                                                                    | content information        |                                                                                                    |                                                                                                    |                                                                                                    |                   |                |
| Whe Needs Coverage? Robyn   IL SA Name * Suffix (optional)   Introduction of Birth * Seflect   ONDO TORNAL INFO Date of Birth *   Introduction of Birth * (DB/26/1908)   Introduction of Birth * (DB/26/1908)   Introduction of                                                                                                    | Help Applying For Coverage | First Name *                                                                                                    | Middle Name (o                                                                                                    | ptional)                                                                                              |                   |                |
| Ait Y AND HOUSEHOLD     Inter A AND SIGN     Inter A AND SIGN        Inter A AND SIGN        Inter A AND SIGN        Inter A AND SIGN        Inter A AND SIGN           Inter A AND SIGN           Inter A AND SIGN                                      Inter A AnD Sign <td>Who Needs Coverage?</td> <td>Robyn</td> <td></td> <td></td> <td></td> <td></td>                                                                                                    | Who Needs Coverage?        | Robyn                                                                                                    |                                                                                                    |                                                                                                    |                   |                |
| Import Select   Date of Birth*   (b/2/6/1968      The A AND SIGN   Intro A AND SIGN   The A AND SIGN   Intro A AND SIGN   The A AND SIGN   Intro A AND SIGN   The A AND SIGN   Intro A AND SIGN   The A AND SIGN   Intro A AND SIGN   The A AND SIGN   Intro A AND SIGN   The A AND SIGN   Intro A AND SIGN   The A AND SIGN   Intro A AND SIGN   The A AND SIGN   Intro A AND SIGN   The A AND SIGN   Intro A AND SIGN   The A AND SIGN   Intro A AND SIGN   The A AND SIGN   Intro A AND SIGN   The A AND SIGN   Intro A AND SIGN   The A AND SIGN   Intro A AND SIGN   The A AND SIGN The A AND SIGN                                                                                                    | ALLY AND HOUSEHOLD         | Last Name *                                                                                                    | Suffix (optional                                                                                                    | )                                                                                                    |                   |                |
| Definition   Introduct infor   Introduct infor   Introduct information   Introduct information   Interpreter Introduct information   Interpreter Introduct informat                                                                                                    |                            | Piper                                                                                                    | Select                                                                                                    |                                                                                                    | ~                 |                |
| Importation   Importation   Importation </td <td>IME</td> <td>Date of Birth *</td> <td></td> <td></td> <td></td> <td></td>                                                                                                    | IME                        | Date of Birth *                                                                                                    |                                                                                                    |                                                                                                    |                   |                |
| What's your home address:   De your home address:   Iter a wate state   Street Address:   Iter a wate state   Street Address: Street Address: Street Address: Street address: Street address: Street address: Street address: Street address: Street address: Street address: Street address: Street address: Street address: Street address:                                                                                                    | TIONAL INFO                | 08/26/1968                                                                                                    |                                                                                                    |                                                                                                    |                   |                |
| use wand store   Use your mome address in the state where you're applying for coverage. It can't be a PD gost in the state where you're applying for coverage. It can't be a PD gost in the state where you're applying for coverage. It can't be a PD gost in the state where you're applying for coverage. It can't be a PD gost in the state where you're applying for coverage. It can't be a PD gost in the state where you're applying for coverage. It can't be a PD gost in the state where you're applying for coverage. It can't be a PD gost in the state where you're applying for coverage. It can't be a PD gost in the state where you're applying for coverage. It can't be a PD gost in the state where you're applying for coverage. It can't be a PD gost in the state where you're applying for coverage. It can't be a PD gost in the state where you're applying for coverage. It can't be a PD gost in the state where you're applying for coverage. It can't be a PD gost in the state where you're applying for coverage. It can't be a PD gost in the state you're applying for coverage. It can't be a PD gost in the state you're applying for coverage. It can't be a PD gost in the state you're applying for coverage. It can't be a PD gost in the state you're applying for coverage. It can't be a PD gost in the state you're applying for coverage. It can't be apply applying for coverage. It can't be apply gost in the state you're applying for coverage. It can't be apply gost in the state you're applying for coverage. It can't be apply gost in the state you're applying for coverage. It can't be apply gost in the state you're applying for coverage. It can't be apply gost in the state you're applying for coverage. It can't be apply gost in the state you're applying for coverage. It can't be apply gost in the state you're applying for coverage. It can't be apply gost in the state you're applying for coverage. It can't be apply gost in the state you're applying for coverage. It can't be apply gost in the state you're |                            | What's your home addre                                                                                                    | \$5?                                                                                                    |                                                                                                    |                   |                |
| Apt/Suite: # (optional):                                                                                                    | IEW AND SIGN               | Use your home address in the<br>Box                                                                                                    | state where you're applying for o                                                                                                    | overage. It can't b                                                                                   | e a PO            |                |
| City:* State: *   City:* State: *   Tip Code: Zip Code:   Zip Code: Zip Plus 4 Code:(optional)   County Select:   Is this also your mailing address?,.TX   Lear how mailing address affects coverage   V hat's your contact information?   Phone Number Extension (optional)   Phone Number   Cotil   Cotil </td <td></td> <td>Street Address: *</td> <td>Ant/Suite: # (on</td> <td>tional):</td> <td></td> <td></td>                                                                                                    |                            | Street Address: *                                                                                                    | Ant/Suite: # (on                                                                                                    | tional):                                                                                              |                   |                |
| City:* State:*   Image: State:*   Image: State:*                                                                                                    |                            |                                                                                                    | ]                                                                                                    | ,                                                                                                    |                   |                |
| City: State:   Zip Code: Zip Plus 4 Code:(optional)   County   Select     Select     Ves   Vhat's your contact information?   Phone Number   Extension (optional)   Phone Type   703-491-0325   Cell   703-491-0325   Cell   703-491-0325   Cell   703-491-0325   Cell   703-491-0325   Cell   Secondary Phone Number   Secondary Phone Extension Secondary Phone   Coptional)   Type   Select   Select   Select   Select services improve service to all Americans people using the Marketplace. Providing this information won't affect your eligibility, options, or costs.   Learn mere about preferred languages.   Preferred Spoken Language   Preferred Spoken Language   Ves leect   Select   Select   Select   Select   Select   Select   Select   Select   Select   Select                                                                                                    |                            |                                                                                                    |                                                                                                    |                                                                                                    |                   |                |
| Zip Code:* Zip Plus 4 Code:(optional)   County   Select   Yes No What's your contact information? Phone Number Extension (optional) Phone Type 703-491-0325 Cell 703-491-0325 Email Address Extension (optional) Secondary Phone Number Secondary Phone Extension Secondary Phone Number Secondary Phone Extension Secondary Phone Number Secondary Phone Extension Secondary Phone Number Secondary Phone Extension Secondary Phone Number Secondary Phone Extension Secondary Phone Number Secondary Phone Extension Secondary Phone Extension Secondary Phone Secondary Phone Number Secondary Phone Extension Secondary Phone Secondary Phone Number Secondary Phone Extension Secondary Phone Secondary Phone Number Secondary Phone Extension Secondary Phone Secondary Phone Number Secondary Phone Extension Secondary Phone Secondary Phone Number Secondary Phone Extension Secondary Phone Secondary Phone Number Secondary Phone Extension Secondary Phone Secondary Phone Number Secondary Phone Extension Secondary Phone Secondary Phone Number Secondary Phone Extension Secondary Phone Secondary Phone Secondary                                                                                                    |                            | City: *                                                                                                    | State: *                                                                                                    |                                                                                                    |                   |                |
| Zip Code: * Zip Plus 4 Code:(optional) County   Select Select   Is this also your mailing address?, , TX   Learn how mailing address affects coverage   Yes   No   What's your contact information?   Phone Number   Zo3-491-0325   Cell   Zo3-491-0325   Cell   Zo3-491-0325   Cell   Secondary Phone Number   Secondary Phone Extension Secondary Phone   (optional)   Type   Email Address   Ranjani_Ramalingam@bcbsil.com   What's your preferred language   What's your preferred language   Select   Select <t< td=""><td></td><td></td><td>Liexas</td><td></td><td></td><td></td></t<>                                                                                                    |                            |                                                                                                    | Liexas                                                                                                    |                                                                                                    |                   |                |
| Is this also your mailing address?TX   Learn how mailing address affects coverage   Yes   No   Uhat's your contact information?   Phone Number   Extension (optional)   Phone Number   Cell   703-491-0325   Cell   703-491-0325   Cell   Select         Prefered Solution and your prefered languages    Prefered Spoken Language   Prefered Spoken Language   Select      Prefered Spoken Language    Cell   Select   Select    Prefered Spoken Language Prefered Written Language  Prefered Spoken Language Prefered Written Language  Prefered Spoken Language Select Select Select Select  Select Select Select <                                                                                                    |                            | Zip Code: * Zip Plu                                                                                                    | us 4 Code:(optional) Cour                                                                                                    | ity                                                                                                   |                   |                |
| Is this also your mailing address? TX   Learn how mailing address affects coverage   Ves   No   What's your contact information?   Phone Number   Extension (optional)   Phone Number   Cell   703-491-0325   Cell   Contract information (optional)   Phone Number   Secondary Phone Number   Ceptional)   Cell   Select   Email Address   Ranjani_Ramalingam@bcbsil.com   What's your preferred language.   Select   Select of all Americans people using the Marketplace. Providing this information won't affect your eligibility, options, or costs.   Learn more about preferred languages   Preferred Spoken Language   Preferred Spoken Languages   Ne need to know the best way to contact you about this application and your health coverage if you're eligible.   Select   Select   Select   Select Select                                                                                                    |                            |                                                                                                    | Sele                                                                                                    | ct                                                                                                    | ~                 |                |
| Learn how mailing address affects coverage         Yes         No         What's your contact information?         Phone Number       Extension (optional)       Phone Type         [703-491-0325]       Cell          Secondary Phone Number       Secondary Phone Extension Secondary Phone         [optional]       Cell          Secondary Phone Number       Secondary Phone Extension Secondary Phone         [optional]       Cell          Email Address       Select          Mat's your preferred language       Select          Services improve service to all Americans people using the Marketplace, Providing this information won't affect your eligibility, options, or costs.       Learn more about preferred languages         Select       Select       Select          We need to know the best way to contact you about this application?       More eligible.          We need to know the best way to contact you about this application and your health coverage if yourse eligible.       Select       Select          Bernal or text me when there's a new notice in my Marketplace account       Send me paper notices in the mail       Send me paper notices in the mail                                                                                                    |                            | Is this also your mailing a                                                                                                    | address? , , TX                                                                                                    |                                                                                                    |                   |                |
| No   What's your contact information?   Phone Number   Extension (optional)   Phone Type   703-491-0325   Cell   703-491-0325   Cell   Secondary Phone Number   Secondary Phone Extension   Secondary Phone Number   Cell   Secondary Phone Number   Secondary Phone Extension   Secondary Phone Number   Cell   Secondary Phone Number   Secondary Phone Extension   Secondary Phone Number   Secondary Phone Extension   Secondary Phone Number   Secondary Phone Extension   Secondary Phone Number   Secondary Phone Extension   Secondary Phone Number   Selectin   Selectin </th <th></th> <th>Learn how mailing address affects</th> <th>coverage</th> <th></th> <th></th> <th></th>                                                                                                    |                            | Learn how mailing address affects                                                                                                    | coverage                                                                                                    |                                                                                                    |                   |                |
| What's your contact information?         Phone Number       Extension (optional)       Phone Type         [703-491-0325]       Cell          [703-491-0325]       Cell          [703-491-0325]       Cell          [703-491-0325]       Cell          [703-491-0325]       Cell          [703-491-0325]       Cell          [703-491-0326]       Seloct          [703-491-0326]       Cell          [703-491-0326]       Select          [703-491-0326]       Select          [703-491-0326]       Select          [703-491-0326]       Select          [703-491-0326]       Selecting your preferred language holps the U.S. Department of Health and Human Services improve service to all Americans people using the Marketplace. Providing this information won't affect your eligibility, options, or costs. Learn more about preferred languages.         [705-600]       Select       Select          [800]       Select is provide lightility, options, or costs.          [800]       Select is select is gradient language holps the U.S. Department of Health and Human Services improve service to all Americans people visity or costs.         [800]       Select is select                                                                                                    |                            | O Yes<br>○ No                                                                                                    |                                                                                                    |                                                                                                    |                   |                |
| Phone Number       Extension (optional)       Phone Type         703-491-0325       Cell          703-491-0325       Cell          Secondary Phone Number       Secondary Phone Extension       Secondary Phone Type         Coptional)       Select          Brail Address       Select          What's your preferred language helps the U.S. Department of Health and Human Services improve service to all Americans people using the Marketplace. Providing this information won't affect your eligibility, options, or costs.       Learn more about preferred language.         Preferred Spoken Language       Preferred Written Language          We need to know the best way to contact you about this application and your health coverage if you're eligible.       Select          Email or text me when there's a new notice in my Marketplace account       Send me paper notices in the mail                                                                                                    |                            | What's your contact info                                                                                                    | rmation?                                                                                                    |                                                                                                    |                   |                |
| 703-491-0325       Cell         Secondary Phone Number (optional)       Secondary Phone Extension Secondary Phone Type         Secondary Phone Number (optional)       Secondary Phone Extension Secondary Phone Type         Secondary Phone Number (optional)       Select         Fmail Address       Select         What's your preferred language Pleps the U.S. Department of Health and Human Services Improve service to all Americans people using the Marketplace. Providing this Information work affect your eligibility, options, or costs.         Learn more about preferred languages       Preferred Written Language         Select       Select         We need to know the best way to contact you about this application and your health coverage if you're eligible.       Select and you're health application and your health coverage if you're leigible.         Email or text me when there's a new notice in my Marketplace account       Send me paper notices in the mail                                                                                                    |                            | Phone Number                                                                                                    | Extension (optional) P                                                                                                    | hone Type                                                                                             |                   |                |
| Secondary Phone Number<br>(optional)       Secondary Phone Extension Secondary Phone<br>Type         Image: Secondary Phone Extension Secondary Phone<br>Type       Select         Email Address       Select         What's your preferred language<br>Selecting your preferred language helps the U.S. Department of Health and Human<br>Services Improve service to all Americans people using the Marketplace. Providing this<br>information won't affect your eligibility, options, or costs.<br>Learn more about preferred languages         Preferred Spoken Language       Preferred Written Language         Select       Select         We need to know the best way to contact you about this application and your health<br>coverage if you're eligible.       Select is application and your health<br>coverage if you're leigible.         Email or text me when there's a new notice in my Marketplace account<br>Send me paper notices in the mail       Send me paper notices in the mail                                                                                                    |                            | 703-491-0325                                                                                                    |                                                                                                    | Cell                                                                                                  | ~)                |                |
| Select         Email Address         Ranjant_Ramalingam@bcbsil.com         What's your preferred language?         Selecting your preferred language helps the U.S. Department of Health and Human Services improve service to all Americans people using the Marketplace. Providing this information work affect your eligibility, options, or costs.         Learn more about preferred languages.         Preferred Spoken Language       Preferred Written Language         Select       Select         We need to know the best way to contact you application and your health coverage if you're eligible.       Select is a new notice in my Marketplace account         Send me paper notices in the mail       Send me paper notices in the mail                                                                                                    |                            | Secondary Phone Number<br>(optional)                                                                                                    | Secondary Phone Extension S<br>(optional) T                                                                                                    | econdary Phone<br>ype                                                                                 |                   |                |
| Email Address         Ranjani_Ramalingam@bcbsil.com         What's your preferred language?         Selecting your preferred language helps the U.S. Department of Health and Human Services improve service to all Americans people using the Marketplace. Providing this information won't affect your eligibility, options, or costs.         Learn more about preferred languages.         Preferred Spoken Language       Preferred Written Language         Select       Select         We need to know the best way to contact you application?         We need to know the best way to contact you about this application and your health coverage if you're eligible.         Email or text me when there's a new notice in my Marketplace account         Send me paper notices in the mail                                                                                                    |                            |                                                                                                    |                                                                                                    | Select                                                                                                | ~                 |                |
| Ranjani_Ramalingam@bcbsil.com         What's your preferred language?         Selecting your preferred language helps the U.S. Department of Health and Human Services improve service to all Americans people using the Marketplace. Providing this information won't affect your eligibility, options, or costs.         Learn more about preferred languages.         Preferred Spoken Language       Preferred Written Language         Select       Select         We need to know the best way to contact you about this application and your health coverage if you're eligible.         Email or text me when there's a new notice in my Marketplace account         Send me paper notices in the mail                                                                                                    |                            |                                                                                                    |                                                                                                    |                                                                                                    |                   |                |
| What's your preferred language?         Selecting your preferred language helps the U.S. Department of Health and Human Services improve service to all Americans people using the Marketplace. Providing this information work "affect your eligibility, options, or costs.         Learn more about preferred languages.         Preferred Spoken Language       Preferred Written Language         Select       Select         Vened to know the best way to contact you application?         We need to know the best way to contact you about this application and your health coverage if you're eligibile.         Email or text me when there's a new notice in my Marketplace account         Send me paper notices in the mail                                                                                                    |                            | Email Address                                                                                                    |                                                                                                    |                                                                                                    |                   |                |
| What's your preferred language         Selecting your preferred language helps the U.S. Department of Health and Human         Services improve service to all Americans people using the Marketplace. Providing this information won't affect your eligibility, options, or costs.         Learn more about preferred languages.         Preferred Spoken Language       Preferred Written Language         Select       Select         We need to know the best way to contact you application?         We need to know the best way to contact you about this application and your health coverage if you're eligible.         Email or text me when there's a new notice in my Marketplace account         Send me paper notices in the mail                                                                                                    |                            | Email Address                                                                                                    | com )                                                                                                    |                                                                                                    |                   |                |
| Preferred Spoken Language     Preferred Written Language       Select     Select       How would you like to get notices about your application?       We need to know the best way to contact you about this application and your health coverage if you're eligible.       Email or text me when there's a new notice in my Marketplace account       Send me paper notices in the mail                                                                                                    |                            | Email Address<br>Ranjani_Ramalingam@bcbsil                                                                                                    | .com                                                                                                    |                                                                                                    |                   |                |
| Select       Select         How would you like to get notices about your application?         We need to know the best way to contact you about this application and your health coverage if you're eligible.         Email or text me when there's a new notice in my Marketplace account         Send me paper notices in the mail                                                                                                    |                            | Email Address<br>Ranjan_Ramalingam@bcbsil<br>What's your preferred lang<br>Services improve service to all<br>information won't affect your<br>Learn more about preferred langu                                                                                                    | .com<br>nguage?<br>Jage helps the U.S. Department o<br>Americans people using the Mar<br>eligibility, options, or costs.<br>oses.                                                                                                    | f Health and Hum.<br>ketplace. Providin                                                               | an<br>g this      |                |
| How would you like to get notices about your application?<br>We need to know the best way to contact you about this application and your health<br>coverage if you're eligible.<br>Email or text me when there's a new notice in my Marketplace account<br>Send me paper notices in the mail                                                                                                    |                            | Email Address<br>Ranjan_Ramalingam@bcbsil<br>What's your preferred la<br>Selecting your preferred lang<br>Services improve service to all<br>information won't affect your<br>Learn more about preferred langu<br>Preferred Spoken Language                                                                                                    | .com<br>nguage?<br>Jage helps the U.S. Department o<br>Americans people using the Mar<br>eligibility, options, or costs.<br>Jages.<br>Preferred Writts                                                                                 | f Health and Hum.<br>ketplace. Providin,<br>en Language                                               | an<br>g this      |                |
| <ul> <li>Email or text me when there's a new notice in my Marketplace account</li> <li>Send me paper notices in the mail</li> </ul>                                                                                                    |                            | Email Address<br>Ranjan_Ramalingam@bcbsil<br>What's your preferred lang<br>Services improve service to all<br>information won't affect your<br>Learn more about preferred langu.<br>Preferred Spoken Language<br>Select                                                                                                    | .com nguage? uage helps the U.S. Department o Americans people using the Mar eligibility, options, or costs. uages. Preferred Writte V Select                                                                                          | f Health and Hum.<br>ketplace. Providin,<br>en Language                                               | an<br>g this      |                |
| <ul> <li>Send me paper notices in the mail</li> </ul>                                                                                                    |                            | Email Address<br>Ranjan_Ramalingam@bcbsil<br>What's your preferred lat<br>Services improve service to all<br>information won't affect your<br>Learn more about preferred langu<br>Preferred Spoken Language<br>Select<br>How would you like to ge<br>We need to know the best wa<br>coverage if you're eligible.                                                                                                    | Acom  nguage?  uage helps the U.S. Department o Americans people using the Mar eligibility, options, or costs.  ages.  Preferred Writt  Select  st notices about your applici y to contact you about this applicit                     | f Health and Hum,<br>ketplace. Providin<br>en Language<br>ation?<br>ation and your hea                | an<br>g this<br>V |                |
|                                                                                                    |                            | Email Address Ranjan_Ramalingam@bcbsil What's your preferred lag Services improve service to all information won't affect your Learn more about preferred language Select Preferred Spoken Language Select How would you like to ge We need to know the best wa coverage if you're eligible. Coverage if you're eligible.                                                                                                    | Americans people using the Mar<br>eligibility, options, or costs.<br>loges.<br>Preferred Writt<br>Select<br>Select<br>the thotices about your applicity<br>to contact you about this applications<br>ret's a new notice in my Marketpl | f Health and Hum,<br>ketplace. Providin<br>en Language<br>ation?<br>ation and your hea<br>ace account | an<br>g this      |                |
| Back Exit Application Save and Continue                                                                                                    |                            | Email Address Ranjan_Ramalingam@bcbsil What's your preferred lang Services improve service to all information won't affect your Lear more about preferred langu. Preferred Spoken Language Select How would you like to ge We need to know the best wa coverage if you're eligible. Coverage if you're eligible. Coverage eligible. Coverage if you're eligible. Coverage if you're eligible. Coverage if | .com nguage? uage helps the U.S. Department o Americans people using the Mar eligibility, options, or costs. uages. Preferred Writt Select Select the the the the the the the mail                                                     | f Health and Hum.<br>ketplace. Providin<br>en Language<br>ation?<br>ation and your hea<br>ace account | an<br>g this      |                |

gal and Privacy | Non-Discrimination Notice

# You are leaving this website/app ("site"). This new site may be offered by a vendor or an independent third party. The site may also contain non-Medicare related information. In addition, some sites may require you to agree to their terms of use and privacy policy.

retailshoppingcart 4.8.5-SNAPSHOT | VCS Revision: vcsnum | Build: 9831 | Built on: 2021-05-28 13:30:47-0500

# **Eligibility Application Processing**

- The "Sign & Submit" page is displayed after the consumer clicks the "Continue" button on the "Review your application" page.
- This page requires the consumer to attest to specific questions and sign the application before submitting it to CMS to receive their eligibility determination.
- The consumer must mark all the required fields to complete the application before it can be submitted to CMS for review.

| BlueCross BlueShield    |                                                                                                    | Language Assist                                                    | ance Need Help |
|-------------------------|----------------------------------------------------------------------------------------------------|--------------------------------------------------------------------|----------------|
| of Illinois             | Welcome M/monday                                                                                                    | Cart                                                               | Log out        |
| oplication ID: 13540899 | Read these statements, and select whether you agr                                                                                                    | ee or                                                              |                |
| 1                       | _ disagree                                                                                                    |                                                                    |                |
| GET STARTED             | *To make it easier to determine my eligibility for help paying for cover.<br>years, I agree to allow the Marketplace to use my income data, includin<br>from tax returns for the next Swars. The Marketplace will send me a r                                                                                                    | age in future<br>ing information                                   |                |
| FAMILY AND HOUSEHOLD    | make changes. I can opt out at any time. Learn more about letting us use                                                                                                    | your income data                                                   |                |
|                         | 1 I Disagree                                                                                                    |                                                                    |                |
| ✓ ADDITIONAL INFO       | *I know that I must tell the program I'll be enrolled in if information I li<br>application changes. I know I can make changes in my Marketplace accu<br>the Marketplace Call Center at 1-800-318-2596 (TTY: 1-855-889-4325). I kn                                                                                                    | isted on this<br>ount or by calling<br>now a change in             |                |
| REVIEW AND SIGN         | my information could affect eligibility for member(s) of my household.                                                                                                    | Learn More                                                         |                |
| Review Application      | l agree to this statement.                                                                                                    |                                                                    |                |
| Supplier Submitt        | *If anyone on your application is enrolled in Marketplace coverage and<br>have other qualifying health coverage (like Medicare, Medicaid, or CHIP)<br>Marketplace will automatically end their Marketplace plan coverage. Th<br>sure that anyone who's found to have other qualifying coverage won't st<br>Marketplace coverage and have to pay full cost. | is later found to<br>, the<br>is will help make<br>tay enrolled in |                |
|                         | I agree to allow the Marketplace to end the Marketplace coverage of the papelication in this situation.                                                                                                    | people on my                                                       |                |
|                         | I don't give the Marketplace permission to end Marketplace coverage in the<br>understand that the affected people on my application will no longer be<br>financial help and must pay full cost for their Marketplace plan.                                                                                                    | his situation. l<br>eligible for                                   |                |
|                         | *I'm signing this application under penalty of perjury, which means I've<br>answers to all of the questions to the best of my knowledge. I know I ma<br>penalties under federal law if I intentionally provide false information.                                                                                                    | provided true<br>ay be subject to                                  |                |
|                         | I agree to this statement.                                                                                                    |                                                                    |                |
|                         | ROBYN L PIPER, type your full name below to sign electronically.                                                                                                    |                                                                    |                |
|                         | ROBYN L PIPER, type your full name below to sign electronically.                                                                                                    |                                                                    |                |

# **Eligibility Application Processing**

- The "Eligibility Results" page is displayed after the consumer clicks the "Continue" button on the "Sign & Submit" page and CMS returns their eligibility results.
- This page displays a summary of the eligibility results and requires the consumer to open the eligibility results PDF provided by CMS to review their eligibility results.
- If one or more household members are eligible for a Qualified Health plan (QHP), then a button to shop for plans is enabled after the consumer opens the eligibility results PDF from CMS.
- Clicking the [Shop for Plans] button will bring the consumer to the plan selection process where they can view and select their plan for the upcoming coverage year.

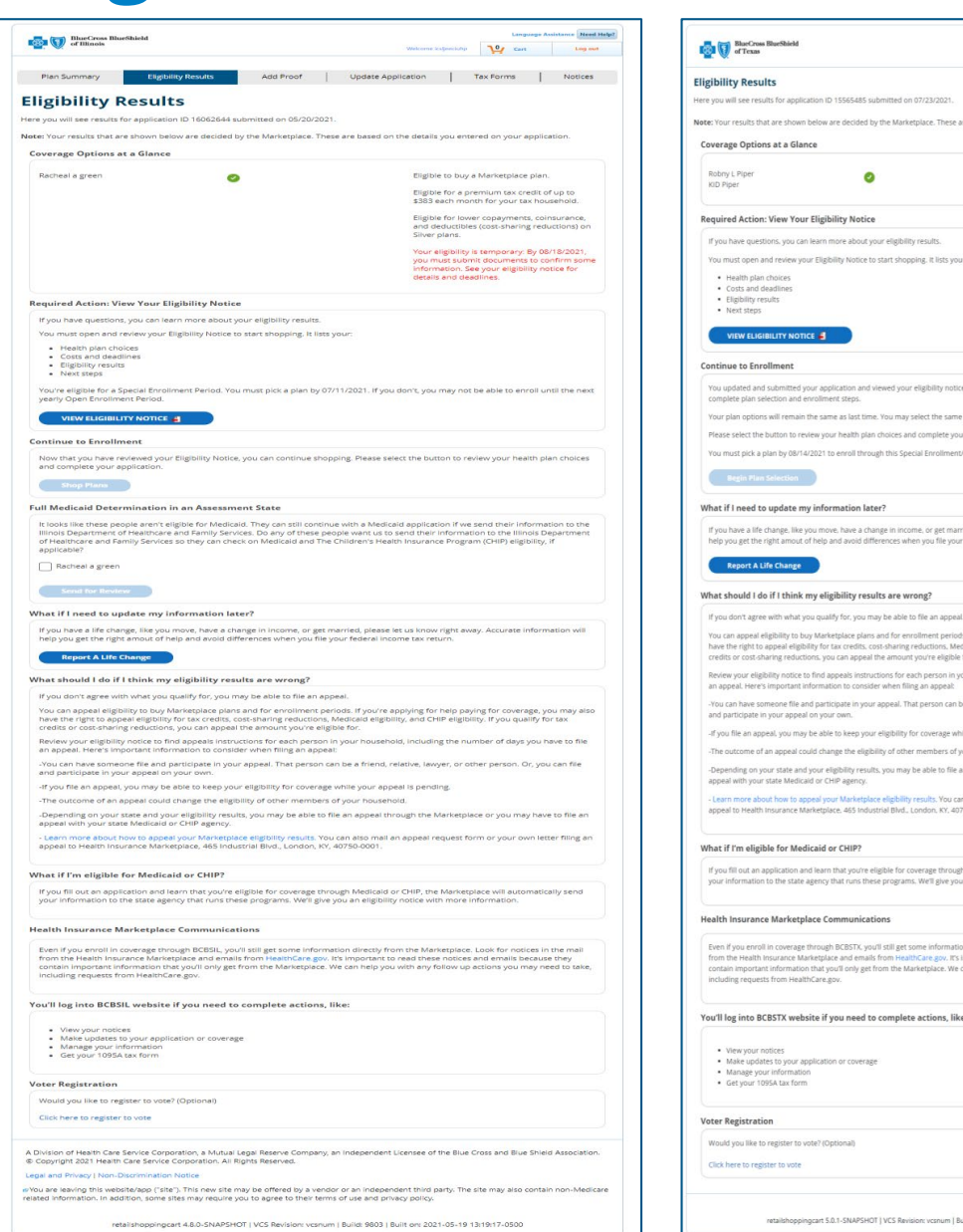

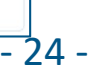

# **Eligibility Determination Page**

- "Eligibility Determination" is displayed after the consumer clicks the "Shop for Plans" button on the "Eligibility Results" page.
- This page displays a summary of the eligibility results for each household member.
- Clicking the "Continue" button goes to Census Page

Eligibility Determination

| Applicant<br>Name | Eligible to Shop for New<br>Health Care Coverage | Eligible for Subsidy, Known as<br>Premium Tax Credit(PTC) | Eligible for<br>Cost<br>Sharing | Eligible Health<br>Plan Level            |
|-------------------|--------------------------------------------------|-----------------------------------------------------------|---------------------------------|------------------------------------------|
| Robny<br>Piper    | Yes (Special Enrollment Eligible)                | No                                                        | No                              | Bronze, Silver, Gold and Catastrophic    |
| Wife<br>Piper     | Yes (Special Enrollment Eligible)                | No                                                        | No                              | Bronze, Silver, Gold and Catastrophic    |
| Daughter<br>Piper | Yes (Special Enrollment Eligible)                | No                                                        | No                              | Bronze, Silver, Gold<br>and Catastrophic |
| Son Piper         | Yes (Special Enrollment Eligible)                | No                                                        | No                              | Bronze, Silver, Gold and Catastrophic    |

\*This is based on the information you've already entered.

The Health Insurance Marketplace shows this eligibility for yourself and the dependents you're covering on your health plan.\*

Some of your family members can shop for more health plan levels than others.

If you want to cover some under one health plan and others under another, you can split them up into health plan groups. This means you'll end up shopping for a health plan for each group. This also means you'll pay a monthly bill for each separate health plan.

All of your family members can shop for Catastrophic level health plans. If you want to cover anyone under this plan type, you should all be placed in the same health plan group. Please note, a premium tax credit can't be used with these plans. Get catastrophic plan details  $\vec{w}$ 

If anyone wants coverage under this plan type and others will be covered under different plans, please visit the Health Insurance Marketplace.

If everyone in your family will be covered under a Catastrophic level health plan or if no one in your family will be covered under this plan type, please continue.

# **Census page**

- The "On-Exchange Census" page is displayed after the consumer clicks the "Continue" button on the "Eligibility Determination" Modal.
- The top part of the page displays:
  - The total APTC amount (if any) available to the household members eligible for a qualified health plan(QHP).
  - The "Tax credit you'd like to apply" amount is set to the total monthly tax credit amount. The consumer can change the amount to apply.
  - The "Remaining tax credit" amount is the difference between the total tax credit amount and the tax credit amount to apply.
- The main section of the page displays the household members eligible for a qualified health plan (QHP). The "Use Tobacco" indicator must be selected for each member that is 18 years old or older. A "Last Use Date" must be entered when the consumer selects "Yes" for "Tobacco Use".
- The bottom part of the page will display household members (if any) that are not eligible for a qualified health plan (QHP).

| S                                                                                                    | Cross BlueShield                                                                                                    |                                                                                          |                                                                                                    |                                                                   |                                                                                                   | Lang       | uage Assist     | ance Need Help? |
|----------------------------------------------------------------------------------------------------|----------------------------------------------------------------------------------------------------|------------------------------------------------------------------------------------------|----------------------------------------------------------------------------------------------------|-------------------------------------------------------------------|---------------------------------------------------------------------------------------------------|------------|-----------------|-----------------|
| of Ill                                                                                                    | inois                                                                                                    |                                                                                          |                                                                                                    |                                                                   | Welcome MJmonday                                                                                  | بې         | Cart            | Log out         |
|                                                                                                    |                                                                                                    |                                                                                          |                                                                                                    |                                                                   |                                                                                                   |            |                 |                 |
| ontinue S                                                                                                    | Shopping                                                                                                    |                                                                                          |                                                                                                    |                                                                   |                                                                                                   |            |                 |                 |
|                                                                                                    |                                                                                                    |                                                                                          |                                                                                                    |                                                                   |                                                                                                   |            |                 |                 |
| Adjust Pr                                                                                                    | remium Tax Cre                                                                                                    | edit                                                                                     |                                                                                                    |                                                                   |                                                                                                   |            |                 |                 |
| are you'll see you<br>this credit amou                                                                          | ar monthly premium tax                                                                                                    | credit amount. A                                                                         | s a reminder, this financia                                                                                           | I help can be used to low                                         | er your monthly premium bill. You                                                                 | can choose | e to use all, s | ome or none     |
| you don't want to                                                                                               | use the full amount sho                                                                                                    | own, please ente                                                                         | er the amount you'll use ea                                                                                           | ach month.                                                        |                                                                                                   |            |                 |                 |
| Your total mo                                                                                                   | onthly tax credit: \$1,12                                                                                                    | 0.00/month                                                                               |                                                                                                    |                                                                   |                                                                                                   |            |                 |                 |
| Tax credit yo                                                                                                   | u'd like to apply: \$1,12                                                                                                    | 20.00 /month                                                                             |                                                                                                    |                                                                   |                                                                                                   |            |                 |                 |
| Rema                                                                                                    | aining tax credit: \$0.00                                                                                                    | /month                                                                                   |                                                                                                    |                                                                   |                                                                                                   |            |                 |                 |
|                                                                                                    |                                                                                                    |                                                                                          |                                                                                                    |                                                                   |                                                                                                   |            |                 |                 |
| On Excha                                                                                                    | ange Individual                                                                                                    | and Fami                                                                                 | ly Applicants (4)                                                                                                    |                                                                   |                                                                                                   |            |                 |                 |
| On Excha                                                                                                    | ange Individual                                                                                                    | and Fami                                                                                 | ly Applicants (4)                                                                                                    | County* Dup                                                       | age ¥                                                                                             |            |                 |                 |
| • On Excha                                                                                                    | ange Individual<br>08/01/2020<br>tobacco usage question                                                                                              | Zip Code*                                                                                | ly Applicants (4)<br>60563<br>s over age 18.                                                                          | County* Dup                                                       | age ¥                                                                                             |            |                 |                 |
| • On Excha<br>ffective Date *<br>ase answer the to<br>opplicants                                                | 08:01/2020                                                                                                    | Zip Code <sup>®</sup>                                                                    | ly Applicants (4)<br>80583<br>s over age 18.                                                                          | County* Dup                                                       | age 🔻                                                                                             |            |                 |                 |
| P On Excha<br>ffective Date *<br>ase answer the to<br>applicants<br>Name                                        | ange Individual<br>08/01/2020<br>tobacco usage question<br>Applicant<br>Relationship                                                                 | and Fami                                                                                 | ly Applicants (4)<br>80583<br>s over age 18.<br>Date of Birth                                                         | County* Dup<br>Use Tobacco?                                       | age v                                                                                             |            |                 |                 |
| P On Excha<br>ffective Date *<br>ase answer the to<br>applicants<br>Name<br>ROBYN                               | ange Individual<br>08/01/2020<br>tobacco usage question<br>Applicant<br>Relationship<br>Primary                                                      | and Fami                                                                                 | ly Applicants (4)<br>eoses<br>s over age 18.<br>Date of Birth<br>10/12/1068                                           | County* Dug<br>Use Tobacco?                                       | age v<br>Last used Tobacco<br>mmtidtysys a                                                        |            |                 |                 |
| • On Excha<br>ffective Date *<br>ase answer the t<br>pplicants<br>Name<br>ROBYN<br>Husband                      | Bildi (1220)<br>Bildi (220)<br>Applicant<br>Relationship<br>Primary<br>Spouse                                                                        | and Fami<br>Zip Code*<br>for all applicant<br>Sex<br>Female<br>Male                      | IV Applicants (4)<br>00003<br>s over age 18.<br>Date of Birth<br>10/12/108<br>11/12/108                               | County' Dos<br>Use Tobacco? 4<br>• Yes<br>• Yes                   | Last used Tobacco<br>mmtidygygr i mmtidygggr i                                                    |            |                 |                 |
| On Exchange ffective Date *  ffective Date *  ase answer the t  pplicants Name ROBYN Husband Childa             | OBI01/2020     OBI01/2020     OBI01/2020     Applicant     Relationship     Primary     Spouse     Dependent                                         | and Fami<br>Zip Code <sup>*</sup><br>for all applicants<br>Sex<br>Female<br>Male<br>Male | IV Applicants (4)<br>00003<br>s over age 18.<br>Date of Birth<br>10/12/1008<br>11/12/1007<br>12/12/2010               | County' Dos<br>Use Tobacco? 4<br>'Yes<br>'Yes<br>'Yes             | Last used Tobacco<br>mmtidyyyy<br>mmtidyyyy<br>mmtidyyyy<br>mmtidyyyy                             |            |                 |                 |
| • On Exch:<br>ffective Date •<br>ase answer the t<br>applicants<br>Name<br>ROBYN<br>Husband<br>Childa<br>Childb | Bange Individual           08/01/2020           Applicant<br>Relationship           Primary           Spouse           Dependent           Dependent | zip Code* (<br>for all applicants<br>Sex<br>Female<br>Male<br>Female                     | IV Applicants (4)<br>00003<br>s over age 18.<br>Date of Birth<br>10/12/1085<br>11/12/1087<br>12/12/2010<br>01/12/2013 | County' Dos<br>Use Tobacco? 4<br>'Yes<br>'Yes<br>'Yes<br>'Yes     | Last used Tobacco<br>mmtddygyg<br>mmtddygyg<br>mmtddygyg<br>mmtddygyg<br>mmtddygyg<br>mmtddygyg   |            |                 |                 |
| On Excha<br>ffective Date *<br>ase answer the the<br>upplicants<br>Name<br>ROBYN<br>Husband<br>Childa<br>Childb | Ange Individual           08/01/2020           Applicant<br>Relationship           Primary           Spouse           Dependent           Dependent  | and Fami<br>Zip Code*<br>for all applicants<br>Sex<br>Female<br>Male<br>Female           | IV Applicants (4)<br>00503<br>5 over age 18.<br>Date of Birth<br>10/12/1085<br>11/12/1087<br>12/12/2010<br>01/12/2013 | County' Dos<br>Use Tobacco? 4<br>9 Yes<br>9 Yes<br>9 Yes<br>9 Yes | Last used Tobacco<br>mmtidyyyy ()<br>mmtidyyyy ()<br>mmtidyyyy ()<br>mmtidyyyy ()<br>mmtidyyyy () |            |                 | Continue        |
| On Excha<br>ffective Date *<br>ase answer the the<br>upplicants<br>Name<br>ROBYN<br>Husband<br>Childa<br>Childa | ange Individual<br>(88/01/2020<br>Applicant<br>Relationship<br>Primary<br>Spouse<br>Dependent<br>Dependent                                           | and Fami<br>Zip Code*<br>for all applicants<br>Sex<br>Female<br>Male<br>Female           | IV Applicants (4)<br>00003<br>s over age 18.<br>Date of Birth<br>10/12/108<br>11/12/108<br>11/12/108<br>01/12/2013    | County' Dos<br>Use Tobacco? 4<br>9 Yes<br>9 Yes<br>9 Yes          | Last used Tobacco<br>mmtddygyg<br>mmtddygyg<br>mmtddygyg<br>mmtddygyg                             |            |                 | Continue        |

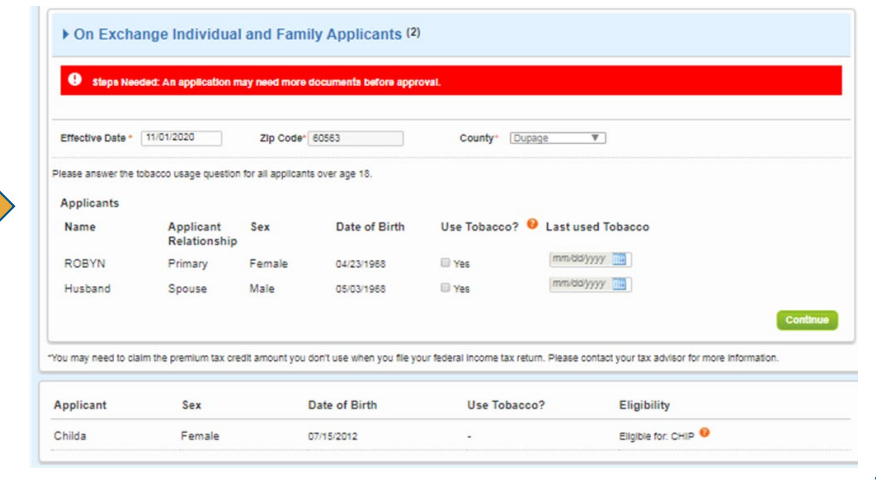

# **View Enrollment Groups**

- The on-exchange "View Enrollment Groups" page is displayed after the consumer enters the required information in the On-Exchange Census page and clicks the "Continue" button.
- Consumers can apply for different plans for different members of the family.
- The consumer can change the default Enrollment Groups when there are two or more members that share one or more Metal Level restrictions in common.
- The consumer cannot change the default Enrollment Groups when:
  - There is only one household member
  - There is two or more household members, and ALL are restricted to the same Medical Plan
  - There are two or more household members and NONE of the members share any Metal Level restrictions in common.

| BlueC                                                                                                    | ross BlueShield                                                                                                    |                                                                                                   | Comp                                                   | any Information Lang                                 | uage Assistance En español                                                                                                    | Need Help?     |
|----------------------------------------------------------------------------------------------------|----------------------------------------------------------------------------------------------------|---------------------------------------------------------------------------------------------------|--------------------------------------------------------|------------------------------------------------------|----------------------------------------------------------------------------------------------------|----------------|
| of Tex                                                                                                    | as                                                                                                    |                                                                                                   | Welco                                                  | me referencecodetest                                 | 19 Cart                                                                                                    | Log out        |
| nue S                                                                                                    | hopping                                                                                                    |                                                                                                   |                                                        |                                                      |                                                                                                    |                |
| alth Pla                                                                                                    | n Groups                                                                                                    |                                                                                                   |                                                        |                                                      |                                                                                                    |                |
| ou'll see y<br>review yc<br>group opti                                                                      | our family members are grouped base<br>our family's eligibility below. You can c<br>ons for éach person. If a group option                                                                                                    | ed on their health plan level eli<br>hange a family member's grou<br>does not appear, that person | igibility.<br>Ip by using the m<br>is not eligible for | nenu underneath his<br>r that group.                 | or her name. This menu s                                                                                                    | shows          |
| ony Piper                                                                                                   |                                                                                                    | Group 1                                                                                           |                                                        |                                                      |                                                                                                    | _              |
| up 1<br>e Piper                                                                                             | v                                                                                                    | Name<br>Rohny Piper                                                                               | Date of Birth                                          |                                                      | Relationship                                                                                                    |                |
| up 1                                                                                                    | ¥                                                                                                    | Wife Piper                                                                                        | 1994-08-12                                             | :                                                    | spouse                                                                                                    |                |
| ughter Pip<br>up 1                                                                                          | er<br>T                                                                                                    | Daughter Piper                                                                                    | 2017-01-01                                             |                                                      | dependent                                                                                                    |                |
| Diago                                                                                                    |                                                                                                    | Son Piper                                                                                         | -30-34 DC D0                                           |                                                      | lopopdopt                                                                                                    |                |
| up 1<br>Save & Con                                                                                          | Timue Cancel                                                                                                    |                                                                                                   | 2021-00-00                                             |                                                      | rependent                                                                                                    |                |
| Save & Con<br>ility Det                                                                                     | Timue Cancel<br>ermination<br>Eligible to Shop for New Health<br>Care Coverage                                                                                                    | Eligible for Subsidy, Know<br>Premium Tax Credft(PTC)                                             | 2021-00-00                                             | Eligible for Cost<br>Sharing                         | Eligible Health Plan<br>Level                                                                                                    |                |
| I r'iper<br>up 1<br>Save & Con<br>ility Deto<br>plicant<br>me<br>bny<br>ier                                 | tinue Cancel ermination Eligible to Shop for New Health Care Coverage Yes (Special Enrollment Eligible)                                                                                                    | Eligible for Subsidy, Know<br>Premium Tax Credit(PTC)<br>No                                       | 2021-00-00<br>vn as                                    | Eligible for Cost<br>Sharing<br>No                   | Eligible Health Plan<br>Level<br>Bronze, Silver, Gold an<br>Catastrophic                                                                                       | ıd             |
| Save & Con<br>Save & Con<br>ility Deta<br>plicant<br>me<br>bny<br>ier                                       | Atimue Cancel ermination Eligible to Shop for New Health Care Coverage Yes (Special Enrollment Eligible) Yes (Special Enrollment Eligible)                                                                                                    | Eligible for Subsidy, Know<br>Premium Tax Credit(PTC)<br>No                                       | vn as                                                  | Eligible for Cost<br>Sharing<br>No                   | Eligible Health Plan<br>Level<br>Bronze, Silver, Gold an<br>Catastrophic                                                                                       | nd             |
| Save & Con<br>Save & Con<br>ility Det<br>plicant<br>me<br>bny<br>ler<br>fe Piper<br>ughter<br>ler           | Atimue Cancel  Atimue Cancel  Atimue | Eligible for Subsidy, Know<br>Premium Tax Credit(PTC)<br>No<br>No<br>No                           | vn as                                                  | Eligible for Cost<br>Sharing<br>No<br>No<br>No       | Eligible Health Plan<br>Level<br>Bronze, Silver, Gold an<br>Catastrophic<br>Bronze, Silver, Gold an<br>Catastrophic<br>Bronze, Silver, Gold an<br>Catastrophic | nd<br>nd<br>nd |
| Save & Con<br>Save & Con<br>ility Deto<br>plicant<br>me<br>bny<br>er<br>fe Piper<br>ughter<br>er<br>n Piper | Itinue     Cancel       Itinue     Cancel                                                                                                    | Eligible for Subsidy, Know<br>Premium Tax Credit(PTC)<br>No<br>No<br>No                           | vn as                                                  | Eligible for Cost<br>Sharing<br>No<br>No<br>No<br>No | Eligible Health Plan<br>Level<br>Bronze, Silver, Gold an<br>Catastrophic<br>Bronze, Silver, Gold an<br>Catastrophic<br>Bronze, Silver, Gold an<br>Catastrophic | nd<br>nd<br>nd |

retailshoppingcart 4.8.5-SNAPSHOT | VCS Revision: vcsnum | Build: 9876 | Built on: 2021-06-07 15:35:09-050(

# **Plan Selection Page**

- The Consumer will choose a medical and dental plan next.
- The Consumer can click on "Find an Agent" to add a Producer at this time if needed.
  - If using an ExpressLink or Producer quote to initiate the application, Producer details will display in the "Find an Agent" section already.

| onfirm Insurance Plan Details: | Effective Date: 10/01/2020                                                                 | Zip Code: 60563                                              | People Covered: (4)                                                             |                                                  | Start O   |
|--------------------------------|--------------------------------------------------------------------------------------------|--------------------------------------------------------------|---------------------------------------------------------------------------------|--------------------------------------------------|-----------|
| Need help?                     |                                                                                            |                                                              |                                                                                 |                                                  | 🔒 Prin    |
| 1-855-404-2227                 | Group 1 - Add Optio                                                                        | nal Dental Plan                                              |                                                                                 |                                                  |           |
|                                | What does Dental Coverage                                                                  | include?                                                     |                                                                                 |                                                  |           |
|                                | Get dental coverage today an                                                               | nd save money on:                                            |                                                                                 |                                                  |           |
|                                | Check-ups     Cleanings                                                                    |                                                              |                                                                                 |                                                  |           |
|                                | <ul> <li>Basic x-rays</li> <li>Fillings</li> </ul>                                         |                                                              |                                                                                 |                                                  |           |
|                                | All dental plans use the same<br>covered services, how much<br>plan's outline of coverage. | e network of dentists. Chec<br>the plan will pay for service | k if my dentist is in this network. De<br>as, deductibles and other features. I | ntal plan prices vary I<br>For more information, | view each |
|                                | If you want dental coverage                                                                | e, please select a Dental Pl                                 | in.                                                                             |                                                  |           |
|                                | Option 1: BlueCare                                                                         | Dental                                                       |                                                                                 |                                                  |           |
|                                | Our Full Dental QHP. This con                                                              | vers adults and children.                                    |                                                                                 |                                                  |           |
|                                | Add BlueCare Dental 1/<br>outline of coverage                                              | A Dental Coverage with a \$5                                 | 0 Individual Deductible for \$148.58 to                                         | your monthly premium                             | . View    |
|                                | Add BlueCare Dental 18<br>outline of coverage                                              | B Dental Coverage with a \$7                                 | 5 Individual Deductible for \$110.30 to                                         | your monthly premium                             | . View    |
|                                | Clear Selections Above                                                                     |                                                              |                                                                                 |                                                  |           |
|                                |                                                                                            |                                                              |                                                                                 | Start Over                                       | Contine   |

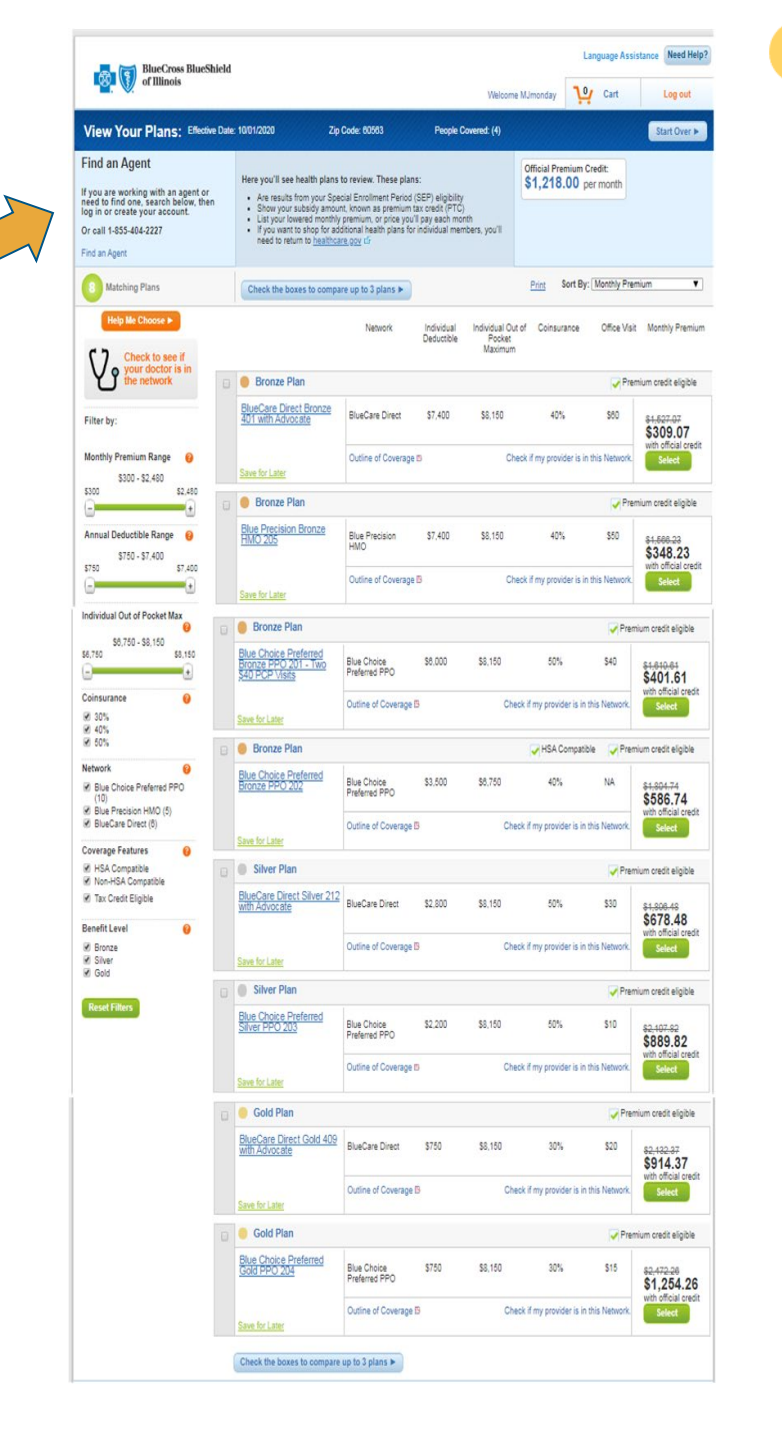

## **Enrollment Selection Summary**

- <u>The Enrollment Group Plan Selection Summary page displays the</u> <u>following information for each Enrollment Group:</u>
  - Medical Plan Name
  - Outline of Coverage link for the medical plan
  - Deductible amount for the medical plan
  - Network Name for the medical plan
  - Coinsurance for the medical plan
  - Each person in the Enrollment Group (Relationship, Sex, DOB, Tobacco Use indicator)
- If a dental plan was selected for the Enrollment Group, then the following information is displayed:
  - Dental Plan Name
  - Outline of Coverage link for the dental plan
  - Deductible amount for the dental plan
  - Each person in the Enrollment Group (Relationship, Sex, DOB, Tobacco Use indicator)

|                                                                                                    |                | surance Details                      | Check Plan Inst                                                |
|----------------------------------------------------------------------------------------------------|----------------|--------------------------------------|----------------------------------------------------------------|
|                                                                                                    |                | Details                              | Group 1 - Coverage De                                          |
| e                                                                                                    | lvocate        | ilver 212 with A                     | BlueCare Direct Sil                                            |
| Colorumon Additional Courses                                                                                                    | orte           | Download ID                          | Outline of Coverage                                            |
| 50 -                                                                                                    | Direct         | BlueCar                              | 2800                                                           |
|                                                                                                    |                |                                      | People Covered                                                 |
| Sex Date of Birth Tobacco Use                                                                                                    |                | Insured                              | Applicant                                                      |
| female 10/12/1968 No                                                                                                    | 5              | ROBYN                                | primary                                                        |
| male 11/12/1967 No.                                                                                                    |                | Husband                              | spouse                                                         |
| male 12/12/2010 No                                                                                                    |                | Childa                               | dependent                                                      |
| female 01/12/2013 No                                                                                                    | f              | Childb                               | dependent                                                      |
|                                                                                                    |                | в                                    | BlueCare Dental 1B                                             |
|                                                                                                    | -              | Download D                           | Outline of Coverage                                            |
| ZE                                                                                                    | Dec            |                                      |                                                                |
| 75                                                                                                    |                |                                      |                                                                |
|                                                                                                    |                |                                      | People Covered                                                 |
| Sex Date of Birth Tobacco Use                                                                                                    |                | Insured                              | Applicant                                                      |
| temale 10/12/1968 No                                                                                                    | fe             | ROBYN                                | primary                                                        |
| male 11/12/1967 No                                                                                                    |                | Husband                              | spouse                                                         |
| male 12/12/2010 No                                                                                                    |                | Childa                               | dependent                                                      |
| female 01/12/2013 No                                                                                                    | fe             | Childb                               | dependent                                                      |
| Medical Insurance Plan Cost: \$1896.48 per mor<br>Dental Insurance Plan Cost: \$110.30 per mor                                                                                                    | 1 î            | m                                    | Monthly Premium                                                |
| Official Premium Credit: -\$1218.00 per mor                                                                                                    | 8 <del>.</del> |                                      |                                                                |
| female         10/12/1968         No           male         11/12/1967         No           male         12/12/2010         No           female         01/12/2013         No           Medical Insurance Plan Cost:         \$1896.48 pc           Dental Insurance Plan Cost:         \$110.30 pc           Official Prenium Credit:         \$110.30 pc           Final Cost         \$188.78 pc | fe<br>r<br>fe  | ROBYN<br>Husband<br>Childa<br>Childb | primary<br>spouse<br>dependent<br>dependent<br>Monthly Premium |

### Enrollment Selection Summary (continued)

- <u>Monthly Premium Amount:</u>
  - Medical Insurance Plan Cost
  - Dental Insurance Plan Cost (\$0 if dental plan not selected)
  - Official Premium Tax Credit
  - Final Cost
- <u>The following information is displayed after the Enrollment Group</u> <u>plan information:</u>
  - Find In-Network Doctors a link for each Enrollment Group is available to find in-network doctors
  - Enrollment checklist content
  - Acknowledgement check -boxes
  - "Continue" button

| Croup 1 - Coverage Details  BlueCare Direct Silver 212 with Advocate  Outline of Coverage Details  People Covered  Applicant Insured Sex Date of Birth Tobacci primary ROBYN female 10/12/1968 No spouse Husband male 11/12/1967 No dependent Childs male 01/12/2013 No  BlueCare Dental 1B  Outline of Coverage Dounlad ©  Outline of Coverage Dounlad ©  Outline Outline Outl                                                                      | 1 Check Plan Ins                                                                                                    | surance Details                                                                                                    |                                                                                                    |                                                                                                    |                                                             |
|----------------------------------------------------------------------------------------------------|----------------------------------------------------------------------------------------------------|----------------------------------------------------------------------------------------------------|----------------------------------------------------------------------------------------------------|----------------------------------------------------------------------------------------------------|-------------------------------------------------------------|
| BlueCare Direct Silver 212 with Advocate         Outline of Coverage Download ©         Deductible       Network       Coinsurance       Additional Co.         2800       BlueCare Direct       50       -         People Covered       -       -       People Covered         Applicant       Insured       Sex       Date of Birth       Tobacco         primary       RCB/N       female       10/12/1963       No         spouse       Husband       male       11/12/1967       No         dependent       Childa       male       12/12/2010       No         dependent       Childa       male       12/12/2013       No         Deductible         Outline of Coverage Download ©         Outline of Coverage Download ©         Outline of Coverage Download ©         Deductible         To People Covered         Applicant       Insured       Sex       Date of Birth       Tobacco         primary       RCBYN       female       10/12/1968       No         spouse       Husband       male       11/12/1967       No         dependent       Childa       male       12/12/                                                                                                    | Group 1 - Coverage D                                                                                                    | etails                                                                                                    |                                                                                                    |                                                                                                    |                                                             |
| Outline of Coverage Developed in       Network       Coinsurance       Additional Cov         2800       BlueCare Direct       50       -         People Covered       -       -       -         Applicant       Insured       Sex       Date of Birth       Tobacci         primary       ROBYN       female       10/12/1968       No         spouse       Husband       male       11/12/1967       No         dependent       Childa       male       12/12/2010       No         dependent       Childa       male       12/12/2013       No         BlueCare Dental 1B         Outline of Coverage Developed         Applicant       Insured       Sex       Date of Birth       Tobacco         primary       ROBYN       female       10/12/1968       No         Spouse         Applicant       Insured       Sex       Date of Birth       Tobacco         primary       ROBYN       female       10/12/1968       No         spouse       Husband       male       12/12/2010       No         Monthly Premium       Medical Insurance Plan Cost:       \$1986.48 pr       Dental Insurance Plan Cost:       \$1986.4                                                                                                    | BlueCare Direct S                                                                                                    | ilver 212 with Advoca                                                                                                    | te                                                                                                    |                                                                                                    |                                                             |
| Deductible         Network:         Coinsurance         Additional Co.           2800         BlueCare Direct         50         -           People Covered         -         -         -           Applicant         Insured         Sex         Date of Birth         Tobacci           primary         ROBYN         female         10/12/1968         No           spouse         Husband         male         11/12/1967         No           dependent         Childs         male         12/12/2010         No           dependent         Childs         female         01/12/2013         No           BlueCare Dental 1B           Outline of Coverage Download ID           Outline of Coverage Download ID           People Covered           Applicant         Insured         Sex         Date of Birth         Tobacco           primary         ROBYN         female         10/12/1968         No           spouse         Husband         male         12/12/2010         No           dependent         Childs         male         12/12/2010         No           Monthly Premium         Medical Insurance Plan Cost:         \$110.30 pd <td< td=""><td>Outline of Coverage</td><td>Download @</td><td></td><td></td><td></td></td<>                                                                                                    | Outline of Coverage                                                                                                    | Download @                                                                                                    |                                                                                                    |                                                                                                    |                                                             |
| 2800       BlueCare Direct       50       -         People Covered       -       -       -         Applicant       Insured       Sex       Date of Birth       Tobacco         primary       ROBYN       female       10/12/1968       No         spouse       Husband       male       11/12/1967       No         dependent       Childa       male       12/12/2010       No         dependent       Childb       female       01/12/2013       No         BlueCare Dental 1B         Outline of Coverage Download III         Deductible         To People Covered         Applicant       Insured       Sex       Date of Birth       Tobacco         primary       ROBYN       female       10/12/1968       No         spouse       Husband       male       11/12/1967       No         dependent       Childb       female       01/12/2013       No         Medical Insurance Plan Cost:       \$1896.48 pc         Official Premium Credit:       \$12118.00 pc         Official Insurance Plan Cost:       \$1396.48 pc         Official Insurance Plan Cost:                                                                                                    | Deductible                                                                                                    | Network                                                                                                    |                                                                                                    | Coinsurance                                                                                                    | Additional Cove                                             |
| People Covered         Applicant       Insured       Sex       Date of Birth       Tobacco         primary       ROBYN       female       10/12/1968       No         spouse       Husband       male       11/12/1967       No         dependent       Childs       male       12/12/2010       No         dependent       Childs       female       01/12/2013       No         BlueCare Dental 1B         Outline of Coverage Download II         Outline of Coverage Download II         People Covered         Applicant       Insured       Sex       Date of Birth       Tobacco         primary       ROBYN       female       10/12/1968       No         spouse       Husband       male       11/12/1967       No         dependent       Childs       male       12/12/2010       No         dependent       Childb       female       01/12/2013       No         Monthly Premium         Medical Insurance Plan Cost: \$1986.48 pc         Official Premium Credit: \$1986.48 pc         Official Premium Credit: \$1986.48 pc         Official Premium Credit: \$198.648 pc                                                                                                    | 2800                                                                                                    | BlueCare Direct                                                                                                    | 1                                                                                                    | 50                                                                                                    | •                                                           |
| Applicant       Insured       Sex       Date of Birth       Tobacco         primary       ROBYN       female       10/12/1968       Not         spouse       Husband       male       11/12/1967       Not         dependent       Childs       male       12/12/2010       Not         dependent       Childs       female       01/12/2013       Not         BlueCare Dental 1B       Deductible       Tobacco         Outline of Coverage       Deductible       75         People Covered       75       People Covered       Not         Applicant       Insured       Sex       Date of Birth       Tobacco         primary       ROBYN       female       10/12/1968       No         spouse       Husband       male       11/12/1967       No         dependent       Childb       female       01/12/2013       No         Monthly Premium       Medical Insurance Plan Cost:       \$119.64.8 pc         Official Premium Credit:       -\$1218.00 pc       Final Cost       \$1896.48 pc         Official Premium Credit:       -\$1218.00 pc       Final Cost       \$1896.48 pc         Official Premium Credit:       -\$1218.00 pc       Final Cost       \$1896.48 pc <td>People Covered</td> <td></td> <td></td> <td></td> <td></td>                                                                                                    | People Covered                                                                                                    |                                                                                                    |                                                                                                    |                                                                                                    |                                                             |
| primary     ROBYN     female     10/12/1968     No       spouse     Husband     male     11/12/1967     No       dependent     Childa     male     12/12/2010     No       dependent     Childb     female     01/12/2013     No       BlueCare Dental 1B       Outline of Coverage Download IP       Deductible       75       People Covered       Applicant     Insured     Sex     Date of Birth     Tobacco       primary     ROBYN     female     10/12/1968     No       spouse     Husband     male     11/12/1967     No       dependent     Childs     male     12/12/2010     No       dependent     Childs     female     01/12/2013     No       Monthly Premium       Medical Insurance Plan Cost:     \$1896.48 pc       Official Premium Credit:     \$12118.00 pc       Official Insurance Plan Cost:     \$1896.48 pc       Official Insurance Plan Cost:     \$1896.48 pc       Official Premium Credit:     \$12118.00 pc       Official Premium Credit:     \$12118.00 pc       Official Premium Cost:     \$1896.48 pc <t< td=""><td>Applicant</td><td>Insured</td><td>Sex</td><td>Date of Birth</td><td>Tobacco</td></t<>                                                                                                    | Applicant                                                                                                    | Insured                                                                                                    | Sex                                                                                                    | Date of Birth                                                                                                    | Tobacco                                                     |
| spouse       Husband       male       11/12/1967       No         dependent       Childa       male       12/12/2010       No         dependent       Childb       female       01/12/2013       No         BlueCare Dental 1B         Outline of Coverage Download III         Deductible         75         People Covered         Applicant       Insured       Sex       Date of Birth       Tobacco         primary       ROBYN       female       10/12/1968       No         spouse       Husband       male       11/12/1967       No         dependent       Childb       female       01/12/2010       No         dependent       Childb       female       01/12/2013       No         Monthly Premium       Medical Insurance Plan Cost:       \$1896.48 pc         Official Premium Credition       \$1718.00 pc       Final Cost:       \$1719.00 pc         0       Official Insurance Plan Cost:       \$1896.48 pc       De         0       Official Premium Credit:       \$1718.00 pc       Final Cost:       \$1786.78 pc         0       Official Premium Credit:       \$172118.00 pc       Final Cost:                                                                                                    | primary                                                                                                    | ROBYN                                                                                                    | female                                                                                                    | 10/12/1968                                                                                                    | No                                                          |
| dependent       Childa       male       12/12/2010       No         dependent       Childb       female       01/12/2013       No         BlueCare Dental 1B         Outline of Coverage Download ®         Deductible         75         People Covered         Applicant       Insured       Sex       Date of Birth       Tobacco         primary       ROBYN       female       10/12/1968       No         spouse       Husband       male       11/12/1967       No         dependent       Childb       female       01/12/2013       No         Medical Insurance Plan Cost:       \$1896.48 pr         Official Premium       Medical Insurance Plan Cost:       \$1896.48 pr         Official Premium       Medical Insurance Plan Cost:       \$1896.48 pr         Official Premium Credit: -\$1218.00 pr         Official Premium       Medical Insurance Plan Cost:       \$1896.48 pr         Official Premium Credit:       \$1218.00 pr       Pinal Cost:       \$1896.48 pr         Official Premium Credit:       \$1218.00 pr       Pinal Cost:       \$1896.48 pr         Official Premium Credit:       \$12112.00 pr       No       Pinal Cost:                                                                                                    | spouse                                                                                                    | Husband                                                                                                    | male                                                                                                    | 11/12/1967                                                                                                    | No                                                          |
| dependent       Childb       female       D1/12/2013       No         BlueCare Dental 1B         Outline of Coverage Downlaad P         Outline of Coverage Downlaad P         Outline of Coverage Downlaad P         Oeductible         75         People Covered         Applicant       Insured       Sex       Date of Birth       Tobacco         primary       ROBYN       female       10/12/1968       No         spouse       Husband       male       11/12/1967       No         dependent       Childa       male       12/12/2010       No         Monthly Premium       Medical Insurance Plan Cost:       \$1896.48 pc         Official Premium Credit       States and pances:       \$1218.00 pc         Medical Insurance Plan Cost:       \$1896.48 pc         Official Premium Credit:       \$1218.00 pc         Medical Insurance Plan Cost:       \$1896.48 pc         Official Premium Credit:       \$1218.00 pc         Output cost:       \$1710.30 pc         Official Premium Credit:       \$1218.00 pc         Final Cost:       \$1788.78 pc      <                                                                                                    | dependent                                                                                                    | Childa                                                                                                    | male                                                                                                    | 12/12/2010                                                                                                    | No                                                          |
| BlueCare Dental 1B         Outline of Coverage Download #         Deductible         75         People Covered         Applicant       Insured       Sex       Date of Birth       Tobacco         primary       ROBYN       female       10/12/1968       No         spouse       Husband       male       11/12/1967       No         dependent       Childb       female       01/12/2013       No         Monthly Premium       Medical Insurance Plan Cost:       \$1896.48 pc         Official Insurance Plan Cost:       \$1896.48 pc       Official Premium Credit:       \$12118.00 pc         Monthly Premium       Medical Insurance Plan Cost:       \$1896.48 pc         Official Premium Credit:       \$12118.00 pc       Official Premium Credit:       \$12118.00 pc         Official Premium Credit:       \$12118.00 pc       Final Cost:       \$1896.48 pc         Official Premium Credit:       \$12118.00 pc       Final Cost:       \$1218.00 pc         @ Official Premium Credit:       \$12118.00 pc       Final Cost:       \$1218.00 pc         @ Official Premium Credit:       \$12118.00 pc       State State State State State State State State State State State State State State State State State State State State State St                                                                                                    | dependent                                                                                                    | Childb                                                                                                    | female                                                                                                    | 01/12/2013                                                                                                    | No                                                          |
| Outline of Coverage         Deductible           75         75           People Covered         75           Applicant         Insured         Sex         Date of Birth         Tobacco           primary         ROBYN         female         10/12/1968         No           spouse         Husband         male         11/12/1967         No           dependent         Childs         male         12/12/2010         No           Monthly Premium         Medical Insurance Plan Cost:         \$1896.48 pc           Official Insurance Plan Cost:         \$1896.48 pc         Official Premium Credit:         \$12110.30 pc           Official Insurance Plan Cost:         \$1896.48 pc         Official Premium Credit:         \$12110.30 pc           Official Premium         Medical Insurance Plan Cost:         \$1896.48 pc         Official Premium Credit:         \$12110.30 pc           Official Premium         Medical Insurance Plan Cost:         \$1896.48 pc         Official Premium Credit:         \$12110.30 pc           Official Premium Credit:         \$12110.30 pc         Final Cost:         \$1218.00 pc           Official Premium Credit:         \$12110.30 pc         Final Cost:         \$1218.00 pc           Official Premium Credit:         \$12110.30 pc         State State S                                                                                                    | BlueCare Dental 1                                                                                                    | В                                                                                                    |                                                                                                    |                                                                                                    |                                                             |
| People Covered  75  People Covered  Applicant Insured Sex Date of Birth Tobacco primary ROBYN female 10/12/1968 No spouse Husband male 11/12/1967 No dependent Childa male 12/12/2010 No dependent Childa female 01/12/2013 No  Monthly Premium  Medical Insurance Plan Cost: \$1896,48 pp Dental Insurance Plan Cost: \$110.30 pp Official Premium Credit: -\$1218.00 pp Final Cost \$788.78 pe  7 Final Cost \$788.78 pe  7 Final Cost | Outline of Coverage                                                                                                    | Download D                                                                                                    |                                                                                                    |                                                                                                    |                                                             |
| People Covered Applicant Insured Sex Date of Birth Tobacco<br>primary ROBYN female 10/12/1968 No<br>spouse Husband male 11/12/1967 No<br>dependent Childa male 12/12/2010 No<br>dependent Childb female 01/12/2013 No<br>Monthly Premium Medical Insurance Plan Cost: \$1896,48 pp<br>Dental Insurance Plan Cost: \$119,03 pp<br>Official Premium Credit: -\$1218,00 pp<br>Final Cost \$788,78 pe<br>2 Find In-Network Doctors Primary Care Provider (PCP) or an OB-GYN.<br>as remider, you can get OB-GYN varies from your Primary Care Provider (PCP) or an OB-GYN.<br>as a Note:<br>'Out on the day are form your PCP to see an OB-GYN is in your plan network.<br>'Out on the day are form your PCP to see an OB-GYN is in your plan network.<br>'Out on the day are form your PCP to see an OB-GYN is in your plan network.<br>'Out on the day are form your PCP to your wild.<br>'Out on the day are form your PCP to your an DB-GYN.<br>'Sou down the day are form your PCP to your an DB-GYN is in your plan network.<br>'Out on the day are form your PCP to your wild.<br>'Sou down the day are form your PCP to your an DB-GYN is in your plan network.<br>'Sou down the set in your your OB-GYN visits only if your OB-GYN is in your plan network.<br>'Sou down the set in your your OB-GYN visits only if your OB-GYN is in your plan network.<br>'Sou down the set in your your your your your your your your                                                                                                    |                                                                                                    |                                                                                                    | Deductible                                                                                                    |                                                                                                    |                                                             |
| People Covered         Applicant       Insured       Sex       Date of Birth       Tobacco         primary       ROBYN       female       10/12/1968       No         spouse       Husband       male       11/12/1967       No         dependent       Childa       male       11/12/1967       No         dependent       Childa       male       12/12/2010       No         Monthly Premium       Medical Insurance Plan Cost:       \$1896.48 pp       Official Premium Credit:       \$1930.90 pp         2       Find In-Network Doctors       Image: State Cost:       \$110.30 pp       Official Premium Credit:       \$12120.00 pp         2       Find In-Network Doctors       Image: State Cost:       \$110.30 pp       S788.78 pp         2       Find In-Network Doctors       Image: State Cost:       \$110.30 pp       S788.78 pp         2       Find In-Network Doctors       Image: State Cost:       \$110.30 pp       S788.78 pp         2       Find In-Network Doctors       Image: State Cost:       \$110.30 pp       S788.78 pp         2       Find In-Network Doctors       Image: State Cost:       \$110.30 pp       S788.78 pp         3       remider you can get OB-OYN are from your Primary Care Provider (PCP) or an OB-GYN.                                                                                                    |                                                                                                    |                                                                                                    | /5                                                                                                    |                                                                                                    |                                                             |
| Applicant       Insured       Sex       Date of Birth       Tobacco         primary       ROBYN       female       10/12/1968       No         spouse       Husband       male       11/12/1967       No         dependent       Childa       male       12/12/2010       No         dependent       Childa       male       12/12/2013       No         Monthly Premium       Medical Insurance Plan Cost:       \$119.30 pc         Official Premium Credit:       -\$1218.00 pc       -\$11218.00 pc         Official Premium Credit:       -\$1218.00 pc       -\$11218.00 pc         Official Premium Credit:       -\$1218.00 pc       -\$11218.00 pc         Official Premium Credit:       -\$1218.00 pc       -\$11218.00 pc         Official Premium Credit:       -\$1218.00 pc       -\$11218.00 pc         Official Premium Credit:       -\$1218.00 pc       -\$11218.00 pc         Official Premium Credit:       -\$1218.00 pc       -\$11218.00 pc         If oppendent Cost:       \$110.30 pc       -0fficial Premium Credit:       -\$1218.00 pc         If oppendent Cost:       \$110.30 pc       -5110.30 pc       -5110.30 pc         If oppendent Cost:       \$788.78 pc       -5110.30 pc       -5110.30 pc         If oppendent C                                                                                                    | People Covered                                                                                                    |                                                                                                    |                                                                                                    |                                                                                                    |                                                             |
| primary         ROBYN         female         10/12/1968         No           spouse         Husband         male         11/12/1967         No           dependent         Childa         male         12/12/2010         No           dependent         Childa         male         12/12/2013         No           Monthly Premium         Medical Insurance Plan Cost:         \$1896.48 pp         Dental Insurance Plan Cost:         \$110.30 pp           Official Premium                                                                                                    | Applicant                                                                                                    | Insured                                                                                                    | Sex                                                                                                    | Date of Birth                                                                                                    | Tobacco                                                     |
| spouse     Husband     male     11/12/1967     No       dependent     Childs     male     12/12/2010     No       dependent     Childb     female     01/12/2013     No       Monthly Premium     Medical Insurance Plan Cost:     \$1896.48 pc       Official Premium Credit     State and the state of the state of th                                                                                                    | primary                                                                                                    | ROBYN                                                                                                    | female                                                                                                    | 10/12/1968                                                                                                    | No                                                          |
| dependent     Childa     male     12/12/2010     No       dependent     Childb     female     01/12/2013     No   Monthly Premium Medical Insurance Plan Cost:     \$1896.48 pr Dental Insurance Plan Cost:     \$1896.48 pr Official Premium Credit:     •\$1215.00 pr Final Cost:  \$788.78 pr 2 Find In-Network Doctors Ifore a continuing, set some time aside to look up your health plan's network. You can find in-network doctors and Of dynaeclogy doctors (OB-GYNs) using our online ovder Finder for Group 1 Is a reminder, you can get OB-GYN care from your Primary Care Provider (PCP) or an OB-GYN. asse Note: • You won't need a referral from your PCP to see an OB-GYN visit. • You won't need a referral from your PCP to see an OB-GYN is in your plan network. • You won't need a referral from your OB-GYN is in your plan network. • Some plans will cover your OB-GYN visits only if your OB-GYN is in your plan network. • Toroll asse make sure everything above is right and that you'd like to enroll in this plan fore moving on, you will need this information for each person you'd like to enroll:                                                                                                    | spouse                                                                                                    | Husband                                                                                                    | male                                                                                                    | 11/12/1967                                                                                                    | No                                                          |
| dependent     Childb     female     D1/12/2013     No       Monthly Premium     Medical Insurance Plan Cost:     \$1896.48 pr       Dental Insurance Plan Cost:     \$110.30 pr       Official Premium Credit:     \$1218.00 pr       Final Cost:     \$788.78 pr       2     Find In-Network Doctors       Worker finder for Group 1     *       1 a reminder, you can get OB-GYN suing our online       volver Finder for Group 1       1 a reminder, you can get OB-GYN suing our online       • You work Tweet for Group 1       • Some plans will cover your OB-GYN visits only if your OB-GYN is in your plan network.       3       Enroll                                                                                                    | dependent                                                                                                    | Childa                                                                                                    | male                                                                                                    | 12/12/2010                                                                                                    | No                                                          |
| Monthly Premium       Medical Insurance Plan Cost: \$1896.48 pr         Dental Insurance Plan Cost: \$110.30 pr       Official Premium Credit: \$1218.00 pr         Official Premium Credit: \$1218.00 pr       Final Cost: \$788.78 pr         Image: State State                                                                                                    | dependent                                                                                                    | Childb                                                                                                    | female                                                                                                    | 01/12/2013                                                                                                    | No                                                          |
| 2 Find In-Network Doctors 3 Find In-Network Doctors 3 Find In-Network Doctors 4 of second provider (DB-OYNs) using our online 5 ovider Finder for Group 1 1 a reminder, you can get OB-GYN care from your Primary Care Provider (PCP) or an OB-GYN. 5 asse Note: 5 - You wont need a referral from your PCP to see an OB-GYN 5 - You wont need to tell us your DE-GYN trains before your visit. 5 - Some plans will cover your OB-OYN visits only if your OB-GYN is in your plan network. 3 Encoll 14 - Some plans will cover your OB-OYN visits only if your OB-GYN is in your plan network. 3 - Encoll 15 - Encoll 16 - Cover plans will above is right and that you'd like to encoll in this plan. 17 fore moving on, you will need this information for each person you'd like to encoll:                                                                                                    | Monthly Premiu                                                                                                    | m                                                                                                    | Medical I<br>Dental I<br>Offic                                                                                        | nsurance Plan Cost:<br>nsurance Plan Cost:<br>cial Premium Credit:<br>Final Cost                                                 | \$1896.48 pe<br>\$110.30 pe<br>-\$1218.00 pe<br>\$788.78 pe |
|                                                                                                    | 2 Find In-Netword<br>lefore continuing, set some<br>normal dyneology doctors (050<br>trovider Finder for Group 1<br>is a reminder, you can get C<br>lease Note<br>- You don't need a referral<br>- You don't need to fell as<br>- You work need to fell as<br>- Some plans will cover you<br>3 Enroll<br>lease make sure everything<br>lefore moving on, you will no | k Doctors<br>time aside to look up your he-<br>cPYks) using our online<br>38-GYN care from your Prima<br>from your PCP to see an OB-<br>our OB-GYN state only if your<br>a vor OB-GYN visits only if your<br>a above is right and that you'd<br>sed this information for each, | alth plan's netw<br>ny Care Provide<br>GYN<br>your visit.<br>DB-GYN is in yo<br>like to enroll in<br>person you'd lik | r (PCP) or an OB-GYN.<br>ork. You can find in-netwo<br>rr (PCP) or an OB-GYN.<br>our plan network.<br>this plan.<br>e to enroll: | ik doctors and Ot                                           |
|                                                                                                    | <ul> <li>Primary care physician (P</li> </ul>                                                                                                    | CP) information (if choosing an                                                                                                    |                                                                                                    |                                                                                                    |                                                             |

### Attestation

- The On-Exchange Attest page is displayed after the consumer clicks the "Continue" button on the Enrollment Selection Summary page.
- The Attestation page provides information regarding Premium Tax Credit and filing tax returns. The consumer must attest to the terms described on the page and click the "Continue" button to advance to the next Enrollment page

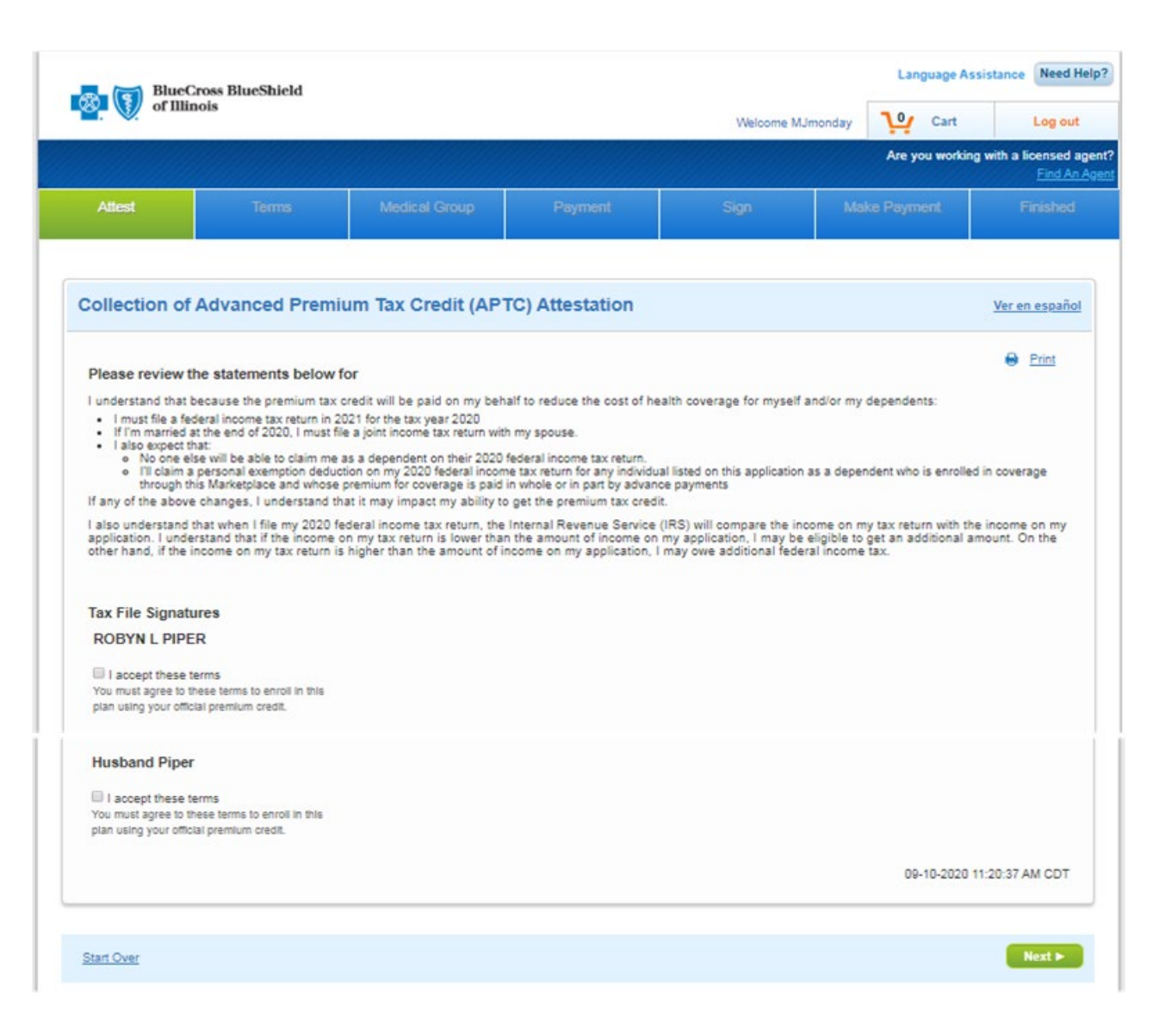

### **Terms and Agreements**

|                                                                                                    | Cross BlueShield                                                                                                    |                                                                                                    |                                                                                                    |                                                                                                    | Languag                                                                | Language Assistance Need                             |  |  |
|----------------------------------------------------------------------------------------------------|----------------------------------------------------------------------------------------------------|----------------------------------------------------------------------------------------------------|----------------------------------------------------------------------------------------------------|----------------------------------------------------------------------------------------------------|------------------------------------------------------------------------|------------------------------------------------------|--|--|
| of III                                                                                                    | inois                                                                                                    |                                                                                                    |                                                                                                    | Welcome MJmon                                                                                                    | day 😲 Ca                                                               | rt Log ou                                            |  |  |
|                                                                                                    |                                                                                                    |                                                                                                    |                                                                                                    |                                                                                                    | Are you w                                                              | orking with a licensed<br>Find Ar                    |  |  |
| Attest                                                                                                    | Terms                                                                                                    | Medical Group                                                                                                    | Payment                                                                                                    | Sign                                                                                                    | Make Payment                                                           | Finished                                             |  |  |
| erms and A                                                                                                    | greements                                                                                                    |                                                                                                    |                                                                                                    |                                                                                                    |                                                                        |                                                      |  |  |
| clicking "I A<br>understand an<br>clicking "I A<br>epting these te<br>vacy Statement,<br>knowledgemen                          | gree" below, you signif<br>ad accept the Blue Cross ar<br>gree" below, you signif<br>irms does not obligate you t<br>you will not be able to con<br>ints and authorizations                                             | y that:<br>d Blue Shield of Illinois (BCI<br>y that:<br>to complete or submit your a<br>tinue with this online applica                                                                              | BSIL) general website <u>Term</u><br>pplication for insurance. If y<br>tion process.                                                   | s of Use and Privacy Stateme<br>ou do not understand or acce                                                                                 | nt.<br>pt these terms or th                                            | ➡ Prin<br>e Terms of Use and                         |  |  |
| Y COMPLETIN<br>This Application<br>Check with you<br>If I use an agen<br>If an agent was<br>about any payn<br>If any person ko | G AND SIGNING THIS FOI<br>n is not coverage. Coverage<br>ir BCBSIL agent or Custome<br>nt, they cannot accept risks o<br>s helping me to purchase an<br>ment to the agent, I should as<br>nowingly submits a false clai | RM, I UNDER STAND AND A<br>will not begin until (1) the effer<br>r Service.<br>r change BCBSIL policies or r<br>individual or family health or d<br>sk the agent.<br>m for payment of a loss or ber | GREE TO THE FOLLOWIN<br>ctive date of the policy and (2<br>ules.<br>lental plan, BCBSIL may pay to<br>nefit or falsely misstates an im | IG:<br>) the first month's payment is m<br>the agent a commission and/or<br>sportant fact on this Application                                | nade. Some exceptio<br>other payment. If I w<br>, coverage may be re   | ns during SEP.                                       |  |  |
| includes false of<br>written notice b<br>My monthly pre<br>are calculated I                                                    | claims or facts about me or a<br>before my coverage or that of<br>emium will be calculated usin<br>based on age, tobacco use a<br>of the following people or or                                                         | ny of my dependents. Resciss<br>my dependents is rescinded.<br>g factors approved by the Sta<br>ind geographic rating factors.<br>ganizations to share my healt                                     | sion cancels the coverage bac<br>te's Department of Insurance<br>These factors are also used t<br>h information with BCBSIL or         | ck to the first day it became effet<br>and other applicable state and<br>o calculate premiums for any di<br>their authorized representative: | ective. I will be given<br>federal laws and reg<br>ependents covered o | at least 30 days'<br>ulations. Rates<br>n my policy. |  |  |
| <ul> <li>I authorize any</li> <li>Health pro</li> <li>Other heal</li> </ul>                                                    | fessionals, hospitals, or clini<br>Ith or health-related facilities                                                                                                    | cs                                                                                                    |                                                                                                    |                                                                                                    |                                                                        | -                                                    |  |  |

### **Choosing a PCP/Medical Group**

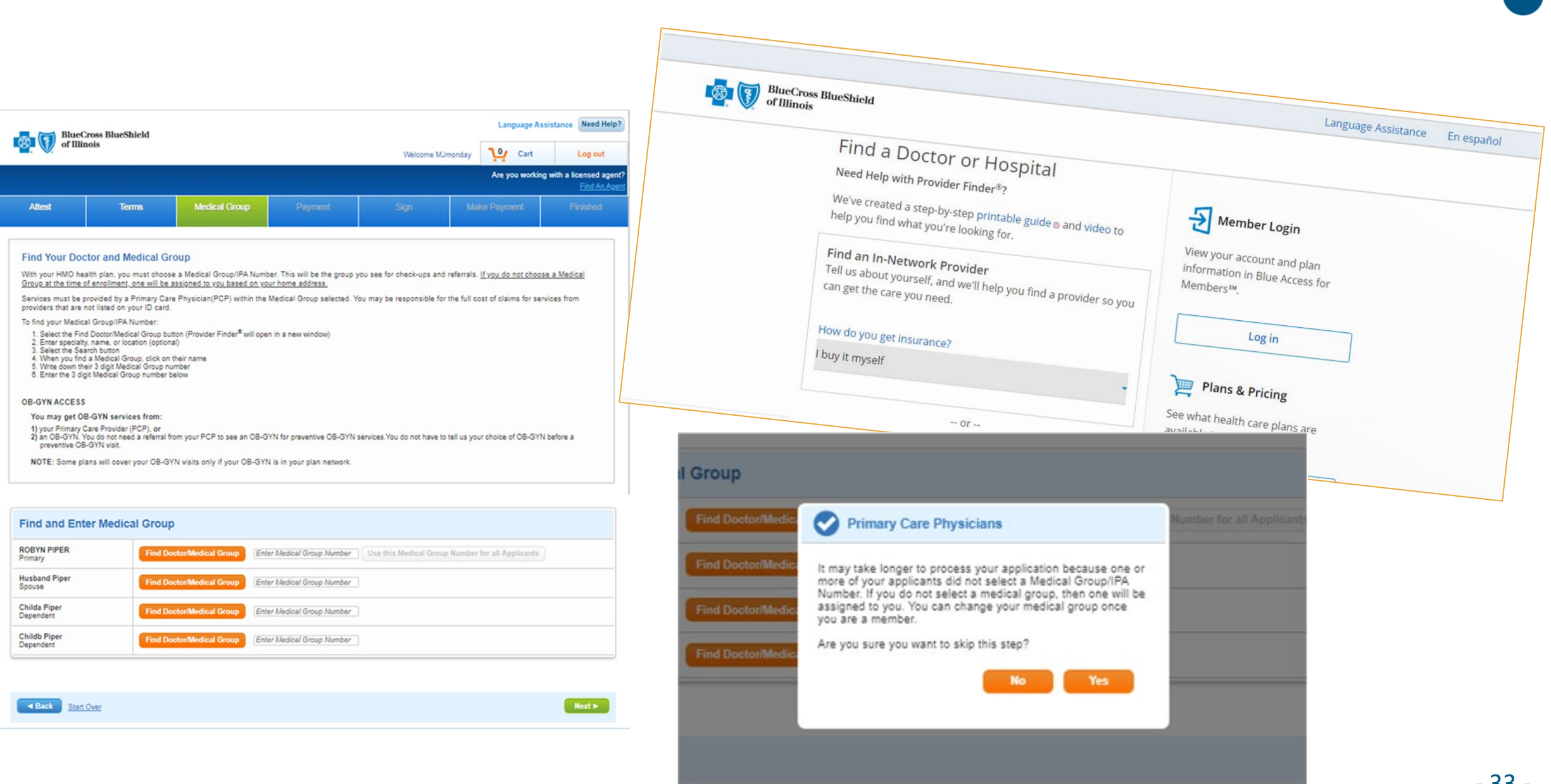

### Payment

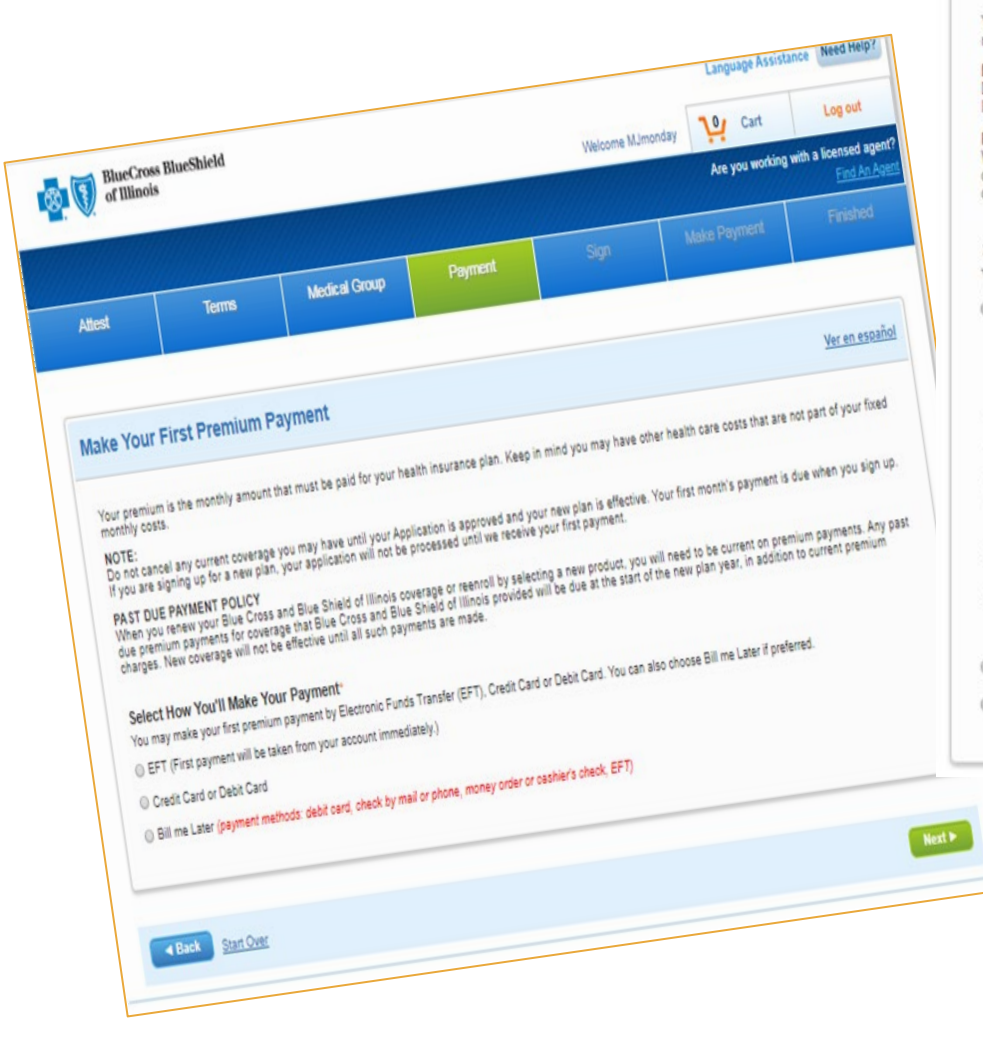

#### Make Your First Premium Payment

#### Ver en español

Your premium is the monthly amount that must be paid for your health insurance plan. Keep in mind you may have other health care costs that are not part of your fixed monthly costs.

#### NOTE:

Do not cancel any current coverage you may have until your Application is approved and your new plan is effective. Your first month's payment is due when you sign up. If you are signing up for a new plan, your application will not be processed until we receive your first payment.

#### PAST DUE PAYMENT POLICY

When you renew your Blue Cross and Blue Shield of Illinois coverage or reenroll by selecting a new product, you will need to be current on premium payments. Any past due premium payments for coverage that Blue Cross and Blue Shield of Illinois provided will be due at the start of the new plan year, in addition to current premium charges. New coverage will not be effective until all such payments are made.

#### Select How You'll Make Your Payment\*

You may make your first premium payment by Electronic Funds Transfer (EFT), Credit Card or Debit Card. You can also choose Bill me Later if preferred.

· EFT (First payment will be taken from your account immediately.)

#### ELECTRONIC FUNDS TRANSFER (EFT) BILLING RULES

If you allow EFT, you understand and agree that BCBSIL and/or the company BCBSIL chooses to process payments may withdraw monthly payments from your checking or savings account in accordance with the terms below:

- · Payments are due on the last day of the month before the month of coverage.
- · Your bank or credit union will process these payments.
- · If the payment date falls on a nonbusiness day or a holiday, the payment will be taken on the next business day.
- Please make sure you have enough money in your account when you submit this Application. If a payment is denied for non-sufficient funds (NSF), BCBSIL may try to process
  the charge again at any time in the next 30 days. BCBSIL will not pay you back for any fees your bank or credit union charges you for not having enough money in your
  account.
- Both the bank or credit union and BCBSIL reserve the right to end this payment program or your participation in it if payment is denied for NSF. This means payments would not be made automatically anymore. Coverage may stop (claims would not be paid) if you do not pay your monthly bill.
- . To change the bank or credit union these payments are paid from, you will need to give at least 15 days' notice to BCBSIL by telephone before a scheduled payment date.

I HAVE READ AND ACCEPT THE ABOVE AGREEMENT

O Credit Card or Debit Card

Bill me Later (payment methods: debit card, check by mail or phone, money order or cashier's check, EFT)

#### Additional Steps Necessary for Bill Me Later

WARNING: By choosing this payment method, your coverage will not be activated until payment is received, regardless of your selected effective date.

To prevent any lapse in coverage, some additional steps will be needed to complete your enrollment.

You will receive a letter that includes the amount you owe for your first month of coverage and instructions on how to pay. Your payment is due 10/01/2020. Coverage will not be activated until payment is received.

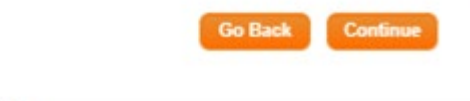

### Payr

| aymen                     | t                 |         |                                                                                            |                           |               |            |                                       |                   |           |                                                    |
|---------------------------|-------------------|---------|--------------------------------------------------------------------------------------------|---------------------------|---------------|------------|---------------------------------------|-------------------|-----------|----------------------------------------------------|
| BlueCross BlueS           | ihield            |         |                                                                                            |                           | Langua        | age Assist | ance Need Help?                       |                   |           |                                                    |
| of Illinois               |                   |         | V                                                                                          | /elcome MJwednesday       | 2 19 0        | art        | Log out                               |                   |           |                                                    |
|                           |                   |         |                                                                                            |                           | Are you       | working wi | th a licensed agent?<br>Find An Agent |                   |           |                                                    |
| Attest                    | Terms             | Payment | Sign                                                                                       | Make F                    | ayment        |            | Finished                              |                   |           |                                                    |
|                           |                   |         |                                                                                            | 20                        |               |            |                                       |                   |           |                                                    |
| lectronic Billing         |                   |         |                                                                                            |                           |               | Ŋ          | /er en español                        |                   |           |                                                    |
| low would you like to rec | eive vour bill? * |         | BlueCross Blue                                                                             | Shield                    |               |            | I                                     |                   | Lang      | guage Assistance Need Help                         |
| ) Electronic Bill         | one your binn     |         | of Illinois                                                                                |                           |               |            |                                       | Welcome MJwednesd | ay2 😲     | Cart Log out                                       |
| ) Paper Bill              |                   |         |                                                                                            |                           |               |            |                                       |                   | Are yo    | u working with a licensed age<br><u>Find An Ag</u> |
|                           |                   |         | Attest                                                                                     | Terms                     | Paym          | ent        | Sign                                  | Make              | e Payment | Finished                                           |
| Back Start Over           |                   |         |                                                                                            |                           |               |            |                                       |                   |           |                                                    |
|                           |                   |         | Billing Address                                                                            |                           |               |            |                                       |                   |           |                                                    |
|                           |                   |         | Is this the correct billing at<br>1000 E Warrenville Rd<br>Naperville IL 60563<br>Yes O No | ldress for the initial pa | vment method? |            |                                       |                   |           |                                                    |
|                           |                   |         | Back     Start Over                                                                        |                           |               |            |                                       |                   |           | Next ►                                             |

### Add Proof

- The Add Proof page is displayed for EDE Consumers with a pending SVI and/or pending DMI when the EDE consumer is enrolling their On-Exchange application.
- This page allows the EDE consumer to upload the required documentation to resolve their pending SVI(s) and/or DMI(s).
  - SVI: SEP Verfication Issue
  - DMI: Data Matching Issue

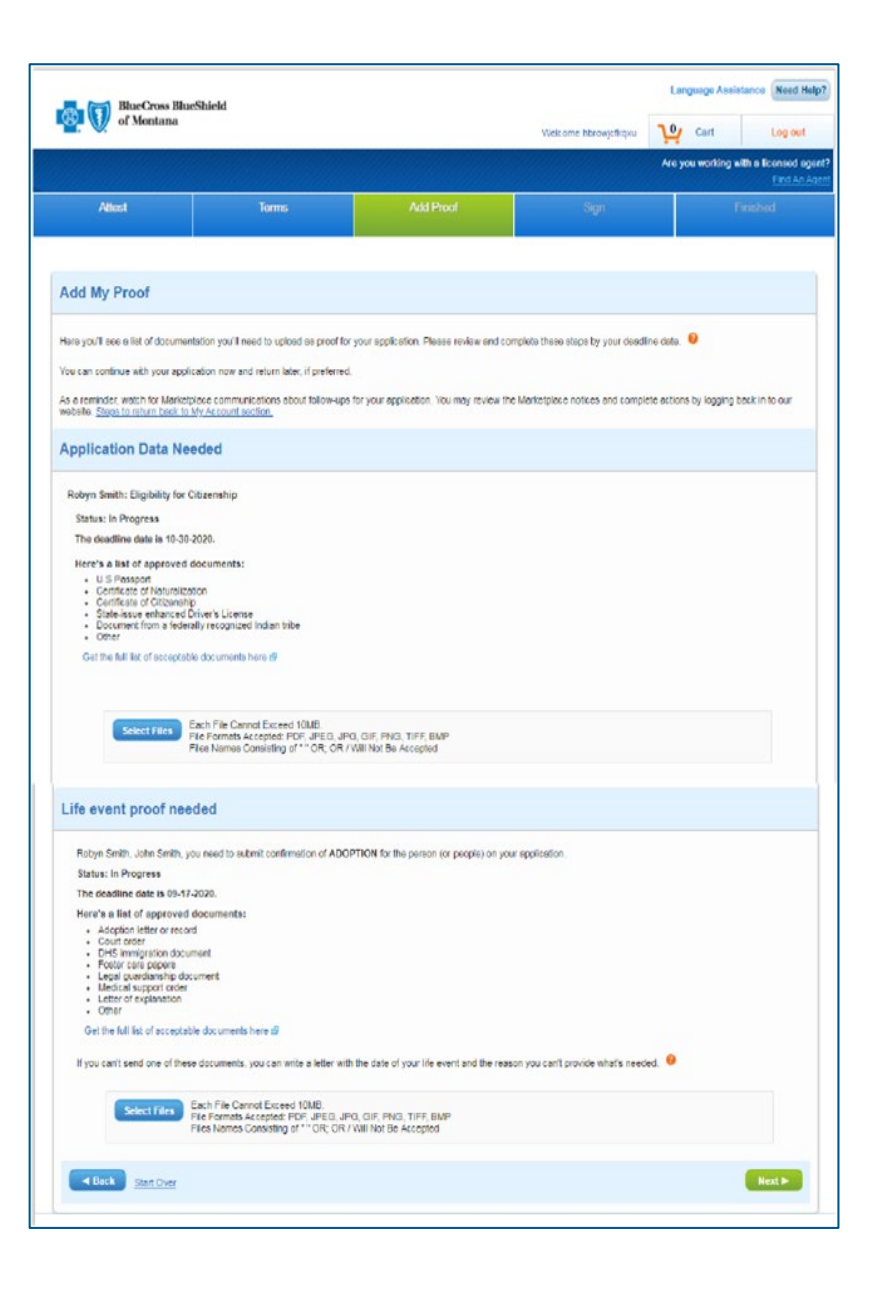

### Sign and Submit

|                                                                                                    |                                                                                                    |                                                                                                    | Welcome hbrowjcfkip                                                                                                    | a 🍄 Cart                                                                                                    | Log out                                          |
|----------------------------------------------------------------------------------------------------|----------------------------------------------------------------------------------------------------|----------------------------------------------------------------------------------------------------|----------------------------------------------------------------------------------------------------|----------------------------------------------------------------------------------------------------|--------------------------------------------------|
|                                                                                                    |                                                                                                    |                                                                                                    |                                                                                                    | Are you working with a                                                                                                    | licensed egent?                                  |
| Attest                                                                                                    | Torms                                                                                                    | Add Proof                                                                                                    | Sign                                                                                                    | Find                                                                                                    | sud :                                            |
|                                                                                                    |                                                                                                    |                                                                                                    |                                                                                                    |                                                                                                    |                                                  |
| eview Your Application                                                                                                    | n                                                                                                    |                                                                                                    |                                                                                                    |                                                                                                    |                                                  |
| take a few minutes to review the info                                                                                                    | ormation you gave us. This is your chance t                                                                                                    | is go beck and make                                                                                                    | changes before you submit your final                                                                                                    | application                                                                                                    |                                                  |
| Group 1 - Coverage D                                                                                                    | Details                                                                                                    |                                                                                                    |                                                                                                    |                                                                                                    |                                                  |
| Blue Preferred Silver                                                                                                    | r PPO 308                                                                                                    |                                                                                                    |                                                                                                    |                                                                                                    |                                                  |
| Outline of Coverage                                                                                                    |                                                                                                    |                                                                                                    |                                                                                                    |                                                                                                    |                                                  |
| Deductible                                                                                                    | Network                                                                                                    |                                                                                                    | Coinsurance                                                                                                    | Additional Coverage                                                                                                    |                                                  |
| 1400                                                                                                    | Blue Preferred PPC                                                                                                    | )                                                                                                    | 100                                                                                                    | 1                                                                                                    |                                                  |
| People Covered                                                                                                    |                                                                                                    |                                                                                                    |                                                                                                    |                                                                                                    |                                                  |
| Applicant                                                                                                    | Insured                                                                                                    | Sex                                                                                                    | Date of Birth                                                                                                    | Tobacco Use                                                                                                    |                                                  |
| Primary                                                                                                    | Robyn                                                                                                    | Female                                                                                                    | 02/22/1968                                                                                                    | No                                                                                                    |                                                  |
| Spouse                                                                                                    | John                                                                                                    | Male                                                                                                    | 05/18/1973                                                                                                    | No                                                                                                    |                                                  |
|                                                                                                    | No I                                                                                                    | ental Plan Sele                                                                                                    | bet                                                                                                    |                                                                                                    |                                                  |
| Monthly Premium                                                                                                    |                                                                                                    |                                                                                                    | Medical Insurance Pla<br>Official Premium<br>Fit                                                                                                    | in Cost: \$1332.86 per m<br>Credit: -\$1062 per m<br>hal Cost 270.86 per m                                                                                                    | onth<br>onth<br>onth                             |
| Monthly Premium                                                                                                    |                                                                                                    |                                                                                                    | Medical Insurance Pla<br>Official Premium<br>Fir                                                                                                    | in Cost: \$1332.86 per m<br>Credit: -\$1062 per m<br>nal Cost 270.86 per m                                                                                                    | onth<br>onth<br>onth                             |
| Monthly Premium                                                                                                    |                                                                                                    |                                                                                                    | Medical Insurance Pla<br>Official Premium<br>Fir                                                                                                    | in Cost: \$1332.86 per m<br>Credit: -\$1062 per m<br>nal Cost 270.86 per m                                                                                                    | onth<br>onth<br>onth                             |
| Monthly Premium<br>Your Payment Options                                                                                                    |                                                                                                    |                                                                                                    | Medical Insurance PI<br>Official Premium<br>Fit<br>Bectron: Billing                                                                                                    | an Cost: \$1332.86 per m<br>Credit: \$1062 per m<br>hal Cost 270.86 per m                                                                                                    | onth<br>onth<br>onth                             |
| Monthly Premium<br>Your Payment Options                                                                                                    | ou?                                                                                                    |                                                                                                    | Medical Insurance Pil<br>Official Premium<br>Fit                                                                                                    | in Cost: \$1332.86 per m<br>Credit: \$1062 per m<br>hal Cost 270.86 per m                                                                                                    | onth<br>onth<br>onth                             |
| Monthly Premium Your Payment Options Your Payment Options Bill Me Later How May We Contact Y Can we deliver your important at % by leany that have redevice your important to do data Users your important off Office and the set of the set of th | OU?<br>Sology documents efectronically?<br>policy documents efectronically?<br>policy agree we may send your policy into<br>a dray time with no pendication a belogiant<br>a to braccommodule static energy and<br>a brack commodule static energy and<br>a brack commodule | malion decitionica<br>change year choic<br>ompetierinces or<br>outpet. The website                                                                                                    | Medical Insurance Pit<br>Official Premium<br>Fit<br>Electronic Billing<br>By, This dectronic solivery will cortex<br>is your may.<br>Text Contra Churr to 35833, Message<br>may be accessed with most version                                                                                                    | an Cost: \$1332.86 per m<br>Fredit: \$1962 per m<br>hal Cost 270.86 per m<br>e through any policy reneares a<br>e and data rates may apoly. Tem<br>a of internet Explorer, Chroma                                                                                                    | onth<br>onth<br>onth<br>r<br>s and<br>or         |
| Monthly Premium Your Payment Options Payment Type: Bit Me Later How May We Contact Yr Can we deriver your important ty Your can pa back to paper deriver *                                                                                                    | ou?<br>policy documents electronically?<br>you agree we may send your policy into<br>y at any time with no pensity. To make or<br>write with compatibility and the between<br>the behavior commutation of the behavior<br>anyone in the behavior of the behavior<br>anyone in the behavior of the behavior of the behavior<br>anyone in the behavior of the behavior of the behavior<br>anyone in the behavior of the behavior of the behavior of the behavior<br>anyone in the behavior of the behavior of the behav                                           | malition electronica<br>change your choice<br>ompartierences or<br>outor. The website<br><b>Processed</b>                                                                                                    | Medical Insurance Pit<br>Official Premium<br>Fit<br>Electron: Billing<br>By This Section: Selvery will cores,<br>s. you may<br>This Section: Selvery will cores,<br>s. you may<br>This Section: Selvery will cores,<br>may be accessed with matrixersion                                                                                                    | an Cost: \$1332.88 per m<br>Greatt: \$1082 per m<br>hal Cost: 270.86 per m<br>e though any policy renewas a<br>e and data rake may apoli, "tem<br>a of internet Explorer, Chrome                                                                                                    | r hs and                                         |
| Monthly Premium Your Payment Options Payment Type: Bit Me Later How May We Contact YI Cen we deliver your important of the type of the type of type of type of typ | ou?<br>policy documents electronically?<br>you appre we may send your policy into<br>y any time with on penalty. To misk or<br>wrise with our policy into the behavior<br>is behavior communities of the behavior<br>is behavior communities of the<br>printice using your computer or mobile of<br>This a Contract if/when Fully                                                                                                    | wallow dectoronica<br>change your choice<br>ompartiemers or<br>outre. The website<br><b>Processed</b>                                                                                                    | Medical Insurance Pit<br>Official Premium<br>Fit<br>Biotron: Billing<br>By This electronic solvery will contra-<br>it, you may<br>This doctoric solvery will contra-<br>t, you may<br>This doctoric solvery will contra-<br>ny be accessed with most vision                                                                                                    | an Cost: \$1332.88 per m<br>Greatt: \$1962 per m<br>hal Cost 270.86 per m<br>al cost 270.86 per m<br>e trough any policy renewars a<br>e and data rakes may apoly. Tem<br>a of internet Explorer. Chrome                                                                             | onth<br>onth<br>onth<br>onth<br>r<br>s and<br>or |
| Monthly Premium Your Payment Options Payment Type: Bit Law Was Description Can we deliver your important Wour any backsto paper active 'Or Can we deliver your important 'Or can be used on the set of the set of | OU?<br>policy documents electronically?<br>you agree we may send your policy with the send<br>your policy was may send your policy with the send<br>reference and contact information to behavior.<br>In some of the send of the send of the send<br>presence of the send of the send of the send<br>This a Contract if/when Fully<br>Pil send of the send of the send of the send of the send<br>presence of the send of the send of the send of the send<br>presence of the send of the send of the send<br>presence of the send of the send of the send of the send<br>presence of the send of the send of the send of the send<br>presence of the send of the send of the send<br>presence of the send of the send of the send<br>presence of the send of the send of the send<br>presence of the send of the send of the send<br>presence of the send of the send of the send<br>presence of the send of the send of the send<br>presence of the send of the send<br>presence of the send of the send<br>presence of the send of the send<br>presence of the send of the send<br>presence of the send of the send<br>presence of the send of the send<br>presence of the send of the send<br>presence of the send<br>presence of the send                                    | wallow dectronica<br>change your choic<br>omperferences or<br>outce. The website<br><b>Processed</b><br>trms and walk to sul                                                                                                    | Medical Insurance Pit<br>Official Premium<br>Fit<br>Electronic Billing<br>By This Rectronic Solvery will concer<br>is, your may<br>Test CONTACTIUT to 35633. Message<br>may be accessed with most version                                                                                                    | an Cost: \$1332.88 per m<br>Creat::::::::::::::::::::::::::::::::::::                                                                                                    | onth<br>onth<br>onth<br>onth<br>r<br>s and<br>or |
| Monthly Premium Your Payment Options Your Payment Options Bill the Laker How May We Contact Y Can we deliver your important of the Laker Control of the Contact Y Can we deliver your important of the Contact Second Second Secon | ou?<br>policy documents electronically?<br>policy documents electronically?<br>policy documents electronically?<br>policy documents and ponshit. To the object<br>at event committed and and an object<br>to the object of the object of the object<br>printed using your computer or mobile of<br>This a Contract if/when Fully<br>ID horeby, extensionage and accept the to<br>printed.                                                                                                    | mallow electronica<br>change your choic<br>comperferences or<br>outse. The website<br><b>Processed</b><br>trms and waih to sul                                                                                                    | Medical Insurance Pit<br>Official Premium<br>Fir<br>Electronic Biling<br>By This decisions: solvery will contra-<br>ity your may<br>Test Contractiur to 35633. Livesag<br>may be accessed with most victure<br>may be accessed with most victure<br>may be accessed with most victure                                                                                                    | en Cost: \$1332.88 per m<br>Creat:: \$1082 per m<br>hal Cost: 270.86 per m<br>e though any policy ranewals a<br>e and data rates may spoly. Tem<br>a of Internet Explorer, Chroma<br>erege trom Blue Cross and Blue                                                                  | onth<br>onth<br>onth<br>onth<br>r<br>s and<br>or |
| Monthly Premium Your Payment Options Type: The Monthly Premium Your Payment Options The Monthly Premium Your Payment Options The Monthly Premium Your Signature Makes The Your Signature Makes The Y | ou?<br>policy documents effort onically?<br>you agree we may send your policy into<br>a farm time with no ponsity. To make or<br>very and contact information a bebenaria<br>a bebnar commodifient or message<br>remise using your computer or models of<br>This a Contract if/when Fully<br>II hareby actional-toge and accept the to<br>Sneets.                                                                                                    | malion electronica<br>change your choic<br>compartierences or<br>outce. The website<br>Processed<br>trms and with 15 stat                                                                                                    | Medical Insurance Pit<br>Official Premium<br>Fit<br>Electronic Biling<br>By This decisions: delivery will conten-<br>is, your may<br>Test CONTACTURT to 39833. Message<br>may be accessed with most version<br>wat my application for health care tow<br>exert for a minor childs, complete the                                                                                                    | In Cost: \$1332.88 per m<br>Great: \$1362.per m<br>hal Cost 270.86 per m<br>e through any policy measures a<br>e and data rates may spoly. Tem<br>a of internet Explorer, Chroma<br>enge from Elike Cross and Elike<br>tofourng:                                                     | onth<br>onth<br>onth<br>onth<br>r<br>s and<br>of |
| Monthly Premium Your Payment Options Tryment Type: The Market State State Construction of the State State New May We Contact Y Construction of the State State New May We Contact Y Construction of the State State New Analysis State Construction of the Automation of the Automation of | ou?<br>policy documents effectiveically<br>policy documents effectiveically<br>policy documents effective<br>policy documents effective<br>provide and an effective<br>provide and an effective<br>provide any policy and an effective<br>This a Contract if/when Fully<br>If I haven an an effective<br>provide and accept the si-<br>personal representative on behalf of an indi-<br>personal representative on behalf of an effective<br>provide representative on behalf of an effective<br>provide representative on behalf of an effective<br>provide representative on behalf of an effective<br>provide representative on behalf of an effective<br>provide representative on behalf of an effective<br>provide representative on behalf of an effective<br>provide representative on behalf of an effective<br>provide representative on behalf of an effective<br>provide representative on behalf of an effective<br>provide representative on behalf of an effective<br>provide representative on behalf of an effective<br>provide representative on the effective of the effective<br>provide representative on the effective of the effective<br>provide representative on the effective of the effective<br>provide representative on the effective of the effective<br>provide representative on the effective of the effective<br>provide representative on the effective of the effective<br>provide representative on the effective<br>provide representative on the effective on the e                                                                              | mation dectronica<br>change year choice<br>compartifications or<br>outer. The website<br>Processed<br>trans and with to suit<br>dout (other than a<br>phmary spotkert                                                                                                    | Medical Insurance Pit<br>Official Premium<br>Fit<br>Biotronic Billing<br>By This dections: Billing<br>By This dections: Billing<br>By This d | In Cost: \$1332.88 per m<br>Great: \$1062 per m<br>hal Cost 270.86 per m<br>al cost 270.86 per m<br>a though any policy measures<br>a difference may sport. Tem<br>a of internet Explorer, Chromo<br>a of internet Explorer, Chromo<br>errege from Blue Cross and Blue<br>following: | onth<br>onth<br>onth<br>onth<br>r<br>s and<br>or |
| Monthly Premium Your Payment Options Payment Type: District States of the Later How May We Contact Yo Can we deliver your important 1 the May We Contact Yo Can we deliver your important 1 the May We Contact Yo Can we deliver your important 1 the Authorization is a severe of Plaster Your Signature Makes 1 The Authorization is spired by a 1 the Authorization is spired by as The Authorization is spired by as The Authorization is spired by as The Authorization is spired by as The Authorization is spired by as The Authorization is spired by as The Authorization is spired by as The Authorization is spired by as The Authorization is spired by as The Authorization is spired by as The Authorization is spired by as The Authorization is spired by as The Authorization is spired by as The Authorization is spired by as The Authorization is spired by as                                                                                                    | OU?<br>Duty documents electronically?<br>policy documents electronically?<br>policy documents electronically?<br>part any time with no ponsity. To take or<br>were and contact functions to behalf<br>remeted using your computer or mobilit<br>or presented using your computer or mobilit<br>or this a Contract if/when Fully<br>IP i noneby assnowings and assept to the<br>presented of the application to behalf of en indi-<br>presented in the out the application to behalf of en indi-<br>tion the out the application to behalf of en indi-                                                                                                    | mation decisions<br>bang your check<br>omigraferinces or<br>outer. The website<br>processed<br>arms and with 15 sul<br>ideal (other than a<br>primary application<br>primary applications<br>of the primary application<br>of the primary application<br>of the primary<br>of the primary<br>of the prim                                              | Medical Insurance Pit<br>Official Premium<br>Fit<br>Electronic Billing<br>By This decisionic Selvery will control<br>in y This decisionic Selvery will control<br>in y the sociological selvery will control<br>in y the sociological selvery will control<br>in y the sociological selvery will control<br>in y the sociological selvery will control<br>in y the sociological selvery will control<br>in y the sociological selvery will control<br>in y the sociological selvery will control<br>in y the sociological selvery will control<br>in y the sociological selvery will control<br>in y the sociological selvery will be sociological selvery<br>may be sociological selvery will be sociological selvery<br>may be sociological selvery<br>may be sociological selvery<br>may be sociological selvery<br>may                                                                                                    | en Cost: \$1332.88 per m<br>Creat: \$1962 per m<br>hal Cost 270.86 per m<br>e troough any potcy measures a<br>e and data rates may apol. Tem<br>a of internet Explorer, Chrome<br>erege from Blue Cross and Blue<br>following:                                                       | onth<br>onth<br>onth<br>onth<br>s and<br>or      |
| Monthly Premium Your Payment Options Payment Type: Bit Me Laier How May We Contact Y Can we deriver your important type: Bit Me Laier How May We Contact Y Can we deriver your important type: Bit Me Laier How Contact Y Can we deriver your important type: Bit Me Laier How Contact Y Can we deriver your important type: Bit Me Laier How Contact Y Can we deriver your important type: Bit Me Laier Type: Bit Me Laier Type: Bit Me Laier How Contact Y Can we deriver your important type: Bit Me Laier How Contact Y Can we deriver your important type: Bit Me Laier Type: Bit Me Laier How Contact Y Can We deriver your important type: Bit Me Laier Contact Y Can We deriver your your your your your your your you                                                                                                    | ou? policy documents electronically? policy documents electronically? y any time with no ponsity. To make or y any time with no ponsity. To make or y any time with no ponsity. To make or y any time with no ponsity. To make or y any time with no ponsity. To make or y any time with no ponsity. To make or printed using your computer or mobile of printed using your computer or mobile of this a Contract if/when Fully If I homey subschlage and accept the to present printed in posterialise on behalf of an indi we filling out this application on behalf of the nisia Lathamerian and accept the to printed using subschlage and accept the to present or posterialise on behalf of an indi we filling out this application on behalf of the nisia Lathamerian and et on the toma to answer guestions about the                                                                                                    | wallow dectoronica<br>change your choice<br>ompartiements or<br>outce. The website<br>processed<br>international to sub-<br>rimany socializant<br>totalicently to <i>Logit</i><br>international to <i>Logit</i>                                                                                                    | Medical Insurance Pit<br>Official Premium<br>Fit<br>Biotron: Billing<br>By This electronic selving will cores,<br>is, you may<br>The Contracture or 39635. Messag<br>may be accessed with more viewion<br>will my application for health care co-<br>event for a minor child), complete the<br>ant                                                                                                    | an Cost: \$1332.88 per m<br>Creat::: \$1932.86 per m<br>al Cost: 270.86 per m<br>al cost: 270.86 per m<br>a though any policy renewas a<br>a mough any policy renewas a<br>a of internet Explorer. Chrome<br>erage from Elue Cross and Elue<br>following:                            | onth<br>onth<br>onth<br>onth<br>r<br>s and<br>or |
| Monthly Premium Your Payment Options Type: The Additional States of the Laws How May We Contact Y Can we deliver your important is the Laws Can we deliver your important is the states of the Contact Y Can we deliver your important is the states of the Contact Y Can we deliver your important is the states of the Contact Y Your Signature Makes T The additionation is spired by a s The Additional Representative If the additionation is spired by a s The Additional Representative If the additionation is spired by a s The Additional Representative If the additionation is spired by a s The Additional Representative If the additionation is spired by a s The Additional Representative If the additionation is spired by a s The Additional Representative If the additionation is spired by a s The Additional Representative If the additionation is spired by a s I a main additional representative If the additionation is spired by a s I a main additionation is spired by a s I a main additionation is spired by a s I a main additionation is spired by a s I a main additionation is spired by a s I a main additionation is spired by a s I a main additionation is spired by a s I a main additionation is spired by a s I a main additionation is spired by a s I a main additionation is spired by a s I a main additionation is spired by a s I a main additionation is a mainter by a s I a main additionation is a mainter by a s I a mainter additionation is a mainter by a s I a mainter additionation is a mainter by a s I a mainter additionation is a mainter by a s I a mainter additionation is a mainter by a s I a mainter additionation is a mainter by a s I a mainter additionation is a mainter by a s I a mainter additionation is a mainter by a s I a mainter additionation is a mainter by a s I a mainter additionation is a mainter by a s I a mainter additionation is a mainter by a s I a mainter additionation is a mainter by a s I a mainter additionation is a mainter by a s I a mainter additionation is a mainter by a s I a mainter additionation is a m | ou?<br>bothy documents electronically?<br>poin agree we may send your poincy into<br>a d'arre time within pombly. To make or<br>your even and constantion to behavior<br>a both the service of the service of the service<br>a service using your computer or mobile of<br>This a Contract if/when Fully<br>III horeby extraosings and accept the the<br>breed.<br>Service of the application on behavior of the<br>cities of the application on behavior of the<br>cities of the service of the service of the service of the<br>cities of the service of the service of the service of the<br>cities of the service of the service of the service of the<br>cities of the service of the service of the service of the<br>cities of the service of the service of the service of the<br>cities of the service of the service of the service of the<br>cities of the service of the service of the service of the<br>cities of the service of the service of the service of the service of the<br>cities of the service of the service of the service of the<br>cities of the service of the service of the service of the service of the<br>cities of the service of the service of the                                                                                                    | wallion dectionical<br>change your choice<br>ompartiemers or<br>outer. The website<br>processed<br>erms and with to suit<br>widual (other than a<br>primary your than a<br>primary your than a<br>merity of the second<br>merity of the second<br>merity of | Medical Insurance Pit<br>Official Premium<br>Fit<br>Electron: Biling<br>ey. This Rectrons: Solvery will cortex<br>is, you may<br>Test CONTACTURE to 39633. Message<br>may be accessed with most version<br>with my application for health care to<br>come my application for health care to<br>come for a minor child; complete the<br>ant                                                                                                    | en Cost: \$1332.88 per m<br>Great::: \$1962 per m<br>al Cost: 270.86 per m<br>al cost: 270.86 per m<br>e trough any policy renewals a<br>e and data rates may apoli. Tem<br>a or internet Explorer. Chrome<br>energe from Elue Cross and Elue<br>following:                          | onth<br>onth<br>onth<br>onth<br>r<br>s and<br>or |

|                                                                                                    | ueld                                                                                                    |                                                                                                    | Vieloome M hards and                                                                                                    | Cart In                                                                                                    |
|----------------------------------------------------------------------------------------------------|----------------------------------------------------------------------------------------------------|----------------------------------------------------------------------------------------------------|----------------------------------------------------------------------------------------------------|----------------------------------------------------------------------------------------------------|
|                                                                                                    |                                                                                                    |                                                                                                    | CHECKINE HUMBOSHED                                                                                                    | Are you working with a licer                                                                                                    |
| nst Ten                                                                                                    | ms Medical G                                                                                                    | roup Payment                                                                                                    | Sign                                                                                                    | Make Payment Finis                                                                                                    |
|                                                                                                    |                                                                                                    |                                                                                                    |                                                                                                    |                                                                                                    |
| aw Your Applicatio                                                                                                    |                                                                                                    |                                                                                                    |                                                                                                    |                                                                                                    |
| ew four Application                                                                                                    | DH                                                                                                    |                                                                                                    |                                                                                                    |                                                                                                    |
| a tew minutes to review the                                                                                                    | ntormation you gave us. This is                                                                                                    | your chance to go back and m                                                                                                    | axe changes before you submit your final                                                                                                    | apprication.                                                                                                    |
| Group 1 - Coverage                                                                                                    | Details                                                                                                    |                                                                                                    |                                                                                                    |                                                                                                    |
|                                                                                                    |                                                                                                    |                                                                                                    |                                                                                                    |                                                                                                    |
| BlueCare Direct Br                                                                                                    | onze 401 with Advoca                                                                                                    | te                                                                                                    |                                                                                                    |                                                                                                    |
| Outline of Coverage                                                                                                    |                                                                                                    |                                                                                                    |                                                                                                    |                                                                                                    |
| Deductible                                                                                                    | N                                                                                                    | etwork                                                                                                    | Coinsurance                                                                                                    | Additional Coverage                                                                                                    |
| 7400                                                                                                    | BlueC                                                                                                    | lare Direct                                                                                                    | 50                                                                                                    |                                                                                                    |
| People Covered                                                                                                    | Insured                                                                                                    | Sex                                                                                                    | Date of Birth                                                                                                    | Tobacco Use                                                                                                    |
| Primary                                                                                                    | ROBYN                                                                                                    | Male                                                                                                    | 04/23/1968                                                                                                    | No                                                                                                    |
| Spouse                                                                                                    | Wife                                                                                                    | Female                                                                                                    | 10/01/1975                                                                                                    | No                                                                                                    |
|                                                                                                    |                                                                                                    | No Dental Plan Se                                                                                                    | elected                                                                                                    |                                                                                                    |
|                                                                                                    |                                                                                                    |                                                                                                    |                                                                                                    |                                                                                                    |
| Nonthly Premium                                                                                                    | L.                                                                                                    |                                                                                                    | Medical Insurance Pl                                                                                                    | an Cost: \$930.8 per month                                                                                                    |
|                                                                                                    |                                                                                                    |                                                                                                    | Fi                                                                                                    | nal Cost 352.15 per month                                                                                                    |
| roup 2 - Coverage                                                                                                    | Details                                                                                                    |                                                                                                    |                                                                                                    |                                                                                                    |
|                                                                                                    |                                                                                                    |                                                                                                    |                                                                                                    |                                                                                                    |
| Blue Choice Prefer                                                                                                    | red Bronze PPO 202                                                                                                    |                                                                                                    |                                                                                                    |                                                                                                    |
| Outline of Coverage                                                                                                    |                                                                                                    |                                                                                                    |                                                                                                    |                                                                                                    |
| Deductible                                                                                                    | Ne                                                                                                    | ntwork                                                                                                    | Coinsurance                                                                                                    | Additional Coverage                                                                                                    |
| 4500                                                                                                    | Blue Choice                                                                                                    | Preferred PPO                                                                                                    | 60                                                                                                    | -                                                                                                    |
| People Covered                                                                                                    |                                                                                                    |                                                                                                    |                                                                                                    |                                                                                                    |
| Applicant                                                                                                    | Childa                                                                                                    | Sex                                                                                                    | Date of Birth                                                                                                    | Tobacco Use                                                                                                    |
| P Initial y                                                                                                    | Childa                                                                                                    |                                                                                                    |                                                                                                    | 10                                                                                                    |
| BlueCare Dental 4                                                                                                    | Kids 1B                                                                                                    |                                                                                                    |                                                                                                    |                                                                                                    |
| Outline of Coverage                                                                                                    |                                                                                                    |                                                                                                    |                                                                                                    |                                                                                                    |
| Download D                                                                                                    |                                                                                                    |                                                                                                    |                                                                                                    |                                                                                                    |
|                                                                                                    |                                                                                                    | Deductible                                                                                                    |                                                                                                    |                                                                                                    |
| People Covered                                                                                                    |                                                                                                    | ,,,,                                                                                                    |                                                                                                    |                                                                                                    |
| Applicant                                                                                                    | Insured                                                                                                    | Sex                                                                                                    | Date of Birth                                                                                                    | Tobacco Use                                                                                                    |
| Primary                                                                                                    | Childa                                                                                                    | Male                                                                                                    | 07/15/2010                                                                                                    | No                                                                                                    |
|                                                                                                    |                                                                                                    |                                                                                                    |                                                                                                    |                                                                                                    |
| Ionthiv Premium                                                                                                    |                                                                                                    |                                                                                                    | Medical Insurance Pla                                                                                                    | in Cost: \$249.65 per month                                                                                                    |
|                                                                                                    |                                                                                                    |                                                                                                    | Official Premium                                                                                                    | Credit: \$130.35 per month                                                                                                    |
|                                                                                                    |                                                                                                    |                                                                                                    | FIL                                                                                                    | -1.0                                                                                                    |
|                                                                                                    |                                                                                                    |                                                                                                    |                                                                                                    | al Cost 144.58 per month                                                                                                    |
| r Payment Option:                                                                                                    | 5                                                                                                    |                                                                                                    |                                                                                                    | al Cost 144.58 per month                                                                                                    |
| ir Payment Option:                                                                                                    | 5                                                                                                    |                                                                                                    |                                                                                                    | aal Cost 144.58 per month                                                                                                    |
| IF Payment Options                                                                                                    | 8                                                                                                    |                                                                                                    |                                                                                                    | al Cost 144.58 per month                                                                                                    |
| tr Payment Options<br>स्वत प्रिक्त<br>सं क Dablet Card<br>w May We Contact                                                                                                    | s<br>You?                                                                                                    |                                                                                                    |                                                                                                    | aal Cost 144.58 per month                                                                                                    |
| II Payment Option<br>পার্গ Type<br>পার Gebit Card<br>w May We Contact<br>we deliver your importan                                                                                                    | s<br>You?<br>t policy documents electron                                                                                                    | ically?                                                                                                    |                                                                                                    | aal Coat 144.68 per month                                                                                                    |
| II Payment Options<br>for Debit Card<br>w May We Contact<br>we deliver your importan<br>y leaving this box checked<br>anges.                                                                                                    | S<br>You?<br>t policy documents electron<br>L you agree we may send you                                                                                                    | ically?<br>r policy information electroni                                                                                                    | ically. This electronic delivery will continu                                                                                                    | e through any policy renewals or                                                                                                    |
| III Payment Option<br>we Type<br>is of besit Card<br>w May We Contact<br>we deliver your importan<br>yeaving this bax checked<br>arges.<br>an go back to paper delive<br>objective to the second second<br>objective to the second second<br>objective to the second second<br>we deliver your important<br>second second second<br>we deliver your important<br>we deliver your important<br>we deliver your impo                                                                                                    | S<br>You?<br>I policy documents electron<br>Lyou agree we may send you<br>ry at any three with no penalty<br>surgees and concert information                                                                                                    | ically?<br>r policy information electroni<br>To ease or change your cho<br>essagement.                                                                                                    | leally. This electronic delivery will control<br>bides, you may<br>Fact CONTACTL to 30033. Message an                                                                                                    | et frough any policy renewals or<br>rd data rates may apply Terms and                                                                                                  |
| IT Payment Options<br>We Tobit Card<br>W May We Contact<br>w May We Contact<br>paying this back to paper delive<br>paying this back to paper delive<br>Condigital Updations and privacy paid<br>Call Customer Service at th                                                                                                    | S<br>You?<br>T policy documents electron<br>Ly out agree we may send you<br>ury at say line with no pensity<br>at bobs is commodulateration<br>automation and an entropic of parts                                                                                                    | ically?<br>policy information electroni<br>.7o make or change your che<br>as bobil.com/preferences o<br>cisagence<br>rof.                                                                                                    | ieally. This electronic delivery will continuines, you may:<br>Intes, you may:<br>* Text CONTACTIL to 33833. Message at                                                                                                    | et frough any policy renewals or<br>rd data rates may apply. Terms and                                                                                                 |
| In Payment Options<br>or Topic<br>or Obstr Card<br>W May We Contact<br>we delive your inportant<br>inportant to apper delivery<br>we delive your general<br>topic obstant Used your general<br>of obstant Used your general<br>Card Customer Services an<br>decuments can be viewed as:                                                                                                    | S<br>You?<br>T policy documents electron<br>(you agree we may send you<br>you table), commobile/status<br>y is toble), commobile/status<br>or printed using your compute<br>or printed using your compute                                                                                                    | ically?<br>r policy information electroni<br>                                                                                                    | ieally. This electronic delivery will continue<br>nees, you may:<br>" Two CONTACTL to 5393. Message #<br>Are may be accessed with most version                                                                                                    | al Cost 144.58 per month g                                                                                                    |
| IT Payment Options<br>and Total<br>Card and an and an and an and an and an and an and an and an and an an an an an an an an an an an an an                                                                                                    | S<br>You?<br>T policy documents electron<br>(you agree we may send you<br>you agree we may send you<br>be able al context strengther<br>the ball of context strengther<br>a sumber on your member to a<br>similar using your compute<br>Table a Context on the send you                                                                                                    | reality?<br>r policy information electroni<br>or back or change your che<br>or back comprehenses o<br>r or mobile device. The webs<br>sone Europa device.                                                                                                    | kally. This elements delivery will control<br>hear, you may<br>I fair CONTRCTL to 3333. Measage a<br>de may be accessed with most version                                                                                                    | all Coat 144.58 per month                                                                                                    |
| In Payment Options<br>In Payment Options<br>w May We Contact<br>w deliver your importan-<br>tion of the second option<br>w deliver your importan-<br>tion of the second option<br>of the second option<br>Call Custome Service at the<br>deliver<br>In Signature Makes<br>to 1                                                                                                    | s<br>You?<br>t policy desenses destroyed<br>you agrees we may keed you<br>up a large we may keed you<br>up a large we may keed you<br>you be also considered<br>a contract of your reserved to be<br>a contract of your reserved to<br>this a Constract of Work                                                                                                    | isally?<br>rpolicy information electron<br>To make or change your de<br>to be about the second second<br>resource of the second second<br>resource of the second second<br>resource of the second second<br>second second second second<br>second second second second<br>second second second second<br>second second second second<br>second second second second<br>second second second second<br>second second second second<br>second second second second<br>second second second second<br>second second second second<br>second second second second second<br>second second second second second<br>second second second second second<br>second second second second second<br>second second second second second second<br>second second second second second second<br>second second second second second second second<br>second second second second second second second<br>second second second second second second second<br>second second second second second second second second<br>second second second second second second second second<br>second second second second second second second second<br>second second second second second second second second<br>second second second second second second second second<br>second second s                                                                                                    | ladly This elements delivery will cardly<br>one primary and the second second                                                                                                    | at Cost 144.58 per month                                                                                                    |
| In Payment Options<br>with Topic<br>of Shart Card<br>with May We Contact<br>with May We Contact<br>with May We Contact<br>with the space for the same<br>the state of the same<br>state of the same<br>state of the same<br>state of the same<br>state of the same<br>state of the same<br>state of the same<br>state of the same<br>state of the same<br>state of the same<br>state of the same<br>state of the same<br>state of the same<br>state of the same<br>same<br>same | s<br>You?<br>policy decuments electron<br>you age on my lead of<br>you age on my lead of<br>a policy age of the second<br>of policy age of the second<br>of policy age of the second<br>This a Constract (flyw)                                                                                                    | isally?<br>policy information electroni<br>to bala comparison of the<br>standard of the standard of the<br>standard of the standard of the<br>standard of the<br>standard of the<br>standard of the<br>standard of the<br>standard of the<br>standard of the                                                                                                    | isally. The electronic delivery will contin-<br>tioner, you may<br>"In all COVINCTL. Is 3333. Massage at<br>at may be accessed with most version<br>butter my septimation for health care one                                                                                                    | at Cost 144.58 per month                                                                                                    |
| IT Payment Options<br>We Steve Could<br>w May We Contact<br>we delivery sure important<br>we delivery sure important<br>we delivery sure important<br>Call Castements Service and<br>Call Castements Service and<br>we supervise the supervised<br>of the supervised<br>of the supervise                                                                                                    | S<br>You 7<br>A partice deterministic all entries<br>up at any upon agree war may send types<br>up at any upon agree war may send<br>you that and an administrative<br>provide all and agree determinist<br>This a Constract How<br>Constraints                                                                                                    | inutry:<br>policy information electrono<br>to esta or parage you do<br>to bate compositiones o<br>services<br>or motion devices. The webs<br>ten Fully Processed<br>accept the terms and wish to                                                                                                    | Halfy. This elements delivery will control<br>your you may not<br>that CONTACTL I S3533 Massage at<br>the may be accessed with most version<br>automating againston for heath care con-                                                                                                    | at Cost 144.58 per month<br>a though any polity renewals or<br>of data reter may apply Terms and<br>a of Internet Explorer. Chrome or<br>ange Forn Blue Cross and Blue |
| IT Payment Options<br>We Ben Card<br>W May We Contact<br>W May We Contact<br>We delive your important<br>works. The second second<br>and pass has checked<br>works. The second second<br>of the second second second<br>IT Signature Makes<br>IT Signature Makes<br>IT Signa                                                                                                    | S<br>You?<br>A pailor demands elements<br>and the second second second<br>and the second second second second<br>and the second second second second<br>and the second second second second<br>methods and second second second<br>This a Contract Ifour<br>second second second second second<br>second second second second second<br>second second second second second<br>second second second second second<br>second second second second second second<br>second second second second second second<br>second second second second second second<br>second second second second second second<br>second second second second second second second<br>second second second second second second<br>second second second second second second second<br>second second second second second second second second<br>second second second second second second second second<br>second second second second second second second second<br>second second second second second second second second<br>second second second second second second second second<br>second second second second second second second second<br>second second second second second second second second<br>second second second second second second second second<br>second second s | Instity?<br>To make or boards your of the<br>second second second second second second<br>second second secon                                                                                                    | leady This elements delivery will card-<br>me you may a<br>far GOVYECTIL to 33033 Measage at<br>an may be accessed with most version<br>between my application for health care cov                                                                                                    | tail Coat 144.58 per month                                                                                                    |
| tr Payment Options<br>المراكع المراكع ا<br>مراكع المراكع المراكع المراكع المراكع المراكع المراكع المراكع المراكع المراكع المراكع المراكع المراكع المراكع المراكع المراكع المراكع المراكع المراكع المراكع المراكع المراكع المراكع المراكع المراكع ال<br>مراكع المراكع المراكع المراكع المراكع المراكع المراكع المراكع المراكع المراكع المراكع المراكع المراكع المراكع المراكع المراكع المراكع المراكع المراكع المراكع المراكع المراكع المراكع المراكع المراكع المراكع المراكع المراكع المراكع المراكع المراكع المراكع المراكع المراكع المراكع المراكع المراكع المرا<br>مراكع مراكع المراكع المراكع المراكع المراكع المراكع المراكع المراكع المراكع المراكع المراكع المراكع المراكع المراكع المراكع المراكع المراكع المراكع المراكع المراكع المراكع المراكع المراكع المراكع المراكم المراكم المراكم المراكم المرا                                                                                                    | You?     Appling decomments all decomments     parting decomments all decomments     parting decomments all decomments     parting decomments     parting d                                                                                          | Isany 7<br>Panity information destroad<br>at baba<br>at baba<br>at baba<br>at a baba<br>at a b | isally. The electronic delivery will contin-<br>trice, you may                                                                                                    | all Coat 144.58 per month                                                                                                    |
| II Payment Options If The Test of the Annual States of the Annual States                                                                                                    | S<br>You 7<br>A policy developments alectronic<br>provide and an annual sector of the<br>provide and an annual sector of the<br>a number upon memory of the<br>a number upon memory of the<br>memory of the sector of the sector of the<br>memory of the sector of the sector of the<br>memory of the sector of the sector of the<br>memory of the sector of the sector of the<br>memory of the sector of the sector of the<br>memory of the sector of the sector of the<br>memory of the sector of the sector of the<br>memory of the sector of the sector of the<br>memory of the sector of the sector of the<br>memory of the sector of the sector of the<br>memory of the sector of the sector of the sector of the<br>memory of the sector of the sector of the sector of the<br>memory of the sector of the sector of the sector of the<br>sector of the sector of the sector of the sector of the<br>sector of the sector of the sector of the sector of the<br>sector of the sector of the sector of the sector of the<br>sector of the sector of the sector of the sector of the<br>sector of the sector of the sector of the sector of the<br>sector of the sector of the sector of the sector of the<br>sector of the sector of the sector of the sector of the<br>sector of the sector of the sector of the sector of the sector of the<br>sector of the sector of the sector of the sector of the sector of the<br>sector of the sector of the                            | waity?<br>Parking vitermation allectrons<br>of batta company more than<br>any batta company more than<br>the second second second second<br>second second second second second<br>second second second second second<br>second second second second second<br>second second second second second<br>second second second second second second<br>second second second second second second<br>second second second second second second<br>second second second second second second<br>second second second second second second<br>second second second second second second<br>second second second second second second<br>second second second second second second<br>second second second second second second<br>second second second second second second second<br>second second second second second second second<br>second second second second second second second<br>second second second second second second second<br>second second second second second second second<br>second second second second second second second<br>second second second second second second second<br>second second second second second second second<br>second second second second second second second<br>second second second second second second second second<br>second second second second second second second<br>second second second second second second second second second<br>second second second second second second second second second<br>second second second second second second second second second second<br>second second sec                                                                                                    | Healty. This electronic deheary will cantho<br>home, you may compare<br>the may be accessed with most version<br>admit my application for health care cov                                                                                                    | at Coat 144.58 per month                                                                                                    |
| III Payment Options Wind West Card Wind West Contact Wind West Contact Wind West Pays Wind West Pays West Pays Wind West Pays Wind West Pays                                                                                                    | S You? You? A policy decomerses executors you agree war may send you you agree war may send you you agree war may send you ary and you ary and you ary                                                                                     | Instity?<br>To make or biology show the<br>example of the second shows a second<br>example.<br>I and the second shows the second<br>second shows a second show the<br>second shows a second show the<br>second second second shows and<br>second second second second second second<br>second second second second second second<br>second second second second second second<br>second second second second second second<br>second second second second second second<br>second second second second second second<br>second second second second second second<br>second second second second second second<br>second second second second second second second<br>second second second second second second second<br>second second second second second second second second<br>second second second second second second second<br>second second second second second second second second<br>second second second second second second second second<br>second second second second second second second second<br>second second second second second second second second<br>second second second second second second second<br>second second second second second second second second<br>second second second second second second second second second<br>second second se                                                                                                    | leady TNS elements datasys will cardy-<br>man of any approximation of the second second s | at Coat 144.58 per month                                                                                                    |
| III Payment Option<br>III Construction<br>III Construction<br>IIII Construction<br>IIII Construction<br>IIIII Construction<br>IIIII Construction<br>IIIII Construction<br>IIIII Construction<br>IIIII Construction<br>IIIII Construction<br>IIIII Construction<br>IIIII Construction<br>IIIII Construction<br>IIIII Construction<br>IIIII Construction<br>IIIII Construction<br>IIIIIIII Construction<br>IIIIIIIIIIIIIIIIIIIIIIIIIIIIIIIIIIII                                                                                                    | You 7     You 7     A pails of decomments all electronic on the set of the set of t                                                                                          | Inserty?<br>To make or characteristic destination<br>at the balance of the second second s                                                                                                    | Inadly, The electronic panery will certify<br>one, you may<br>the COMMUNE, S2033 Measage at<br>a compared to a certification of the set<br>audient my application for health care cov<br>separation for a mood oblidy, complete the<br>to                                                                                                    | all Coat 144.58 per month                                                                                                    |
| IT Payment Option We Description We Description We Description We Description Comparison Comparison                                                                                                    |                                                                                                    | Instity?<br>To make or charge your die<br>to make or charge your die<br>seegen<br>of or make device. The webs<br>en Fully Processed<br>I scopt the some and with to<br>I<br>and of an institution (inner then<br>build of the institution (inner then<br>the start of the some one them                                                                                                    | Isatly. This elements delivery will carbon<br>prove, in ways<br>that construction associated with most version<br>and may be accessed with most version<br>when my september of nearth care con-<br>submet my september of nearth care con-<br>stants for a most child, complete the<br>sectors.                                                                                                    | all Coat 144.58 per month                                                                                                    |
| III Payment Options III Contact IIII Contact IIIIIIIIIIIIIIIIIIIIIIIIIIIIIIIIIII                                                                                                    | S You? You appear on many seed you you appear on many seed you you appear on many seed you you appear on many seed you of any onder a set you cannot be in this a Constract Iffwy in the set you appear on the set you possible possible pos                                                                                      | Inselty?  Papeling information determines  To make or charage your of the exception  of mill  send Fully Processed  f stoope the terms and with to  f addep the terms and with to  f addep the terms and terms and te                                                                                                    | Isady TNG elements datasyste carbo-<br>man of the second second seco | at Coat 144.58 per month                                                                                                    |
| III Payment Option<br>The Greek Cad<br>W May Vec Ontact<br>W May Vec Ontact<br>W May Vec Ontact<br>W May Vec Ontact<br>W May Vec Ontact<br>W May Pay Contact<br>I Contact I Contact<br>I Contact I                                                                                                    | S You? You approve adversarial selectronic adversarial selectronic adversaria selectronic adversaria selectronic adversaria s                                                                                      | Interface of the second second                                                                                                    | Inadly, This electronic palway will cardin<br>once, you may<br>the COMMUNE, S2003 Measage at<br>the may be accessed with most version<br>automation yapplication for health care cov<br>automation yapplication for health care cov<br>a galaxies for a monor oblid, complete the<br>is                                                                                                    | all Coat 144.58 per month                                                                                                    |

### Payment - PaySafe

Clicking the "Make Payment" button triggers the current processing to display the PaySafe screen and receive payment information back from PaySafe.

| ayment Type:<br>redit or Debit Card                                                                           |                                                                                                    |                                                                                                    |                                             |    |
|----------------------------------------------------------------------------------------------------|----------------------------------------------------------------------------------------------------|----------------------------------------------------------------------------------------------------|---------------------------------------------|----|
| low May We Conta                                                                                              | ict You?                                                                                                    |                                                                                                    |                                             |    |
| an we deliver your impo                                                                                       | rtant policy documents el                                                                                                  | ectronically?                                                                                                    |                                             |    |
| By leaving this box cher<br>changes.                                                                          | oked, you agree we may se                                                                                                  | nd your policy information electronically. This electronic delivery w                                                                                                    | ill continue through any policy renewals or |    |
| ou can go back to paper d<br>Go digital. Update your<br>conditions and privacy<br>OR<br>Call Customer Service | elivery at any time with no ;<br>preferences and contact info<br>policy at bobsil.com/mobile<br>at the number on your memb | senalty. To make or change your choices, you may:<br>mation at bobsil.com/preferences or Text CONTACTIL to 33833. M<br><b>text-messaging</b> .<br>er ID card.                            | essage and data rates may apply. Terms ar   | 1d |
| our documents can be vie<br>refox.                                                                            | wed or printed using your o                                                                                                | omputer or mobile device. The website may be accessed with mos                                                                                                    | t versions of internet Explorer, Chrome o   | r  |
|                                                                                                    |                                                                                                    |                                                                                                    | _                                           |    |
| our Signature Mal                                                                                             | kes This a Contrac                                                                                                    | Are you ready to pay?                                                                                                    |                                             |    |
| oup 1                                                                                                    |                                                                                                    | If you're ready, please select yes. You will be sent to our<br>payment vendor and your application will be submitted.                                                                    |                                             |    |
| OBYN PIPER                                                                                                    | I hereby acknowledge<br>Shield.                                                                                            | Note: If you have any problems making the payment or close<br>the payment window, please do not submit a second<br>application. You will be sent a letter by US mail with next<br>steps. | re coverage from Blue Cross and Blue        |    |
| Group 2<br>elationship to Applicant*                                                                          |                                                                                                    | If you're not ready and would like to change your payment<br>option, please select no to return to the payment page.                                                                     |                                             |    |
| rarent Vist Name" Mi<br>Robyn                                                                                 | ddle Initial Last Name*                                                                                                    | No Yes                                                                                                    |                                             |    |
| uthorized Representa                                                                                          | tive                                                                                                    |                                                                                                    |                                             |    |
| this authorization is signed                                                                                  | i by a personal representative                                                                                             | e on behalf of an individual (other than a parent for a minor child), com                                                                                                    | plete the following:                        |    |
| I am an authorized repres                                                                                     | sentative filling out this applic                                                                                          | ation on behalf of the primary applicant                                                                                                    |                                             |    |
| irst Name* M                                                                                                  | iddle Initial Last Name                                                                                                    | * Relationship to Applicant*                                                                                                    |                                             |    |
|                                                                                                    |                                                                                                    |                                                                                                    |                                             |    |
| lo you permit any other adu<br>9 Yes (O No                                                                    | It named on this form to answ                                                                                              | er questions about this form?                                                                                                    |                                             |    |
|                                                                                                    |                                                                                                    |                                                                                                    |                                             |    |
|                                                                                                    |                                                                                                    |                                                                                                    |                                             |    |
|                                                                                                    |                                                                                                    |                                                                                                    |                                             |    |

| r. W. or mini                                        |                                                    |                                 |                               | Welcome MJwedsnew                                              | 1 19 Cart              | Log                    |
|------------------------------------------------------|----------------------------------------------------|---------------------------------|-------------------------------|----------------------------------------------------------------|------------------------|------------------------|
|                                                      |                                                    |                                 |                               |                                                                | Are you working        | with a license<br>Find |
| Allest                                               | Terms                                              | Medical Group                   | Payment                       | Sign                                                           | Make Payment           | Finish                 |
| Make Your Pa                                         | ayment                                             |                                 |                               |                                                                |                        |                        |
| o finish your applicat                               | on, you'll need to make y                          | our first payment.              |                               |                                                                |                        |                        |
| Group 1 -                                            | Make Payment                                       |                                 |                               |                                                                |                        |                        |
| Here you'll see th                                   | e amount you'll need to p                          | ay for your applicants in Group | 1. To continue, please selec  | t MakePayment for this group.                                  |                        |                        |
| BlueCare Direct<br>Applied Premiur                   | Bronze 401 with Advocat<br>n Tax Credit            | ł                               |                               | \$930.8 Amount Due<br>-\$578.65 Applied                        | \$352.1                | 5                      |
| Total Premium                                        |                                                    |                                 |                               | \$352.15 Amount Due                                            | Make Payme             | ent                    |
|                                                      |                                                    |                                 |                               |                                                                |                        |                        |
| Group 2 -                                            | Make Payment                                       |                                 |                               |                                                                |                        |                        |
| Here you'll see th                                   | e amount you'll need to p                          | ay for your applicants in Group | 2. To continue, please select | t MakePayment for this group.                                  |                        |                        |
| Blue Choice Pre<br>BlueCare Denta<br>Applied Premiur | ferred Bronze PPO 202<br>4 Kids 18<br>n Tax Credit |                                 |                               | \$249.65 Amount Due<br>\$25.28 Amount Due<br>-\$130.35 Applied | \$144.58<br>Make Payme | B                      |
| Total Premium                                        |                                                    |                                 |                               | \$144.58 Amount Due                                            |                        |                        |
|                                                      |                                                    |                                 |                               |                                                                |                        |                        |
|                                                      |                                                    |                                 |                               |                                                                |                        |                        |

Once payments have been made for all Enrollment Groups, the Finish page is displayed.

## Finish

- The Finish page for EDE Consumers is displayed after the consumer signs and submits his EDE Enrollment application with a Payment Type of Bill Me later or after the consumer returns from PaySafe site when his application Payment Type is NOT Bill Me Later.
- The content section in the middle of the page is dynamic depending on whether the consumer has pending SVIs only, Pending SVIs and pending DMIs, pending DIMs only or NO pending SVIs and DMIs
  - Clicking the follow these steps to update information later link displays the following:

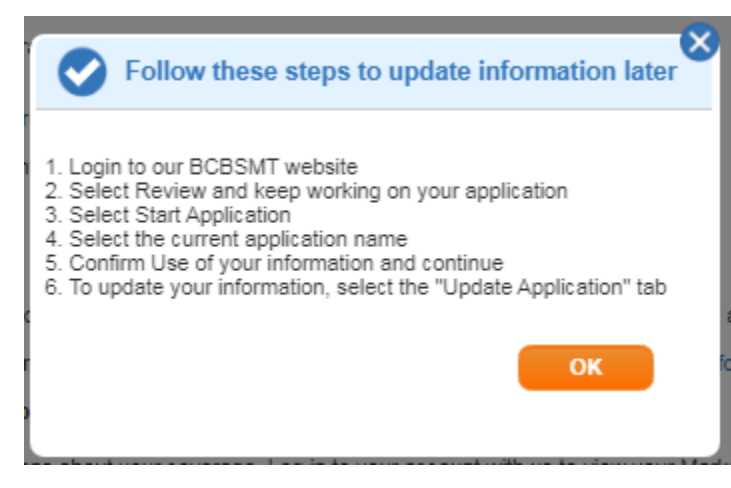

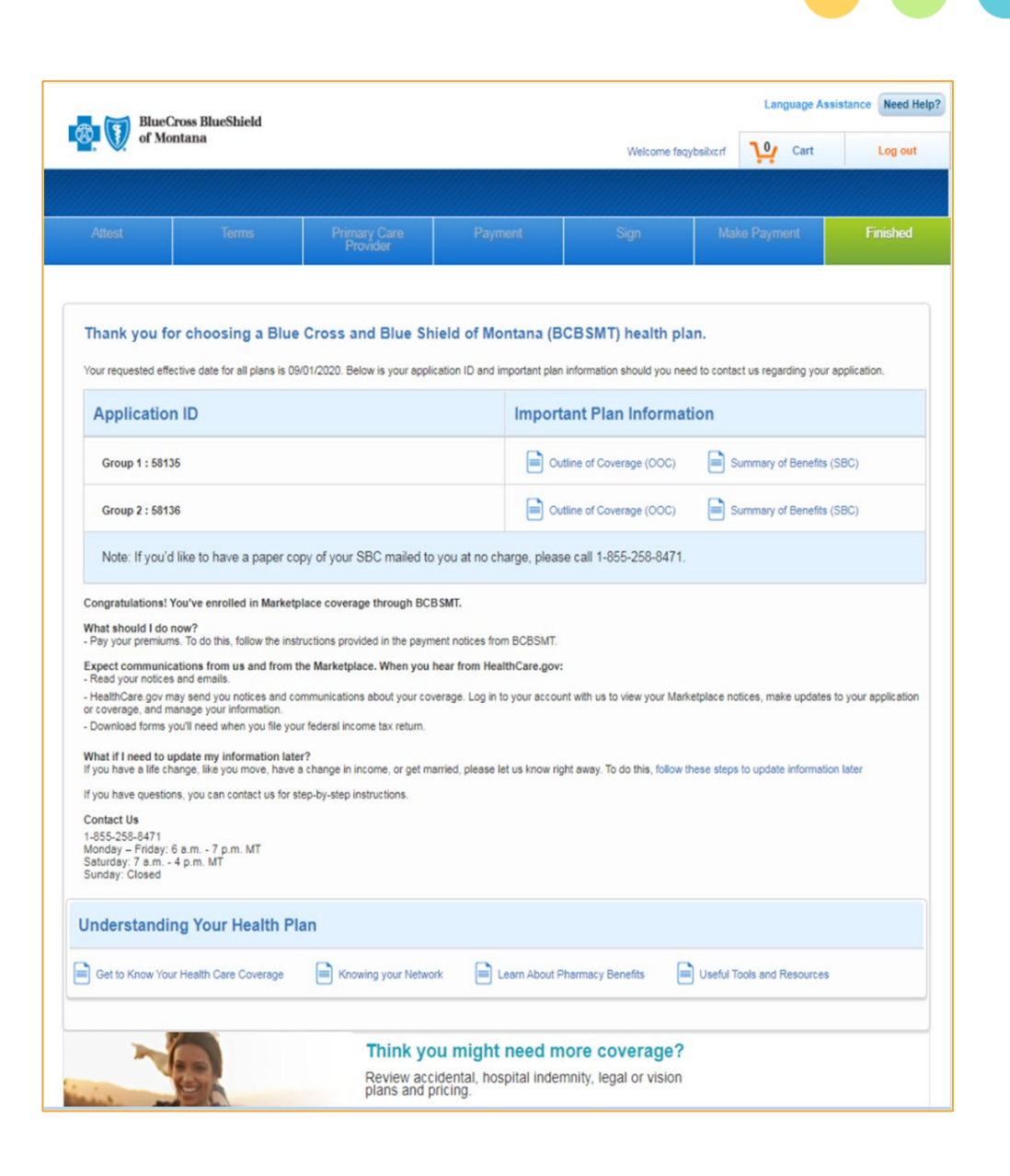

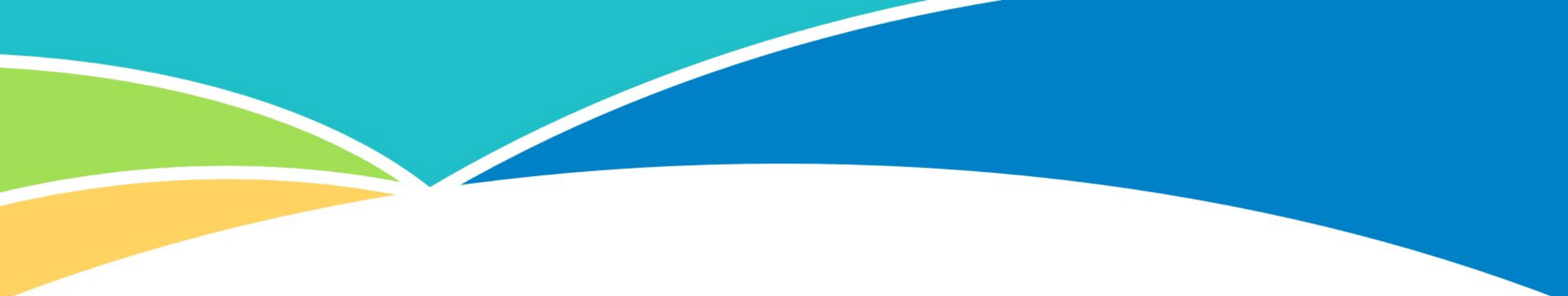

# Barriers to Enrollment

### **Barriers to Enrollment: Overview**

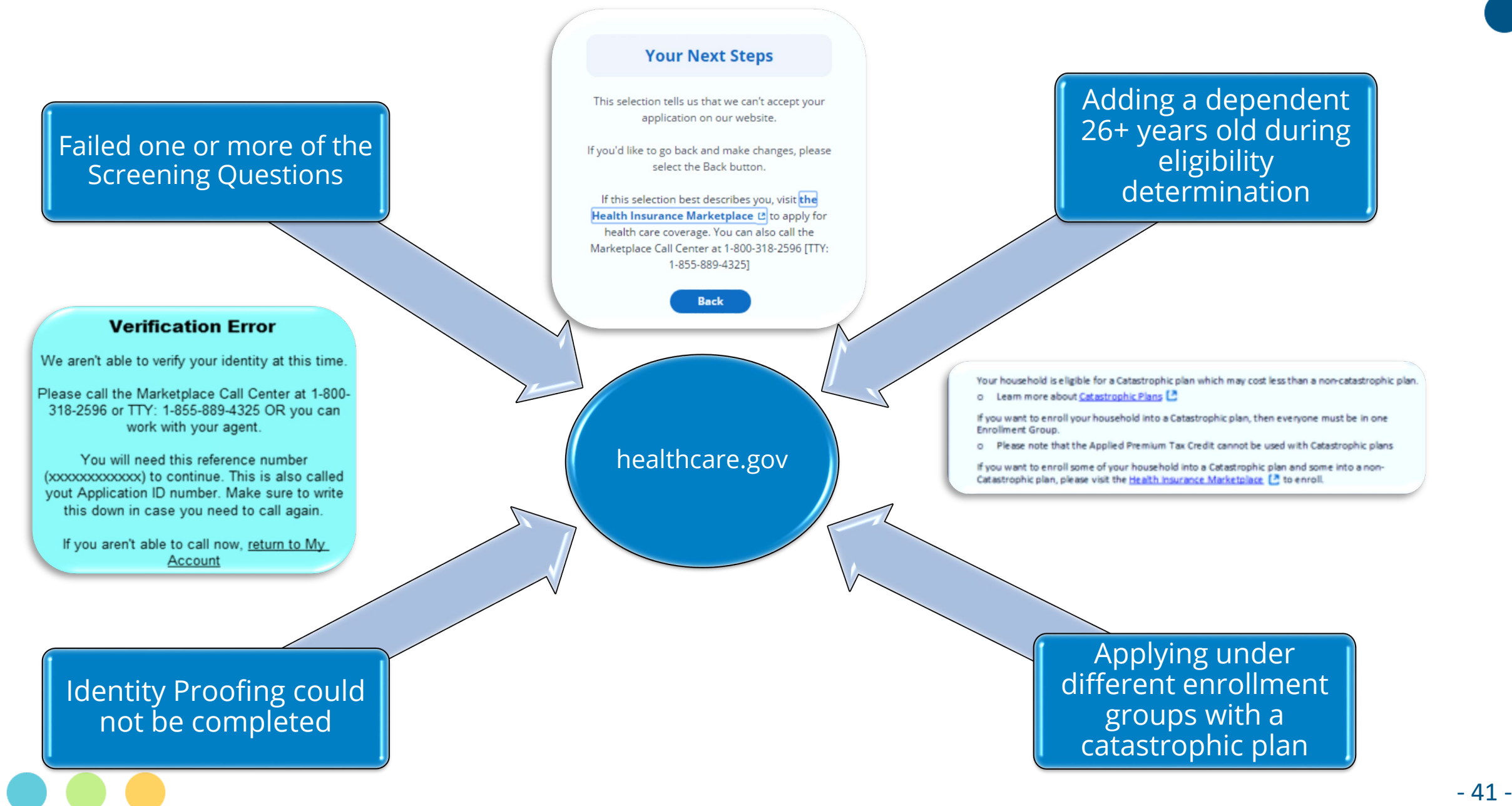

## **Barriers to Enrollment: Top Reasons**

# Top reasons consumers won't be able to complete a Marketplace enrollment application:

#### **Screening Questions**

The user is in a scenario not supported by our Phase 1 implementation of EDE. The user will have to start the application process over at healthcare.gov.

#### **Identity Proofing**

- 1. The Social Security Number was invalid. If it *is* correct, the consumer will have to contact the Marketplace Call Center at 800-318-2596.
- 2. Verification questions were answered incorrectly. If the consumer feels that they did answer the questions correctly, they will have to contact CMS's identity proofing vendor, Experian, by calling their help desk at 866-578-5409.
- 3. If the consumer exceeded the limit of retries (6) for answering the identify proofing questions, they will have to contact CMS's identity proofing vendor, Experian, by calling their help desk at 866-578-5409.

## **Barriers to Enrollment: Top Reasons**

# Top reasons consumers won't be able to complete a Marketplace enrollment application:

#### **Contact Information/Address Verification**

If the address entered does not match the address verification system or if the address is not standardized, the user has three options available in order to continue

- 1. Edit original address: the address validation process will run again after edits have been made to the address
- 2. Select or use recommended address: if found, a standardized address will be provided
- 3. Use original address: the user can select this option and still proceed but because it's not "standardized" there may be delays in mailing.

#### No answers, blanks, no selections

No part of the application can be left blank. The user won't be able to proceed to the next step without answering all questions or completing all fields.

## **Barriers to Enrollment: Next Steps**

#### **Scenarios outside of Phase 1**

 Remember, we have implemented Phase 1 of EDE, which supports most, but not all enrollment scenarios. For circumstances outside of Phase 1, consumers will have to enroll via healthcare.gov.

#### **Experian and the Marketplace**

- If consumers can't complete Marketplace applications through our site, in most cases they will need to:
  - Contact Experian's help desk
  - Contact the Marketplace's call center

#### Starting Over at healthcare.gov

 Partial applications from our Retail Shopping Cart are not sent to healthcare.gov; that means consumers will have to start over.

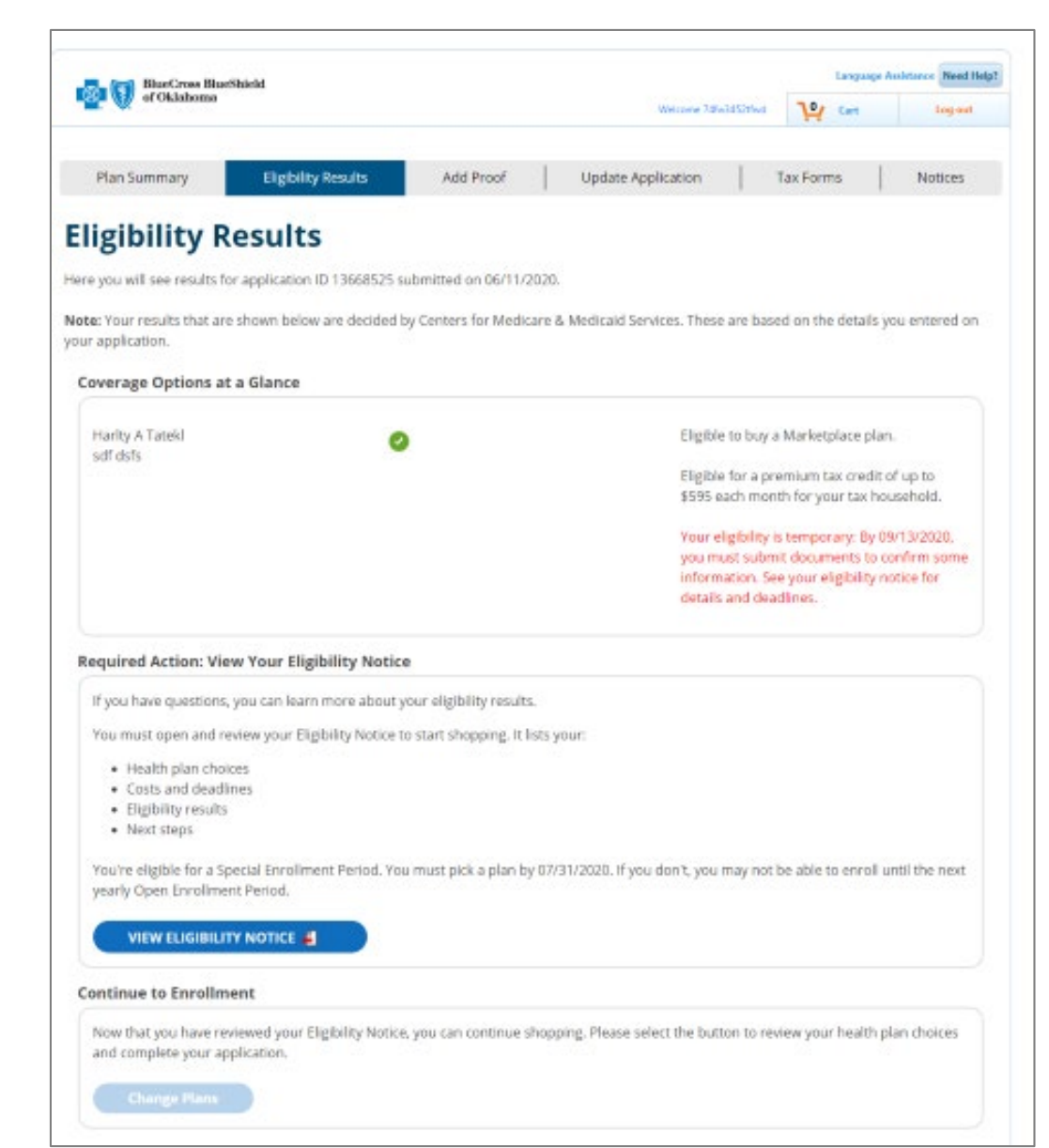

# Producer Attachment and Assignment

## **Producer Attachment and Assignment**

- Producers can ensure they are attached to an application as the Producer of Record by:
  - Entering producer data during Retail Shopping Cart quoting
  - Initiating quoting process through ExpressLink or a Quote Link via the Retail Producer Portal
- If the Producer is not certified with the Marketplace (aka, Registered with the FFM), they will be dropped off the quote.

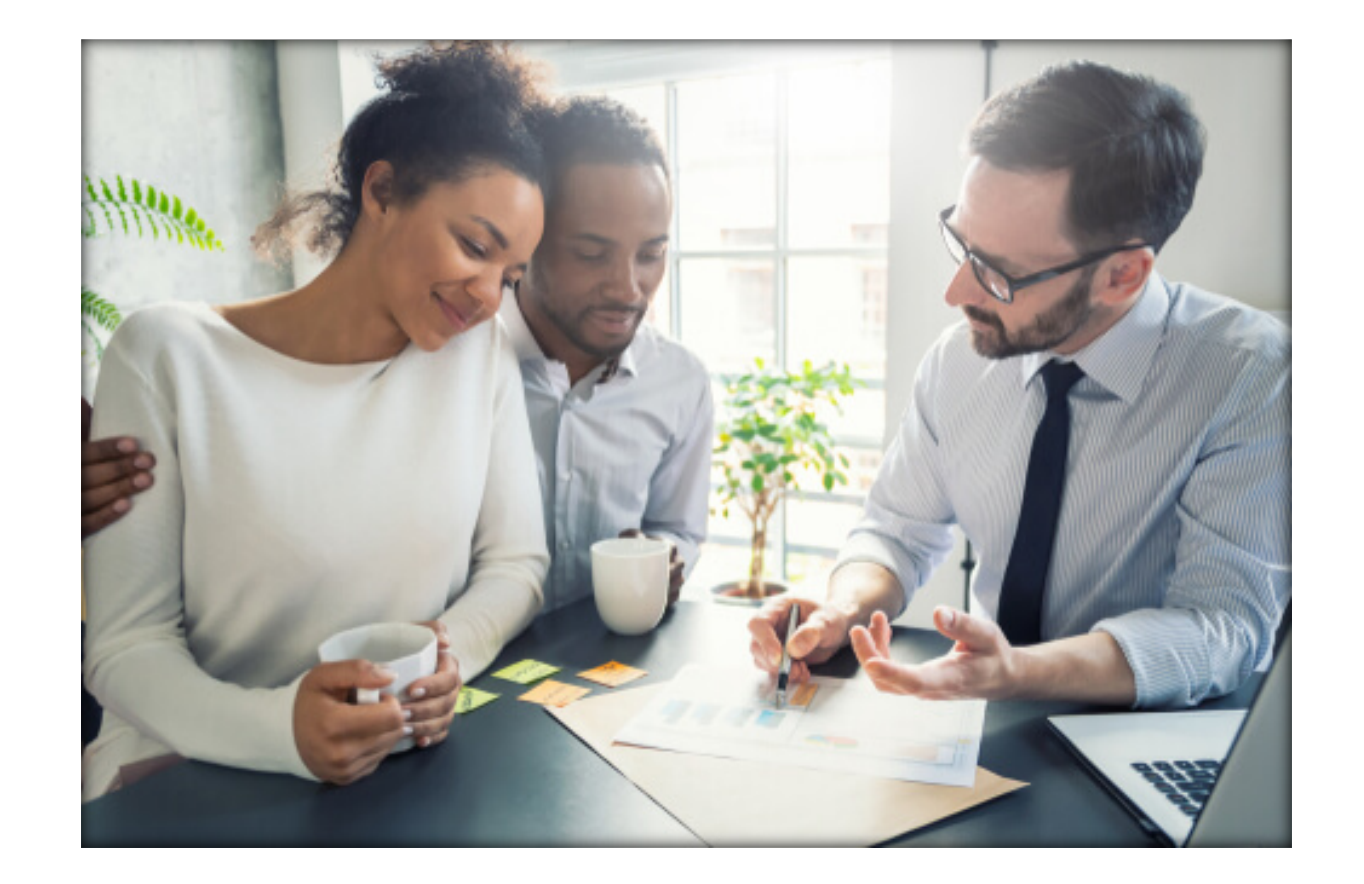

# **Producer Attachment and Assignment**

 Producers & Applicants can click "Need Help" on the Sign page to confirm the producer details are still there as a "double check".

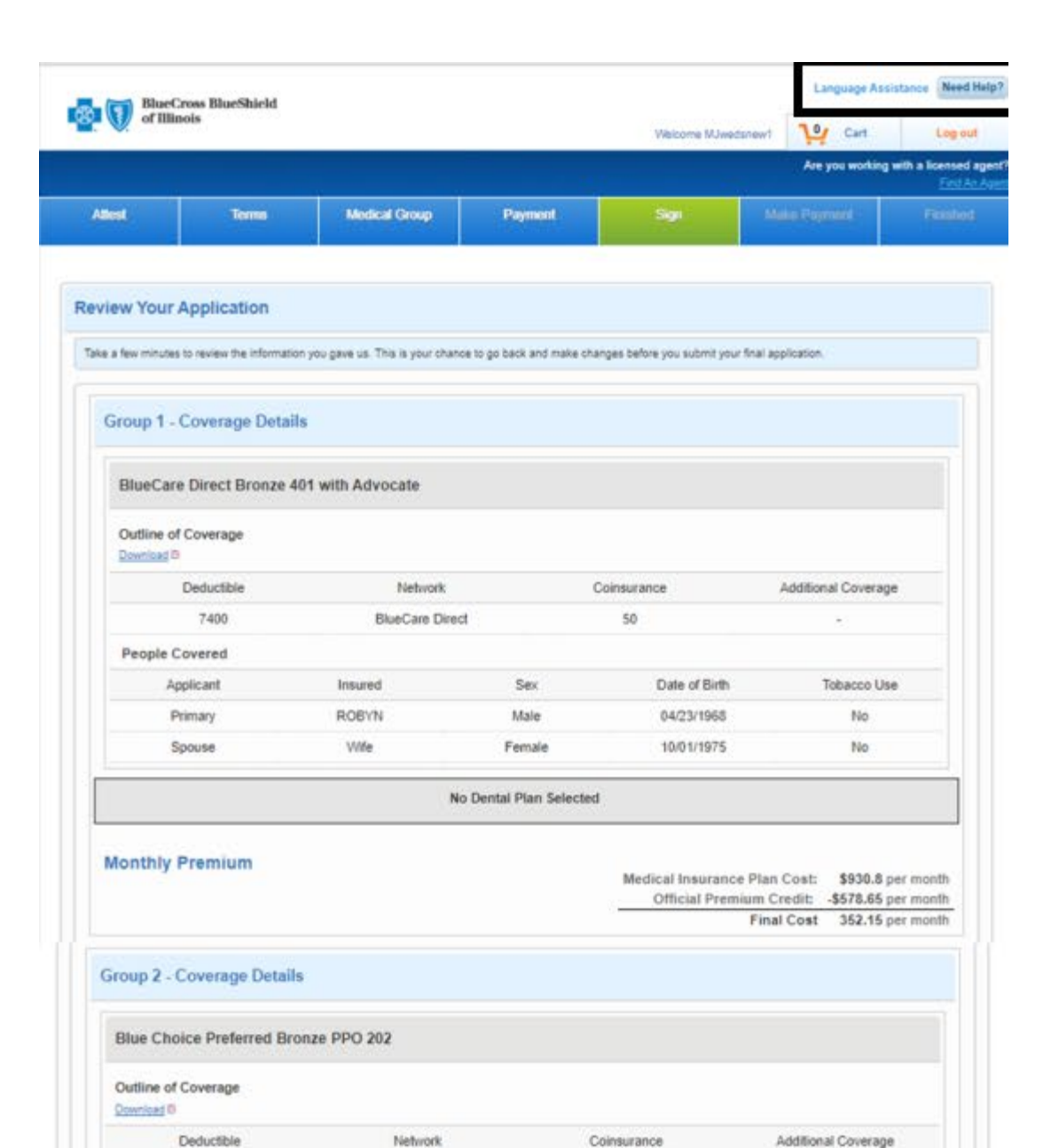

- 47 -